NEC ExpressUpdate Functions and Features

September 20, 2012 Rev. 4.0

# **Table of Contents**

| Table of Contents 2 - |                                                        |      |  |  |  |
|-----------------------|--------------------------------------------------------|------|--|--|--|
| Table of Fig          | Table of Figures 5 -                                   |      |  |  |  |
| Tradema               | ˈks                                                    | 9 -  |  |  |  |
| ■ Notes               |                                                        | 9 -  |  |  |  |
| About this            | s Document                                             | 9 -  |  |  |  |
| Symbols               | in this Document                                       | 9 -  |  |  |  |
| Terminolo             | рду                                                    | 10 - |  |  |  |
| 1. Overv              | /iew                                                   | 11 - |  |  |  |
| 1.1. NI               | EC ExpressUpdate                                       | 11 - |  |  |  |
| 1.2. Co               | omponent Configuration                                 | 12 - |  |  |  |
| 1.2.1.                | NEC ESMPRO Manager Ver. 5                              | 13 - |  |  |  |
| 1.2.2.                | NEC ExpressUpdate Manager                              | 13 - |  |  |  |
| 1.2.3.                | Repository                                             | 13 - |  |  |  |
| 1.2.4.                | NEC ExpressUpdate Agent                                | 13 - |  |  |  |
| 1.2.5.                | EXPRESSSCOPE Engine 3                                  | 14 - |  |  |  |
| 1.3. Sł               | naring the Repository                                  | 15 - |  |  |  |
| 1.4. Up               | odate Packages                                         | 18 - |  |  |  |
| 1.4.1.                | Configuration and Security of the Update Package       | 18 - |  |  |  |
| 1.4.2.                | OS and Server Supporting NEC ExpressUpdate             | 19 - |  |  |  |
| 1.4.3.                | Supported Modules                                      | 20 - |  |  |  |
| 1.5. NI               | EC ExpressUpdate-Related Screens                       | 21 - |  |  |  |
| 1.5.1.                | Update Package Installation Screen                     | 21 - |  |  |  |
| 1.5.2.                | Remote Batch Settings Screen                           | 22 - |  |  |  |
| 1.5.3.                | Repository Settings Screen                             | 22 - |  |  |  |
| 1.5.4.                | Repository Management Information Screen               | 24 - |  |  |  |
| 2. Detai              | s of NEC ExpressUpdate                                 | 26 - |  |  |  |
| 2.1. In:              | stalling Update Packages                               | 26 - |  |  |  |
| 2.1.1.                | "Install only latest version" Check Box                | 26 - |  |  |  |
| 2.1.2.                | "Automatic Reboot" Check Box                           | 28 - |  |  |  |
| 2.1.3.                | Description of Each Status                             | 29 - |  |  |  |
| 2.1.4.                | When Server Status Is Unknown                          | 33 - |  |  |  |
| 2.1.5.                | When an Update Package Requiring a Reboot is Installed | 34 - |  |  |  |
| 2.1.6.                | When the Installation Failed                           | 34 - |  |  |  |

| 2.1.7.     | Installation Order of Update Packages 34 -                              |
|------------|-------------------------------------------------------------------------|
| 2.1.8.     | Correlation Between Executing and Installing the Remote Batch 36 -      |
| 2.2. Rep   | oository 38 -                                                           |
| 2.2.1.     | Downloading Update Packages 38 -                                        |
| 2.2.2.     | Generation Management for Update Packages 39 -                          |
| 2.2.3.     | Adding Update Packages 40 -                                             |
| 2.2.4.     | Removing Update Packages 41 -                                           |
| 2.2.5.     | "Clean Removal History" for Update Packages 42 -                        |
| 2.2.6.     | Saving Update Packages 43 -                                             |
| 2.2.7.     | Proxy Server Settings 45 -                                              |
| 2.2.8.     | Alive Monitoring of NEC ExpressUpdate Manager 45 -                      |
| 2.3. NE    | C ExpressUpdate Agent 46 -                                              |
| 2.3.1.     | NEC ExpressUpdate Agent 46 -                                            |
| 2.3.2.     | Installation Conditions 46 -                                            |
| 2.3.3.     | Notes for Installation 47 -                                             |
| 2.4. App   | lication Log 48 -                                                       |
| 2.4.1.     | Normal Logs 49 -                                                        |
| 2.4.2.     | Error Logs 52 -                                                         |
| 3. Using I | NEC ExpressUpdate 54 -                                                  |
| 3.1. Inst  | alling NEC ExpressUpdate Agent 54 -                                     |
| 3.2. Reg   | sistering a Server as a Management Target Server to NEC ESMPRO Manager- |
| 55 -       |                                                                         |
| 3.2.1.     | When Enabling NEC ExpressUpdate for a Server at the Time of Registering |
| the Serv   | rer as a Management Target Server to NEC ESMPRO Manager                 |
| 3.2.2.     | When the Server is Already Registered as a Management Target Server to  |
| NEC ES     | MPRO Manager 57 -                                                       |
| 3.3. Set   | ting the Repository 58 -                                                |
| 3.4. Dov   | vnloading Update Packages 61 -                                          |
| 3.4.1.     | Automatic Downloading 61 -                                              |
| 3.4.2.     | Downloading Update Packages Explicitly on Demand 61 -                   |
| 3.4.3.     | Adding Update Packages Manually 63 -                                    |
| 3.4.4.     | Notification for Update Package Download 65 -                           |
| 3.5. Inst  | alling Update Packages 68 -                                             |
| 3.5.1.     | Installing an Update Package to a Single Server 68 -                    |
| 3.5.2.     | Installing an Update Package to a Group of Servers at Once 71 -         |
| 3.5.3.     | Installing Update Packages by Using the Remote Batch 75 -               |

| 3.5.4    | Installing Update Packages Not Supporting Automatic Update Manually 76 -       |  |  |  |
|----------|--------------------------------------------------------------------------------|--|--|--|
| 3.6.     | moving Update Packages 77 -                                                    |  |  |  |
| 3.7.     | Saving Update Packages 79 -                                                    |  |  |  |
| 3.7.1    | I. Saving Update Packages from the NEC ExpressUpdate Screen                    |  |  |  |
| 3.7.2    | 2. Saving Update Packages from the Repository Management Information           |  |  |  |
| Scre     | en - 80 -                                                                      |  |  |  |
| 3.8.     | Installing NEC ExpressUpdate Agent Remotely 82 -                               |  |  |  |
| 3.8.1    | I. When Performing "Check Connection" of the Registered Server 82 -            |  |  |  |
| 3.8.2    | 2. When Searching by Auto Registration 93 -                                    |  |  |  |
| 3.8.3    | 3. When Installing from the NEC ExpressUpdate Screen 102 -                     |  |  |  |
| 3.8.4    | Installation Status and Results 104 -                                          |  |  |  |
| 3.9.     | Uninstalling Software 107 -                                                    |  |  |  |
| 3.9.1    | I. Selecting a Single Server to Uninstall Software 107 -                       |  |  |  |
| 3.9.2    | 2. Selecting a Group of Servers to Uninstall Software at Once 110 -            |  |  |  |
| 4. FA    | Q 114 -                                                                        |  |  |  |
| 4.1.     | What will Happen to the Installation of an Update Package if the Communication |  |  |  |
| with the | e Agent is Lost During the Installation? 114 -                                 |  |  |  |
| 4.2.     | What Should I Do If the Communication with NEC ExpressUpdate Agent Is Lost?    |  |  |  |
| 115 -    |                                                                                |  |  |  |
| 4.3.     | How Can the Repository Be Transferred? 115 -                                   |  |  |  |
| 4.4.     | What Should I Do If the Log File Grows? 116 -                                  |  |  |  |

# Table of Figures

| Fig. 1 Component correlation diagram                                        | - 12 - |
|-----------------------------------------------------------------------------|--------|
| Fig. 2 When failing to connect to the repository                            | - 15 - |
| Fig. 3 Using an older repository                                            | - 16 - |
| Fig. 4 Sharing the repository                                               | - 16 - |
| Fig. 5 Sharing the repository 2                                             | - 17 - |
| Fig. 6 Configuration of the update package                                  | - 19 - |
| Fig. 7 Update package installation screen                                   | - 21 - |
| Fig. 8 Remote Batch settings screen                                         | - 22 - |
| Fig. 9 Repository Settings screen                                           | - 22 - |
| Fig. 10 Repository Management Information screen displayed by component     | - 24 - |
| Fig. 11 Repository Management information screen displayed by model targete | d for  |
| management                                                                  | - 25 - |
| Fig. 12 "Install only latest version" check box                             | - 26 - |
| Fig. 13 Displaying downgrade support                                        | - 28 - |
| Fig. 14 Displaying each status                                              | - 29 - |
| Fig. 15 Before changing the status icon                                     | - 32 - |
| Fig. 16 Selecting the status icon to change                                 | - 32 - |
| Fig. 17 After changing the status icon                                      | - 33 - |
| Fig. 18 Application Log                                                     | - 34 - |
| Fig. 19 Release dates for the update packages                               | - 35 - |
| Fig. 20 Remote Batch setup settings screen                                  | - 36 - |
| Fig. 21 Flow of applying the remote batch                                   | - 37 - |
| Fig. 22 Generation management for update packages                           | - 39 - |
| Fig. 23 Options for adding update packages                                  | - 40 - |
| Fig. 24 "Remove By Force" check box                                         | - 42 - |
| Fig. 25 "Clean Removal History" for update packages                         | - 43 - |
| Fig. 26 Saving options check boxes                                          | - 44 - |
| Fig. 27 Update package archive                                              | - 44 - |
| Fig. 28 index file                                                          | - 45 - |
| Fig. 29 Proxy Server Settings                                               | - 45 - |
| Fig. 30 Setting for NEC ExpressUpdate                                       | - 55 - |
| Fig. 31 "Management Controller" management                                  | - 55 - |
|                                                                             |        |

| Fig. 32 NEC ExpressUpdate management settings                                    | - 56 - |
|----------------------------------------------------------------------------------|--------|
| Fig. 33 NEC ExpressUpdate management settings                                    | - 57 - |
| Fig. 34 Repository Settings                                                      | - 58 - |
| Fig. 35 Update target module with update package not supporting automatic update | e      |
| 60 -                                                                             |        |
| Fig. 36 Update package list display                                              | - 62 - |
| Fig. 37 Screen for adding update packages                                        | 64 -   |
| Fig. 38 Update package download event                                            | - 65 - |
| Fig. 39 Details of the download event of the update package                      | - 66 - |
| Fig. 40 Popup notification for update package download                           | - 67 - |
| Fig. 41 "Not Latest" display                                                     | - 68 - |
| Fig. 42 Selecting a version to install                                           | - 69 - |
| Fig. 43 Execute button                                                           | - 69 - |
| Fig. 44 Progress status                                                          | - 70 - |
| Fig. 45 Installation results                                                     | - 70 - |
| Fig. 46 Installing to a group                                                    | - 71 - |
| Fig. 47 Selecting the version to install                                         | - 73 - |
| Fig. 48 Progress status display                                                  | - 74 - |
| Fig. 49 Installation results display                                             | - 74 - |
| Fig. 50 Remote batch settings                                                    | - 75 - |
| Fig. 51 Remote batch calendar                                                    | - 76 - |
| Fig. 52 Removing the update package                                              | - 78 - |
| Fig. 53 Update packages saving operation on the NEC ExpressUpdate screen         | - 79 - |
| Fig. 54 Creating Update Package archive screen                                   | - 80 - |
| Fig. 55 Saving the update package archive                                        | - 80 - |
| Fig. 56 Update package saving operation on the Repository Management Inform      | ation  |
| screen                                                                           | - 81 - |
| Fig. 57 "Check Connection" of the registered server                              | - 83 - |
| Fig. 58 Remote installation notification for NEC ExpressUpdate Agent             | - 84 - |
| Fig. 59 License agreement                                                        | - 85 - |
| Fig. 60 License agreement for update module                                      | - 85 - |
| Fig. 61 OS Type                                                                  | - 86 - |
| Fig. 62 Installation folder                                                      | - 87 - |
| Fig. 63 Installation Folder (Linux System)                                       | 87 -   |
| Fig. 64 Manager account                                                          | - 88 - |
| Fig. 65 Repository setting                                                       | - 88 - |

| Fig. 66 Package selection                                                      | 89 -     |
|--------------------------------------------------------------------------------|----------|
| Fig. 67 File Designation                                                       | 90 -     |
| Fig. 68 Notification displayed when there is a newer package in the repository | 90 -     |
| Fig. 69 Selecting a package to use                                             | 90 -     |
| Fig. 70 Installation Confirmation                                              | 91 -     |
| Fig. 71 Confirmation for starting the installation                             | 92 -     |
| Fig. 72 Installation status                                                    | 92 -     |
| Fig. 73 Installation results                                                   | 92 -     |
| Fig. 74 Searching by auto registration                                         | 93 -     |
| Fig. 75 Notification for NEC ExpressUpdate Agent remote installation           | 94 -     |
| Fig. 76 License agreement                                                      | 94 -     |
| Fig. 77 License agreement for Update Module                                    | 95 -     |
| Fig. 78 Server selection                                                       | 95 -     |
| Fig. 79 OS Type                                                                | 96 -     |
| Fig. 80 Installation Folder                                                    | 97 -     |
| Fig. 81 Manager account                                                        | 98 -     |
| Fig. 82 Repository Setting                                                     | 98 -     |
| Fig. 83 Package selection (for Windows OS)                                     | 99 -     |
| Fig. 84 Package selection (for Linux OS)                                       | 100 -    |
| Fig. 85 Installation Confirmation                                              | 100 -    |
| Fig. 86 Confirmation for starting the installation                             | 101 -    |
| Fig. 87 Installation status                                                    | 101 -    |
| Fig. 88 Installation results                                                   | 102 -    |
| Fig. 89 Management target server's state screen                                | 103 -    |
| Fig. 90 Remote installation from the NEC ExpressUpdate screen                  | 104 -    |
| Fig. 91 Installation status of NEC ExpressUpdate Agent                         | 104 -    |
| Fig. 92 Installation results of NEC ExpressUpdate Agent                        | 105 -    |
| Fig. 93 Example of succeeded installation                                      | 105 -    |
| Fig. 94 Example of failed installation                                         | 105 -    |
| Fig. 95 Messages displayed when the NEC ExpressUpdate functions are not su     | upported |
|                                                                                | 106 -    |
| Fig. 96 Selecting a single server to uninstall software                        | 107 -    |
| Fig. 97 Uninstallation confirmation                                            | 108 -    |
| Fig. 98 Uninstallation progress status                                         | 108 -    |
| Fig. 99 Uninstallation results                                                 | 109 -    |
| Fig. 100 Notification for excluded management target                           | 109 -    |

| Fig. | 101 | Update notification for NEC ExpressUpdate Agent 11    | 0 -  |
|------|-----|-------------------------------------------------------|------|
| Fig. | 102 | Selecting a group of servers to uninstall software 11 | 0 -  |
| Fig. | 103 | Uninstallation confirmation 11                        | 11 - |
| Fig. | 104 | Uninstallation progress status 11                     | 11 - |
| Fig. | 105 | Uninstallation results 11                             | 2 -  |
| Fig. | 106 | Notification for excluded management target 11        | 2 -  |
| Fig. | 107 | Update notification for NEC ExpressUpdate Agent 11    | 13 - |

| Table 1 Term 10 -                                                                |
|----------------------------------------------------------------------------------|
| Table 2 Function to share the repository 15 -                                    |
| Table 3 Correlation between modules and update packages 18 -                     |
| Table 4 Configuration of the update package 19 -                                 |
| Table 5 Update packages supporting NEC ExpressUpdate 19 -                        |
| Table 6 Modules supporting NEC ExpressUpdate 20 -                                |
| Table 7 Icons showing the automatic update supportability 30 -                   |
| Table 8 Module status 31 -                                                       |
| Table 9 Status icons for the module with update package not supporting automatic |
| update 32 -                                                                      |
| Table 10 Server Status 33 -                                                      |
| Table 11 Example of update packages to be installed 35 -                         |
| Table 12 Order of installation 35 -                                              |
| Table 13 Options for adding update packages 40 -                                 |
| Table 14 Results of adding update packages 41 -                                  |
| Table 15 Options for removing update packages 41 -                               |
| Table 16 Results of removing update packages 42 -                                |
| Table 17 Update packages saving options 43 -                                     |
| Table 18 Normal logs 49 -                                                        |
| Table 19 Error logs 52 -                                                         |
| Table 20 Icons for update package additional information 63 -                    |
| Table 21 Filtering of servers to display 72 -                                    |
| Table 22 Update Package Installation and Reboot 114 -                            |

## Trademarks

NEC ESMPRO and EXPRESSSCOPE are trademarks of NEC Corporation.

Microsoft and Windows are registered trademarks or trademarks of Microsoft Corporation in the United States and other countries.

Linux is a registered trademark or trademark of Linus Torvalds in Japan and other countries. Axis2 is a registered trademark or trademark of the Apache Software Foundation.

Java and all Java-related trademarks and logos are trademarks or registered trademarks of Oracle Corporation and/or its affiliates in the United States and other countries.

# ■ Notes

- 1. No part of this document may be reproduced without permission.
- 2. The contents of this document are subject to change without prior notice.
- The contents of this document cannot be copied or altered without permission from NEC Corporation.
- 4. NEC assumes no liability for any damages resulting from the use of this product.

## About this Document

This document explains the "NEC ExpressUpdate" functions installed on the server management software "NEC ESMPRO Manager Version 5." Refer to this document when using NEC ExpressUpdate.

This document is intended for the latest version of NEC ESMPRO Manager. A part of the functions described in this document is unavailable for previous versions of NEC ESMPRO Manager. If such is the case, please update it to the latest version.

## Symbols in this Document

The following explains three symbols that are used in this document:

IMPORTANT: Key points or notes you must follow when handling software or devices of servers.

CHECK: Key points you need to check when handling software or devices of the server. TIPS: Useful information.

# Terminology

The following are terms used in this document.

| Table 1 Term             |                                                                     |  |  |
|--------------------------|---------------------------------------------------------------------|--|--|
| Term                     | Description                                                         |  |  |
| NEC ESMPRO Manager       | NEC ESMPRO Manager                                                  |  |  |
| NEC ESMPRO Agent         | NEC ESMPRO Agent                                                    |  |  |
| NEC ESMPRO Agent         | NEC ESMPRO Agent Extension                                          |  |  |
| Extension                |                                                                     |  |  |
|                          | A collective term for firmware and software targeted to be updated, |  |  |
| Module                   | including the system BIOS, EXPRESSSCOPE Engine firmware,            |  |  |
|                          | NEC ESMPRO Agent, etc. on a management target server.               |  |  |
|                          | A server on which NEC ESMPRO Manager is installed and used          |  |  |
| Management server        | to manage servers. A computer or management target server itself    |  |  |
|                          | can also be used as a management server.                            |  |  |
| Managament target conver | A server managed by NEC ESMPRO Manager. To use NEC                  |  |  |
| management target server | ExpressUpdate, NEC ExpressUpdate Agent needs to be installed.       |  |  |
|                          | Baseboard Management Controller. A management controller that       |  |  |
| BMC                      | monitors system hardware and reports alerts without being           |  |  |
|                          | affected by the system state or OS.                                 |  |  |
| Lindata nagkaga          | Update files for the system BIOS or BMC firmware of a               |  |  |
|                          | management target server.                                           |  |  |
|                          | A server distributes update packages that NEC Corporation           |  |  |
| Update package server    | provides by having repositories access this server to download      |  |  |
|                          | them.                                                               |  |  |
|                          | A function of NEC ESMRPO Manager Ver. 5, which downloads            |  |  |
| Deperitory               | update packages from the "update package server" to store and       |  |  |
| Repository               | manage them in the repository. This is available in NEC ESMPRO      |  |  |
|                          | Manager Ver. 5.1 and later.                                         |  |  |

- 10 -

## 1. <u>Overview</u>

### 1.1. NEC ExpressUpdate

NEC ExpressUpdate is a part of functions of NEC ESMPRO Manager Ver. 5.1. It allows you to manage versions of firmware and software of the management target servers through an intuitive user interface.

With NEC ExpressUpdate, the firmware and software versions can be managed more easily and accurately.

In addition, only required update files (update package) for the management target servers are selected to be downloaded from the update package server, which makes it possible to minimize network bandwidth and disk capacity required for management. To use NEC ExpressUpdate, NEC ExpressUpdate Agent or EXPRESSSCOPE Engine 3 needs to be installed on the management target servers. If NEC ExpressUpdate Agent is not installed on a management target server, it can be installed on the management target server remotely from NEC ESMPRO Manager.

#### CHECK:

<sup>•</sup> The installation function of NEC ExpressUpdate Agent is supported in NEC ESMPRO Manager Ver. 5.25 and later.

### 1.2. Component Configuration

This section briefly shows the correlation of each NEC ExpressUpdate component.

"NEC ExpressUpdate Manager" and "repository" installed on the management server as part of NEC ESMPRO Manager communicate with either "NEC ExpressUpdate Agent" or "EXPRESSSCOPE Engine 3" installed on the management target servers through the network, which enables to update the firmware and software on the management target servers.

NEC ExpressUpdate saves update packages downloaded from the update package server or manually added by the user in the repository within NEC ESMPRO Manager. NEC ExpressUpdate Manager can use a "repository" installed on another management server, in addition to the "repository" installed on its own server.

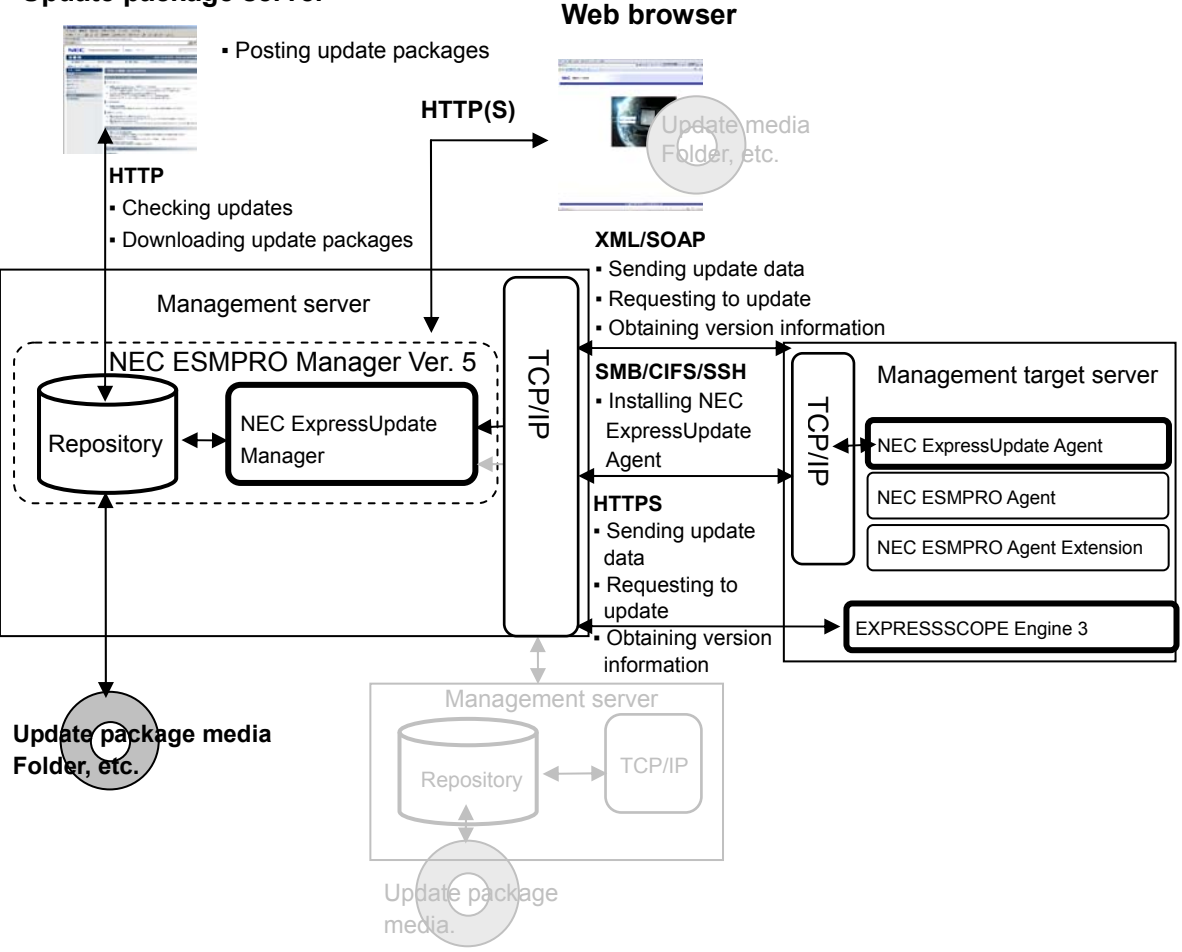

#### Update package server

Fig. 1 Component correlation diagram

#### 1.2.1. NEC ESMPRO Manager Ver. 5

NEC ESMPRO Manager Ver. 5 is server management software that provides capability to manage servers visually. It allows you to manage servers remotely such as controlling power without going to the actual locations where the servers are installed, enabling reduction in costs for operation and management of the servers.

#### 1.2.2. NEC ExpressUpdate Manager

NEC ExpressUpdate Manager is a core component that controls the NEC Express Update functions such as sending an update package to the NEC ExpressUpdate Agent on a management target server and reflecting responses from the NEC ExpressUpdate Agent in the GUI. It is installed as part of NEC ESMPRO Manager.

#### CHECK:

NEC ExpressUpdate Manager is available in NEC ESMPRO Manager Ver. 5.1 and later.

#### 1.2.3. Repository

Repository is a component that stores update packages for management target servers and performs generation management. It downloads update packages from the update package server at a specified time, etc. All downloaded update packages are stored in this repository. It is installed as part of NEC ESMPRO Manager.

#### CHECK:

• The repository is available in NEC ESMPRO Manager Ver. 5.1 and later.

#### 1.2.4. NEC ExpressUpdate Agent

NEC ExpressUpdate Agent is software running on a management target server. It has functions such as primarily performing an update package installation and sending the current version information of each module in use, which are requested by NEC ExpressUpdate Manager.

#### 1.2.5. EXPRESSSCOPE Engine 3

EXPRESSSCOPE Engine 3 is a chip installed on the motherboard which provides remote management functionality including monitoring hardware components such as CPUs, memory, and cooling fans, controlling the power, and operating the servers, regardless of the power or operating system status. It supports the function to update the firmware of EXPRESSSCOPE Engine 3 itself (BMC firmware) and the BIOS.

#### CHECK:

• EXPRESSSCOPE Engine and EXPRESSSCOPE Engine 2 do not support this function.

#### **IMPORTANT:**

 If EXPRESSSCOPE Engine 3 is installed on management target servers, NEC ExpressUpdate can be used without NEC ExpressUpdate Agent installed. In such a case, however, only BIOS and BMC firmware will be targeted for this management.

### 1.3. Sharing the Repository

NEC ExpressUpdate Manager can share the repository installed on a server other than its own server among multiple other NEC ExpressUpdate Manager by the settings (refer to Fig. 4 Sharing the repository). This is useful when the Internet connection of the management server is limited (refer to Fig. 5 Sharing the repository 2). However, when using the following port for communication between the repository and NEC ExpressUpdate Manager, you need to configure the settings in the firewall to allow such communication.

| Function    | Component     | Port          | Protocol/<br>direction | Port         | Component  |
|-------------|---------------|---------------|------------------------|--------------|------------|
| Charing the | NEC           | Indeterminate | TCP                    | 0000         |            |
| repository  | ExpressUpdate |               | $\rightarrow$          | 8080         | Repository |
|             | Manager       |               | ←                      | (Changeable) |            |

\* Refer to NEC ESMPRO Manager Installation Guide for how to change the port number 8080.

A repository referred to by NEC ExpressUpdate Manager can be set by going to "Tools" > "ExpressUpdate Management Information" > "Repository Settings."

By default, the "repository" installed on its own server is set. After changing the "Repository Settings," NEC ExpressUpdate Manager connects to the specified repository to check the network connection and password. If there is no problem, the settings will be completed. If connecting to the specified repository fails, a message asking whether to set it by force or cancel new settings is displayed.

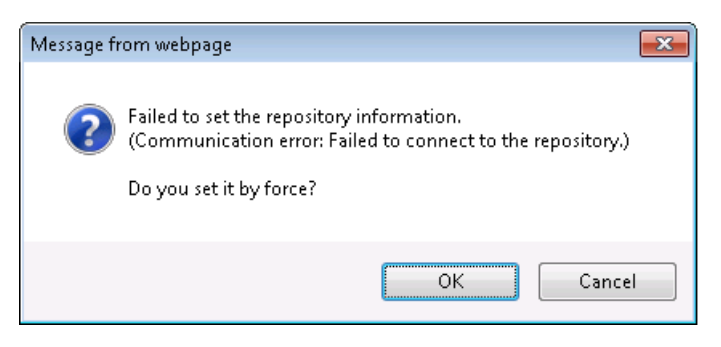

Fig. 2 When failing to connect to the repository

However, if the version of a remote repository is older than that of a repository installed

on its own server, some functions of NEC ExpressUpdate cannot be used. Update the remote NEC ESMPRO Manager to the same version as NEC ESMPRO Manager of its own server, if the following message is displayed when you set to use the remote repository on the "Repository Settings" screen.

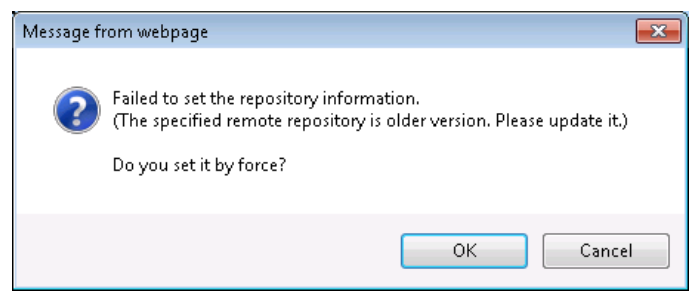

Fig. 3 Using an older repository

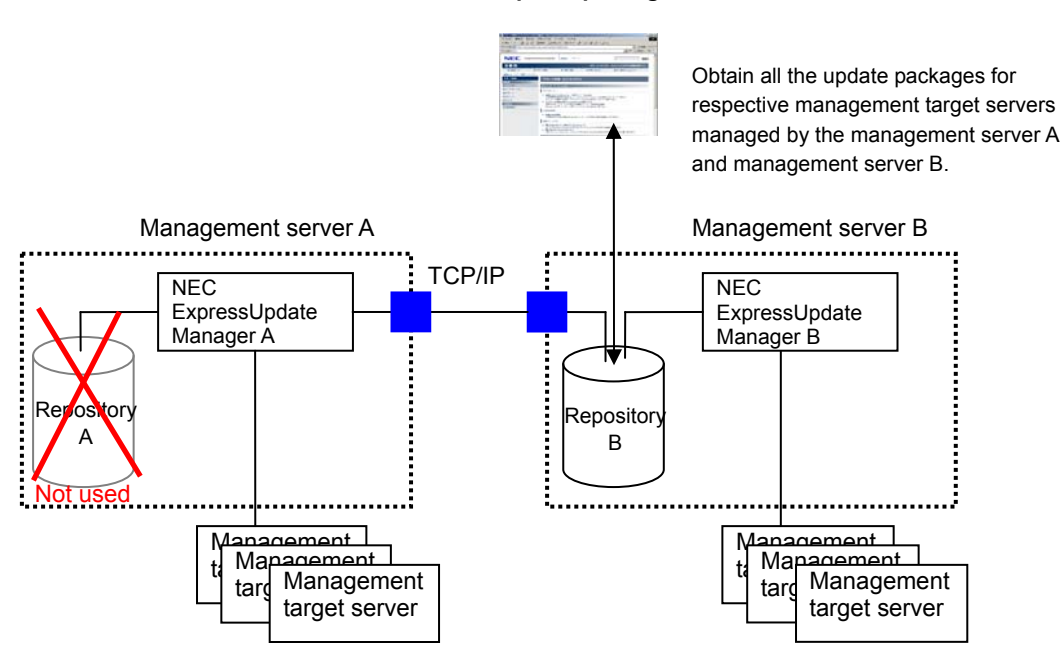

Update package server

Fig. 4 Sharing the repository

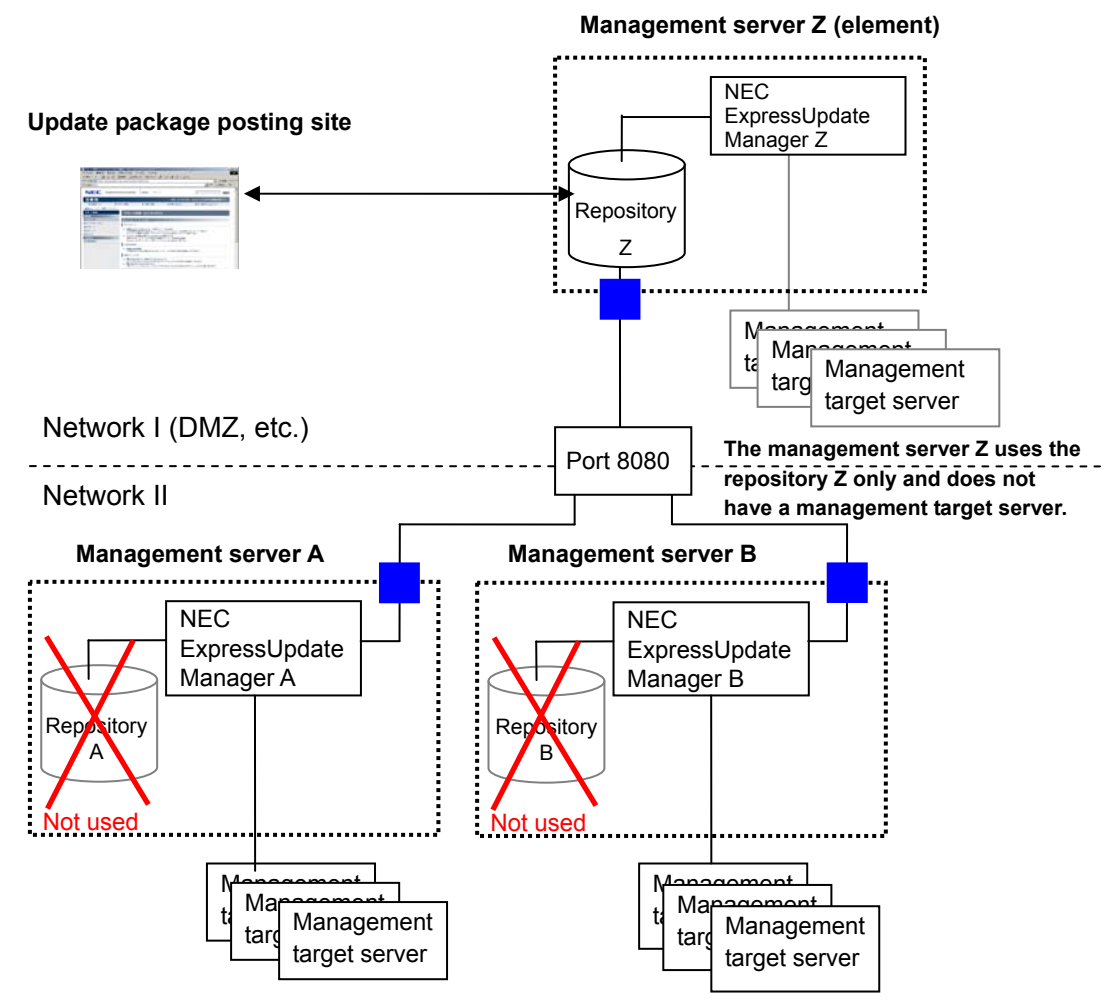

Fig. 5 Sharing the repository 2

## 1.4. Update Packages

An update package is update files for firmware and software of the management target server and provided by NEC Corporation. The update package contains update files for modules supporting NEC ExpressUpdate. There are two types of update packages: the one supporting automatic update and the other not supporting automatic update. The table below shows the correlation between modules and update packages.

| Module        | Type of    | Description                                                       |
|---------------|------------|-------------------------------------------------------------------|
|               | update     |                                                                   |
|               | package    |                                                                   |
| Module        | Package    | It can be downloaded from the update package server by using NEC  |
| supporting    | supporting | ExpressUpdate. The update package can be installed on the         |
| NEC           | automatic  | management target component from the screen of NEC                |
| ExpressUpdate | update     | ExpressUpdate.                                                    |
|               |            | For the installation procedure, refer to 3.5.                     |
|               | Package    | It can be downloaded from the update package server by using NEC  |
|               | NOT        | ExpressUpdate. However, it cannot be installed on the management  |
|               | supporting | target component from the screen of NEC ExpressUpdate. You need   |
|               | automatic  | to manually install the downloaded update package.                |
|               | update     | For the installation procedure, refer to 3.5.4.                   |
| Module NOT    | -          | You need to check updates provided in the NEC corporate Web site. |
| supporting    |            | Obtain the update files as necessary for individual installation. |
| NEC           |            |                                                                   |
| ExpressUpdate |            |                                                                   |

Table 3 Correlation between modules and update packages

#### 1.4.1. Configuration and Security of the Update Package

The following shows the configuration of the update package.

To prevent a third party other than NEC Corporation from creating the update package illegally, a file (ExUpHash.xml) proving the update package is created by NEC Corporation is contained in the update package. If any of the files in the update package is tampered with, that update package is no longer available for NEC ExpressUpdate.

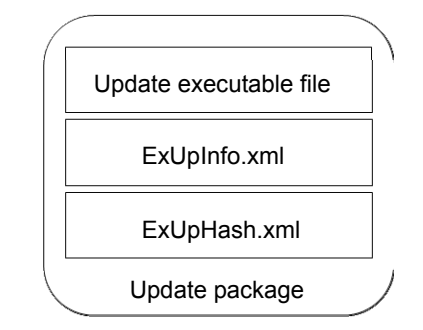

Fig. 6 Configuration of the update package

| File                    | Description                                                            |
|-------------------------|------------------------------------------------------------------------|
| Lindata avagutable filo | An executable file, ROM image, etc., to update the module. This may    |
|                         | consist of multiple files and folders.                                 |
|                         | An XML file that contains information on the model and OS targeted for |
| ExUpInfo.xml            | this update package. A repository manages the update package based on  |
|                         | this information.                                                      |
| ExUpHash.xml            | A file proving that this update package is created by NEC Corporation. |

#### Table 4 Configuration of the update package

#### 1.4.2. OS and Server Supporting NEC ExpressUpdate

As of August 2012, models supporting NEC ExpressUpdate are limited to the ones having a processor that employs the **QPI** (QuickPath Interconnect) or **DMI** (Direct Media Interface) architecture. All the NEC Express series servers currently available in the market support NEC ExpressUpdate. In addition, both the Windows OS and Linux OS which are supported by the management target servers support NEC ExpressUpdate.

| Update packages supporting NEC                  | Supportability of NEC |  |  |
|-------------------------------------------------|-----------------------|--|--|
| ExpressUpdate                                   | ExpressUpdate         |  |  |
| Update package for Windows                      | Supported             |  |  |
| Update package for Linux                        | Supported             |  |  |
| Update package for EXPRESSSCOPE Engine 3        | Currented             |  |  |
| (for updating via management controller)        | Supported             |  |  |
| Offline update package (for installation in DOS | Supported (*1)        |  |  |
| mode, etc.)                                     | Supported ("1)        |  |  |

Table 5 Update packages supporting NEC ExpressUpdate

\*1 Only downloading the update package is supported. To install the offline update package, run the update individually. For details, refer to 3.5.4.

#### 1.4.3. Supported Modules

As of August 2012, only the modules listed in the table below can be managed by NEC ExpressUpdate. Modules other than below are also scheduled to be supported in the future. If it becomes necessary to manage modules not listed below, please check updates provided in the NEC corporate Web site by users themselves.

| Madula                                        | Supportability of NEC |
|-----------------------------------------------|-----------------------|
| Module                                        | ExpressUpdate         |
| System BIOS                                   | Supported             |
| BMC firmware                                  | Supported             |
| (firmware of EXPRESSSCOPE Engine 2/3)         | Supported             |
| BIOS and firmware of Fiber Channel Controller | Supported             |
| BIOS and firmware of RAID Controller          | Supported             |
| NEC ESMPRO Agent (*1)                         | Supported             |
| NEC ESMPRO Agent Extension                    | Supported             |
| NEC ExpressUpdate Agent                       | Supported             |
| Universal RAID Utility                        | Supported             |
| BMC Configuration                             | Supported             |
| SDR (Sensor Data Record)                      | Supported             |
| Other firmware and software                   | Not supported         |

| Table | 6 Modules | supporting | NEC | Express  | Update  |
|-------|-----------|------------|-----|----------|---------|
| 10010 | o moduloo | Supporting |     | -Api 000 | opulato |

\*1 Only Windows OSs are supported. Linux OSs are unsupported.

### 1.5. NEC ExpressUpdate-Related Screens

This section describes the screens used for NEC ExpressUpdate.

#### 1.5.1. Update Package Installation Screen

Select a management target server displayed in the tree on the left side of the screen, and select "Remote Control" > "NEC Express Update" in the middle of the screen. The version of each module and other information are displayed when the selected management target server supports NEC ExpressUpdate. This screen is used to install update packages. You can also perform a batch update to a group of servers by selecting the group in the tree and then selecting "Server Control" > "NEC Express Update" in the middle of the screen.

In addition, "Download Update Packages" can be performed for the repository in use from this screen.

| Group        | root > Group01 > NEC ExpressUpdate |                                                                                                    |                                         |                       | [ R/                   | ID System Managemer             | nt Mode : Ad | Ivanced Mode |  |  |  |  |  |
|--------------|------------------------------------|----------------------------------------------------------------------------------------------------|-----------------------------------------|-----------------------|------------------------|---------------------------------|--------------|--------------|--|--|--|--|--|
| A CE root    | Group Information Server C         | Control Schedule                                                                                                    |                                         |                       |                        |                                 |              |              |  |  |  |  |  |
|              | Server Control                     | Update/Install Uninstall Save                                                                                                    |                                         |                       |                        |                                 |              |              |  |  |  |  |  |
| 🛶 📑 Server02 | - 🔜 Power Measurement              |                                                                                                    |                                         | Location of t         | he repository: Local . | / Latest downloaded:            | 10/23/2019   | 2 09:21:41   |  |  |  |  |  |
|              | - 📑 Remote Power Control           |                                                                                                    |                                         |                       |                        | Downloa                         | ad Update R  | Packages     |  |  |  |  |  |
|              | 🛶 🐺 NEC ExpressUpdate              |                                                                                                    |                                         |                       |                        |                                 |              |              |  |  |  |  |  |
|              |                                    | (Module selection) -                                                                                                    |                                         |                       |                        | Vie                             | # All        | <b></b>      |  |  |  |  |  |
|              |                                    | []      Latest Condition Server01                                                                                                    |                                         |                       |                        |                                 |              |              |  |  |  |  |  |
|              |                                    | Model Name: Express5900/R120a-1 Next Installation Schedule: Nothing<br>OS: Microsoft Windows 7 Ultimate x64                                                                                                    |                                         |                       |                        |                                 |              |              |  |  |  |  |  |
|              |                                    | Status_                                                                                                    | Module Name                             | Current Version       | Installation Versio    | n <mark>Estimate(minute)</mark> | Reboot       | Severity     |  |  |  |  |  |
|              |                                    | 🔲 🔿 🏮 Latest Condition                                                                                                    | System BIOS                             | 5.0                   | 5.0 💌 🗎                | 1                               | -            | High         |  |  |  |  |  |
|              |                                    | 🔲 🔿 🍵 Latest Condition                                                                                                    | BMC Firmware                            | 4.0                   | 4.0 💌 🗎                | 1                               | -            | High         |  |  |  |  |  |
|              |                                    | 🗌 🔿 🔶 No Package                                                                                                    | NEC<br>ExpressUpdate<br>Agent           | 3.01                  | -                      | -                               | _            | -            |  |  |  |  |  |
|              |                                    | S -                                                                                                    | BMC Firmware                            | 4.0                   | 4.5 💌 🗎                | -                               | - 1          | High         |  |  |  |  |  |
|              |                                    | Image: Image of the second second | Next Installation 5<br>2 Enterprise x64 | Schedule: Nothing     | Nothing                |                                 |              |              |  |  |  |  |  |
|              |                                    | Status_                                                                                                    | Module Name                             | Current Version       | Installation Versio    | n <u>Estimate(minute)</u>       | Reboot       | Severity     |  |  |  |  |  |
|              |                                    | O I No Package                                                                                                    | System BIOS                             | 4.6.3C19              | -                      | -                               | -            | -            |  |  |  |  |  |
|              |                                    | V O Not Latest                                                                                                    | BMC Firmware                            | 3.0                   | 4.0                    | 1                               | Necessary    | High         |  |  |  |  |  |
|              |                                    | 🗌 🔿 🔶 No Package                                                                                                    | ExpressUpdate<br>Agent                  | 3.01                  | -                      | -                               | -            | -            |  |  |  |  |  |
|              |                                    | S -                                                                                                    | BMC Firmware                            | 3.0                   | 5.0 💌 🗎                | -                               | -            | High         |  |  |  |  |  |
|              |                                    |                                                                                                    |                                         |                       |                        |                                 |              |              |  |  |  |  |  |
|              |                                    |                                                                                                    | C Autom                                 | atic Reboot           |                        |                                 |              |              |  |  |  |  |  |
|              |                                    |                                                                                                    | Execu                                   | Ite Estimated Time    | a Total 1 Minutes      |                                 |              |              |  |  |  |  |  |
|              |                                    | (Note for Installation Version) * : Ev-ver                                                                                                    | sion                                    | Lacanated Time        | s rotar rivillates     |                                 |              |              |  |  |  |  |  |
|              |                                    | (Note for Status) Installation Failed : Pleas                                                                                                    | e confirm the mo                        | dule status and reboo | at the OS.             |                                 |              |              |  |  |  |  |  |
|              |                                    | O How to apply the update package for ma                                                                                                    | nual update.                            |                       |                        |                                 |              |              |  |  |  |  |  |

Fig. 7 Update package installation screen

#### 1.5.2. Remote Batch Settings Screen

With NEC ExpressUpdate, an update package can be installed at a specified time using the remote batch. You can configure the settings for a single server or for a group of servers.

| Select Remote Batch New  | •                            |
|--------------------------|------------------------------|
| Item Name                | Setup Value                  |
| Remote Batch Item        | Install Update Packages 🔽    |
| Remote Batch Type        | Specified Date               |
| Start Date/Time          | 2/1/2012 (Wed) 💌 00 💌 : 00 💌 |
| Automatic Reboot         | 📀 Enable 🔿 Disable           |
| Download Update Packages | O Enable 💿 Disable           |
|                          | Apply Delete Cancel          |

Fig. 8 Remote Batch settings screen

#### 1.5.3. Repository Settings Screen

To configure the repository settings, go to "Tools" > "ExpressUpdate Management Information" > "Repository Settings." This screen is also used to use a remote repository or set the proxy server when accessing the update package server.

| Information Backup File List Se | earching Registered Compone | nts Linkage Service ExpressUpdate Management Infomation |
|---------------------------------|-----------------------------|---------------------------------------------------------|
| epository Settings Repositor    | y Management Information    | IEC ExpressUpdate Agent Install Status                  |
| Item Na                         | me                          | Setup Value                                             |
| Common Setting                  |                             |                                                         |
| Location of the repository      | Lo                          | cal                                                     |
| Remote Repository Setting       | gs                          |                                                         |
| Address                         |                             |                                                         |
| Port Number                     | 0                           |                                                         |
| Password                        |                             |                                                         |
| Repository Password Setti       | ng                          |                                                         |
| Password                        | **                          | ******                                                  |
| Automatic Downloading Se        | ttings                      |                                                         |
| Address of the Update Package   | Server ht                   | tp://www.exifs.nec.co.jp/                               |
| Downloading Schedule            | Di                          | sable                                                   |
| Schedule Type                   | Da                          | ily                                                     |
| Start Time                      | 02                          | 2 : 10                                                  |
| Proxy Server Settings           |                             |                                                         |
| Address                         |                             |                                                         |
| Port Number                     | 0                           |                                                         |
| User Name                       |                             |                                                         |
| Password                        |                             |                                                         |
| Settings of update package      | es for manual update        |                                                         |
| Default status icon             | •                           | Edit                                                    |

Fig. 9 Repository Settings screen

If the NEC ESMPRO Manager version of a remote repository is older than the version of the local NEC ESMPRO Manager, some functions cannot be used. Refer to section 1.3 for details.

#### 1.5.4. Repository Management Information Screen

To display a list of update packages managed by the repository, add or remove update packages, or perform "Download Update Packages," go to "Tools" > "ExpressUpdate Management Information" > "Repository Management Information." On the "Repository Management Information" screen, two types of display methods are available, and each of them is described below.

The figure below shows the "Repository Management Information" screen displayed based on each component. The list of update packages available for each component is displayed.

| MI Information Backup File List Searching Registered Components Linkage Service ExpressUpdate Management Infomation                                           |                                                                                                    |        |         |         |                  |                              |             |                |  |  |  |  |
|----------------------------------------------------------------------------------------------------|----------------------------------------------------------------------------------------------------|--------|---------|---------|------------------|------------------------------|-------------|----------------|--|--|--|--|
| Repository Settings Repository Management Information NEC ExpressUpdate Agent Install Status                                                                  |                                                                                                    |        |         |         |                  |                              |             |                |  |  |  |  |
| Location of the repository: Local Latest downloaded: 10/23/2012 09:21:41 Download Update Packages Total size of update packages: 104.1 MB Add Update Packages |                                                                                                    |        |         |         |                  |                              |             |                |  |  |  |  |
|                                                                                                    |                                                                                                    |        |         |         |                  |                              |             |                |  |  |  |  |
| (Package selection)  By Component  By Component                                                                                                    |                                                                                                    |        |         |         |                  |                              |             |                |  |  |  |  |
| Server02                                                                                                    |                                                                                                    |        |         |         |                  |                              |             |                |  |  |  |  |
| Module Name                                                                                                    | Additi                                                                                             | onal i | inform  | ation   | Version          | <u>Release Date</u>          | Size(MB)    |                |  |  |  |  |
| BMC Firmware                                                                                                    | 0                                                                                                  |        |         |         | 3.0              | 08/02/2012                   | 8.4         |                |  |  |  |  |
| BMC Firmware                                                                                                    | 0                                                                                                  |        |         |         | 4.0              | 08/02/2012                   | 8.4         |                |  |  |  |  |
| BMC Firmware                                                                                                    | 0                                                                                                  | •      |         |         | 5.0              | 08/02/2012                   | 11.4        |                |  |  |  |  |
| BMC Firmware                                                                                                    | 0                                                                                                  | •      |         |         | 6.0              | 08/02/2012                   | 12.4        |                |  |  |  |  |
| Server01                                                                                                    |                                                                                                    |        |         |         | 1                |                              |             | - 11           |  |  |  |  |
| Module Name                                                                                                    | Addit                                                                                              | ional  | inforr  | nation  | 1 <u>Version</u> | <u>Release Date</u>          | Size(MB)    |                |  |  |  |  |
| BMC Firmware                                                                                                    | 0                                                                                                  |        |         |         | 2.0              | 10/18/2012                   | 8.4         |                |  |  |  |  |
| BMC Firmware                                                                                                    | 0                                                                                                  | 10     |         |         | 3.0              | 10/18/2012                   | 9.4         |                |  |  |  |  |
| BMC Firmware                                                                                                    | 0                                                                                                  |        |         |         | 3.0              | 10/18/2012                   | 9.4         |                |  |  |  |  |
| BMC Firmware                                                                                                    | 0                                                                                                  |        |         |         | 4.0              | 10/18/2012                   | 10.4        |                |  |  |  |  |
| System BIOS                                                                                                    | 0                                                                                                  |        |         |         | 3.0              | 10/18/2012                   | 8.4         |                |  |  |  |  |
| System BIOS                                                                                                    | 0                                                                                                  |        |         |         | 4.0              | 10/18/2012                   | 8.4         |                |  |  |  |  |
| System BIOS                                                                                                    | 0                                                                                                  |        |         |         | 5.0              | 10/18/2012                   | 8.4         |                |  |  |  |  |
| ٠                                                                                                    |                                                                                                    |        |         |         |                  |                              |             |                |  |  |  |  |
| Note for update package                                                                                                    |                                                                                                    |        |         |         |                  |                              |             |                |  |  |  |  |
| Clean Removal History                                                                                                    |                                                                                                    |        |         |         |                  |                              |             |                |  |  |  |  |
| Enables you to download update packages                                                                                                    | Enables you to download update packages which have been removed manually.<br>Clean Removal History |        |         |         |                  |                              |             |                |  |  |  |  |
| Remove Update Packages                                                                                                    |                                                                                                    |        |         |         |                  |                              |             |                |  |  |  |  |
| Removes specified update packages.                                                                                                    |                                                                                                    |        |         |         |                  |                              |             |                |  |  |  |  |
| Please check it if you want to re                                                                                                    | move u                                                                                             | pdate  | package | es ever | n though other   | NEC ESMPRO Manager is in use | . Remove Up | idate Packages |  |  |  |  |
| Save Update Packages                                                                                                    |                                                                                                    |        |         |         |                  |                              |             |                |  |  |  |  |
| Saves specified update packages.                                                                                                    |                                                                                                    |        |         |         |                  |                              |             |                |  |  |  |  |
|                                                                                                    |                                                                                                    |        |         |         |                  |                              | Save Up     | date Packages  |  |  |  |  |

Fig. 10 Repository Management Information screen displayed by component

The figure below shows the "Repository Management Information" screen displayed based on each model targeted for management. The list of update packages available for each model is displayed.

| IPMI Information Backup File List Searching Registered C | omponer   | its Li | nkage Serv  | ce ExpressUpda       | ate Management Infoma | ation               |         |
|----------------------------------------------------------|-----------|--------|-------------|----------------------|-----------------------|---------------------|---------|
| Describer Detting                                        | mation    |        |             | ta Aurort Isatall O  |                       |                     |         |
| Repository Settings Repository Management Infor          | mation    | NEC E  | xpressUpda  | ite Agent Install Si | tatus                 |                     |         |
| Location of the repository: Local Latest dow             | nloaded:  | 10/23  | 8/2012 09:3 | 21:41                |                       | Download Update Pac | kages   |
| Total size of update packages: 115.5 MB                  |           |        |             |                      |                       | Add Update P        | ackages |
| (Package selection)                                      |           |        |             |                      |                       | By Model            | Ţ       |
| Express5800/120Rd-1                                      |           |        |             |                      |                       |                     | ~       |
| BMC Firmware                                             |           |        |             |                      |                       |                     |         |
| 🖃 🥅 Windows                                              |           |        |             |                      |                       |                     |         |
| Module Name                                              | Additi    | onal   | informatio  | on <u>Version</u>    | Release Date          | Size(MB)            |         |
| BMC Firmware                                             | 0         |        |             | 3.0                  | 08/02/2012            | 8.4                 |         |
| BMC Firmware                                             | 0         |        |             | 4.0                  | 08/02/2012            | 8.4                 | =       |
| Express5800/R120a-1                                      |           |        |             |                      |                       |                     | -       |
| BMC Firmware                                             |           |        |             |                      |                       |                     |         |
| Windows                                                  |           |        |             |                      |                       |                     |         |
| Module Name                                              | Additi    | onal   | informatio  | on <u>Version</u>    | Release Date          | <u>Size(MB)</u>     |         |
| BMC Firmware                                             | 0         |        |             | 2.0                  | 10/18/2012            | 8.4                 |         |
| BMC Firmware                                             | 0         |        |             | 3.0                  | 10/18/2012            | 9.4                 |         |
| BMC Firmware                                             | 0         | •      |             | 3.0                  | 10/18/2012            | 9.4                 |         |
| BMC Firmware                                             | 0         |        |             | 4.0                  | 10/18/2012            | 10.4                |         |
| System BIOS                                              |           |        |             |                      |                       |                     |         |
| Windows                                                  |           |        |             |                      |                       |                     |         |
| Module Name                                              | Additi    | onal   | informatio  | on <u>Version</u>    | Release Date          | Size(MB)            |         |
| System BIOS                                              | 0         |        |             | 3.0                  | 10/18/2012            | 8.4                 | -       |
| •                                                        |           |        |             |                      |                       |                     | 4       |
| Note for update package                                  |           |        |             |                      |                       |                     |         |
| Clean Removal History                                    |           |        |             |                      |                       |                     |         |
| Enables you to download update packages which have       | been rei  | moved  | manually.   |                      |                       |                     |         |
|                                                          |           |        |             |                      |                       | Clean Removal F     | History |
| Remove Lindate Packarea                                  |           |        |             |                      |                       | Colour tomordan     |         |
| Persource opdate Flackages                               |           |        |             |                      |                       |                     |         |
| rvemuves specified update packages.                      |           |        |             |                      |                       |                     |         |
| Please check it if you want to remove update             | e package | es eve | n though of | her NEC ESMPRO       | Manager is in use.    | Remove Update Pac   | kages   |
| Save Update Packages                                     |           |        |             |                      |                       |                     |         |
| Saves specified update packages.                         |           |        |             |                      |                       |                     |         |
|                                                          |           |        |             |                      |                       | Save Update Pac     | kages   |
|                                                          |           |        |             |                      |                       |                     |         |

Fig. 11 Repository Management information screen displayed by model targeted for management

## 2. Details of NEC ExpressUpdate

This chapter describes the details of NEC ExpressUpdate.

### 2.1. Installing Update Packages

This section describes the details of when you install an update package.

#### 2.1.1. "Install only latest version" Check Box

This paragraph describes the difference in the behavior of NEC ExpressUpdate between when the "Install only latest version" check box is selected and when cleared.

| date/Install              | Uninstall S                                          | ave                                  |                                          |                                                             |            |               |                      |                         |                             |
|---------------------------|------------------------------------------------------|--------------------------------------|------------------------------------------|-------------------------------------------------------------|------------|---------------|----------------------|-------------------------|-----------------------------|
|                           |                                                      |                                      |                                          | Location                                                    | of the rep | ository: Loca | I / Latest downloade | d: 10/23/2<br>load Upda | 2012 09:21:4<br>ate Package |
| todulo colori             | ion) -                                               |                                      |                                          |                                                             |            |               |                      | íow All                 |                             |
|                           | 10H) •                                               |                                      |                                          |                                                             |            |               |                      |                         |                             |
| Model Name:<br>OS: Micros | st Condition S<br>Express5800/R<br>oft Windows 7 Ult | <u>erver01</u><br>120a-1<br>imate x6 | Next Installation S<br>i4                | Schedule: Nothing                                           |            |               |                      |                         |                             |
| <u>Si</u>                 | tatus                                                |                                      | Module Name                              | Current Version                                             | Installat  | tion Versior  | Estimate(minute)     | Reboot                  | Severity                    |
| 🔲 🔿 🔵 La                  | atest Condition                                      |                                      | System BIOS                              | 5.0                                                         | 5.0 💌      |               | 1                    | -                       | High                        |
| 🔲 🔿 🔵 La                  | atest Condition                                      |                                      | BMC Firmware                             | 4.0                                                         | 4.0 💌      | B             | 1                    | -                       | High                        |
|                           | o Package                                            |                                      | NEC<br>ExpressUpdate<br>Agent            | 3.01                                                        | -          |               | -                    | -                       | -                           |
| 0 -                       |                                                      |                                      | BMC Firmware                             | 4.0                                                         | 3.0 -      | <b>D</b>      | -                    | -                       | High                        |
| Model Name:<br>OS: Micros | Express5800/R<br>oft Windows Serv                    | ⊆<br>120b-1<br>er 2008               | Next Installation S<br>R2 Enterprise x64 | Schedule: Nothing                                           | T          | ·             | <b>F</b> _+:+-(:+-)  | Debeet                  | ei                          |
|                           |                                                      |                                      | System BIOS                              | A 63C19                                                     | installat  | ion version   |                      |                         | -                           |
|                           | ot Latest                                            |                                      | BMC Firmware                             | 3.0                                                         | 4.0 🔻      | Ē             | 1                    | Necessarv               | High                        |
|                           | o Package                                            |                                      | NEC<br>ExpressUpdate<br>Agent            | 3.01                                                        | -          |               | -                    | -                       | -                           |
| S -                       |                                                      |                                      | BMC Firmware                             | 3.0                                                         | 5.0 🖵      |               | -                    | -                       | High                        |
|                           |                                                      |                                      | Autor<br>Instal                          | natic Reboot<br>I only latest version<br>cute Estimated Tin | ne Total 1 | Minutes       |                      |                         |                             |

(Note for Status) Installation Failed : Please confirm the module status and reboot the OS.

How to apply the update package for manual update.

Fig. 12 "Install only latest version" check box

#### 2.1.1.1. When the Check Box is Selected

When the "Install only latest version" check box is selected, only a newer version of an update package than the version currently displayed in the "Current Version" column can be installed. At that time, when the repository has multiple update packages whose versions are newer than the "Current Version," only the latest update package of them can be installed.

With this check box selected, even if you select an update package other than described above and click "Execute," the package cannot be installed.

#### 2.1.1.2. When the Check Box is Cleared

When the "Install only latest version" check box is cleared, the following versions of update packages can be installed in addition to those described in "When the Check Box is Selected."

- An update package whose version is newer than the "Current Version," but not the latest among other packages in the repository.
- An update package whose version is older than or the same as the "Current Version," and that supports downgrade.

#### CHECK:

 Support information on downgrade can be checked from "Additional information" on the "Repository Management Information" screen shown below (a module with the <sup>1</sup>/<sub>2</sub> icon does not support downgrade.). Refer to 3.4.2 Table 20 for icons displayed in "Additional information."

The below shows the example of update packages which support downgrade. Downgrade is supported by the upgrade packages for which the <sup>1</sup>/<sub>2</sub> icon is not displayed in the second row from the left in "Additional information."

| .ocati | ion<br>size | of the repository: Local | Latest | t down | loaded: 1 | 10/23 | /2012 09:21:41 | : Install Status    | Download Upd  | ate Packag                |
|--------|-------------|--------------------------|--------|--------|-----------|-------|----------------|---------------------|---------------|---------------------------|
| (Pacl  | ka          | ge selection)            |        |        |           |       |                |                     | Add U<br>By 1 | lpdate Packa<br>Component |
| 8      | 5           | Server02<br>Module Name  | Additi | ional  | informa   | ition | Version        | Release Date        | Size(MB)      |                           |
| Ī      |             | BMC Firmware             | 0      |        |           |       | 3.0            | 08/02/2012          | 8.4           |                           |
|        |             | BMC Firmware             | 0      |        |           |       | 4.0            | 08/02/2012          | 8.4           |                           |
|        |             | BMC Firmware             | 0      | +0     |           |       | 5.0            | 08/02/2012          | 11.4          |                           |
|        |             | BMC Firmware             | 0      | +0     |           |       | 6.0            | 08/02/2012          | 12.4          |                           |
| 8      | S           | Server01                 |        |        |           |       |                |                     |               |                           |
|        |             | Module Name              | Addit  | tional | inform    | ation | <u>Version</u> | <u>Release Date</u> | Size(MB)      |                           |
|        |             | BMC Firmware             | 0      |        |           |       | 2.0            | 10/18/2012          | 8.4           |                           |
|        |             | BMC Firmware             | 0      | +0     |           |       | 3.0            | 10/18/2012          | 9.4           |                           |
|        |             | BMC Firmware             | 0      |        |           |       | 3.0            | 10/18/2012          | 9.4           |                           |
|        |             | BMC Firmware             | 0      |        |           |       | 4.0            | 10/18/2012          | 10.4          |                           |
| [      |             | System BIOS              | 0      |        |           |       | 3.0            | 10/18/2012          | 8.4           |                           |
|        |             | System BIOS              | 0      |        |           |       | 4.0            | 10/18/2012          | 8.4           |                           |
|        |             | System BIOS              | 0      |        |           |       | 5.0            | 10/18/2012          | 8.4           |                           |
|        |             | System BIUS              | 0      |        |           |       | 5.0            | 10/18/2012          | 8.4           |                           |

Fig. 13 Displaying downgrade support

#### 2.1.2. "Automatic Reboot" Check Box

A management target server that meets all of the following conditions is rebooted when you click "Execute" with the "Automatic Reboot" check box selected.

- 1. At least one update package requiring a reboot after it is installed is selected.
- 2. All of the selected update packages have been installed successfully.

#### 2.1.3. Description of Each Status

This paragraph describes each status displayed on the update package installation screen.

| Server status                                                                                                    | M                                | odule status                                                  | 6                     |                                   |                         |                                     |
|----------------------------------------------------------------------------------------------------|----------------------------------|---------------------------------------------------------------|-----------------------|-----------------------------------|-------------------------|-------------------------------------|
| Update/Install Uninstall Save                                                                                                    |                                  |                                                               |                       |                                   |                         |                                     |
| (Module selection) →                                                                                                    |                                  | Location of th                                                | e repository: Local / | Latest downloaded: 1(<br>Download | )/23/2012<br>  Update F | 09:21:41<br><sup>&gt;</sup> ackages |
| Mot Latest <u>Server01</u> Model Name: Express5800/R12/a-1      OS: Microsoft Windows 7 Ulthate x64                                                                                                    | Next Installation                | Schedule: Nothing                                             |                       |                                   |                         |                                     |
| <u>Status</u>                                                                                                    | Module Name                      | Current Version                                               | Installation Version  | Estimate(minute)                  | Reboot                  | Severity                            |
| 🔲 🔿 🔵 Latest Condition                                                                                                    | System BIOS                      | 5.0                                                           | 5.0 💌 🗈               | 1                                 | -                       | High                                |
| 🔽 🔿 📕 Not Latest                                                                                                    | BMC Firmware                     | 2.0                                                           | 3.0 💌 🗎               | 1                                 | -                       | High                                |
| 🗆 🔿 🔶 No Package                                                                                                    | NEC<br>ExpressUpdate<br>Agent    | 3.01                                                          | -                     | -                                 | -                       | -                                   |
|                                                                                                    | BMC Firmware                     | 2.0                                                           | 3.0 🖵 🗈               | -                                 | -                       | High                                |
| <note for="" installation="" version=""> * : Ex-ver</note>                                                                                                    | C Automa<br>V Install c<br>Execu | itic Reboot<br>nly latest version<br><b>te</b> Estimated Time | Total 1 Minutes       |                                   | d.                      | 1                                   |
| (Note for Status) Installation Failed : Please<br>How to apply the update package for magnetic<br>(Note for Status) Installation Failed : Please<br>(Note for Status) Installation Failed : Please<br>(Note for Status) Installatio | e confirm the mo<br>nual undate  | odule status and reboo                                        | it the OS.            |                                   |                         |                                     |

Fig. 14 Displaying each status

#### 2.1.3.1. Automatic Update Supportability Status

Whether an update package supports automatic update for NEC ExpressUpdate is displayed by icons as shown below.

#### Table 7 Icons showing the automatic update supportability

| lcon | Description                    |
|------|--------------------------------|
| 0    | Automatic update supported     |
| 0    | Automatic update NOT supported |

#### CHECK:

- The update can be executed for the module from the update package installation screen only when its update package supports automatic update.
- For a module with the update package not supporting automatic update, save the update package and then install it manually. For details, refer to 3.5.4.

#### 2.1.3.2. Module Status

For modules with the update package supporting automatic update, the description of each status displayed on the left of each module name is as follows.

| lcon    | Status               | Description                                                                                                    |
|---------|----------------------|----------------------------------------------------------------------------------------------------|
|         | Not Latest           | An update package updated to a newer version than that version displayed in the "Current Version" field exists in the repository.                                                                                                    |
|         | Under Installation   | The update package is being installed.                                                                                                    |
|         | Under Uninstallation | The module is being uninstalled.                                                                                                    |
|         | Rebooting            | The management target server is being rebooted after an update<br>package requiring a reboot is installed, with the "Automatic<br>Reboot" check box selected.<br>Another update package cannot be installed in this status.          |
|         | Wait Installation    | The update package is not yet installed.                                                                                                    |
|         | Wait Uninstallation  | The module is not yet uninstalled.                                                                                                    |
|         | Cancelled            | The update package installation or the module uninstallation is cancelled.                                                                                                    |
| <b></b> | Reboot required      | A management target server is not yet rebooted after an update<br>package requiring a reboot is installed.<br>This status will be cleared when the server is rebooted.<br>Another update package cannot be installed in this status. |
|         | Latest Condition     | The "Current Version" is newer than or the same as the latest                                                                                                    |
| -       |                      | version of an update package in the repository.                                                                                                    |
| ×       | Installation Failed  | The previous installation of an update package failed.<br>This status will be cleared when the server is rebooted.<br>The cause of this failure can be checked from the "Application<br>Log."                                        |
|         | Access Failed        | Unable to communicate with NEC ExpressUpdate Agent.                                                                                                    |
| •       | No package           | No update package of the relevant module exists in the repository.                                                                                                    |

#### Table 8 Module status

The following shows the status icons for the modules with the update package not supporting automatic update. The "Status" row shows "-."

| lcon | Status | Description                                            |  |  |  |  |
|------|--------|--------------------------------------------------------|--|--|--|--|
|      | -      | Indicates the status equivalent to "Latest Condition." |  |  |  |  |
|      | -      | Indicates the status equivalent to "Not Latest."       |  |  |  |  |
| •    | -      | Indicates the status equivalent to "No package."       |  |  |  |  |

#### Table 9 Status icons for the module with update package not supporting automatic update

In addition, the status icon of the module with the update package not supporting automatic update can be changed manually. Follow the steps below to change the icon.

- 1. From the tree view, click a component or a group to which the update package will be installed.
- 2. From the "Remote Control" tab, open "Remote Control" > "NEC ExpressUpdate."
- 3. Click the "Save" tab.
- 4. Click the *icon* of the module of which to change the status icon.

| date,    | /Insta          | all Uninstall                                                 | Save                                                       |                                                                                                    |                                      |                                      |                                                              |                                       |
|----------|-----------------|---------------------------------------------------------------|------------------------------------------------------------|----------------------------------------------------------------------------------------------------|--------------------------------------|--------------------------------------|--------------------------------------------------------------|---------------------------------------|
|          |                 |                                                               |                                                            | Lc                                                                                                    | ocation of the repositor             | y: Local / Late                      | est downloaded: 10/23/<br>Download Upda                      | 2012 09:21×<br>ate Packag             |
| 1odi     | ule s           | election) 🔻                                                   |                                                            |                                                                                                    |                                      |                                      |                                                              |                                       |
|          |                 | ataat Cand                                                    | itian Samarû                                               |                                                                                                    |                                      |                                      |                                                              |                                       |
|          | <b>•</b> ••     | Latest Conu                                                   | cion <u>servero</u>                                        | <u>•1</u>                                                                                                    |                                      |                                      |                                                              |                                       |
| Mo<br>OS | del N<br>: Mi   | Vame: Expres<br>licrosoft Windo                               | s5800/R120a-*<br>ws 7 Ultimate >                           | ∵<br>1 Next Installation Schedule<br>x64                                                                           | : Nothing                            |                                      |                                                              |                                       |
| Mo<br>OS | idel N<br>:: Mi | Jame: Expres<br>licrosoft Windo<br><u>Status</u>              | s5800/R120a-*<br>ws 7 Ultimate >                           | 1 Next Installation Schedule<br>x64<br><u>Module Name</u>                                                          | Nothing                              | Installation V                       | 'ersion <u>Release Date</u>                                  | Severity                              |
| Mo<br>OS | del N<br>: Mi   | Vame: Expres<br>licrosoft Windo<br>Status<br>Latest           | s5800/R120a-<br>www.7 Ultimate >                           | 1 Next Installation Schedule<br>x64<br>Module Name<br>System BIOS                                                  | Nothing Current Version 5.0          | Installation V                       | <b>rersion <u>Release Date</u></b><br>10/18/2012             | <u>Severity</u><br>High               |
| Mo<br>OS | del N<br>Mi     | Vame: Expres<br>licrosoft Windo<br>Status<br>Latest           | s5800/R120a-<br>ws 7 Ultimate ><br>Condition               | 1 Next Installation Schedule<br>x64<br><u>Module Name</u><br>System BIOS<br>BMC Firmware                           | Nothing Current Version 5.0 4.0      | Installation V                       | Tersion Release Date<br>10/18/2012<br>10/18/2012             | <mark>Severity</mark><br>High<br>High |
| Mo<br>OS | del N<br>Mi     | Name: Expres<br>licrosoft Windo<br>Status<br>Latest<br>Latest | s5800/R120a-<br>wws 7 Ultimate s<br>Condition<br>Condition | Next Installation Schedule<br>x64     Module Name     System BIOS     BMC Firmware     NEC ExpressUpdate     Agent | Nothing Current Version 5.0 4.0 3.01 | Installation V<br>5.0 v D<br>4.0 v D | rersion <u>Release Date</u><br>10/18/2012<br>10/18/2012<br>- | Severity<br>High<br>High              |

Fig. 15 Before changing the status icon

5. The box for changing the status icon is displayed. Click the icon you want to change.

| 3      |               | Latest            | Condition Server01                                   |                            |                 |                      |              |          |
|--------|---------------|-------------------|------------------------------------------------------|----------------------------|-----------------|----------------------|--------------|----------|
| N<br>C | lodel<br>S: N | Name:<br>Microsof | Express5800/R120a-1 Nex<br>it Windows 7 Ultimate x64 | t Installation Schedule:   | Nothing         |                      |              |          |
|        |               |                   | <u>Status</u>                                        | Module Name                | Current Version | Installation Version | Release Date | Severity |
|        | 0             | •                 | Latest Condition                                     | System BIOS                | 5.0             | 5.0 🖵 🗈              | 10/18/2012   | High     |
|        | 0             | •                 | Latest Condition                                     | BMC Firmware               | 4.0             | 4.0 🔽 🗎              | 10/18/2012   | High     |
|        | 0             | •                 | No Package                                           | NEC ExpressUpdate<br>Agent | 3.01            | -                    | -            | -        |
| E      | 0             | •                 | • • •                                                | BMC Firmware               | 4.0             | 3.0 💌 🗈              | 10/18/2012   | High     |

Fig. 16 Selecting the status icon to change

6. The status icon of the module is changed to the one selected.

| - | Not Latest Server01                                                                                         |   |   |                  |                            |                 |                      |              |          |
|---|----------------------------------------------------------------------------------------------------|---|---|------------------|----------------------------|-----------------|----------------------|--------------|----------|
| 1 | Model Name: Express5800/R120a-1 Next Installation Schedule: Nothing<br>OS: Microsoft Windows 7 Ultimate x64 |   |   |                  |                            |                 |                      |              |          |
|   |                                                                                                    |   |   | <u>Status</u>    | Module Name                | Current Version | Installation Version | Release Date | Severity |
|   |                                                                                                    | 0 | • | Latest Condition | System BIOS                | 5.0             | 5.0 🖵 🗎              | 10/18/2012   | High     |
|   |                                                                                                    | 0 | • | Latest Condition | BMC Firmware               | 4.0             | 4.0 🔽 🗈              | 10/18/2012   | High     |
|   |                                                                                                    | 0 | • | No Package       | NEC ExpressUpdate<br>Agent | 3.01            | _                    | _            | -        |
| [ |                                                                                                    | 0 |   | -                | BMC Firmware               | 4.0             | 3.0 💌 🗈              | 10/18/2012   | High     |

#### Fig. 17 After changing the status icon

#### 2.1.3.3. Server Status

The highest-priority status of the above module statuses is displayed on the left of the server name. The following shows the order of priority according to which the status is displayed.

| lcon | Status               | Description                                                                                                    |  |  |  |
|------|----------------------|----------------------------------------------------------------------------------------------------|--|--|--|
| ×    | Access Failed        | Unable to communicate with NEC ExpressUpdate Agent.                                                                                                    |  |  |  |
| ?    | Unknown              | Unable to obtain the correct information of the module<br>because an incompatible update package exists in the<br>repository.                          |  |  |  |
|      | Under Installation   | An update package is being installed.                                                                                                    |  |  |  |
| _    | Under Uninstallation | A module is being uninstalled.                                                                                                    |  |  |  |
|      | Not Latest           | None of the above status is applicable, and the "Note Latest" status applies to one or some of the modules managed by NEC ExpressUpdate.               |  |  |  |
| ×    | Installation Failed  | None of the above status is applicable, and the "Installation<br>Failed" status applies to one or some of the modules<br>managed by NEC ExpressUpdate. |  |  |  |
|      | Reboot required      | None of the above status is applicable, and the "Reboot required" status applies to one or some of the modules managed by NEC ExpressUpdate.           |  |  |  |
| •    | Latest Condition     | None of the above status is applicable.                                                                                                    |  |  |  |

#### Table 10 Server Status

#### 2.1.4. When Server Status Is Unknown

After an incompatible update package is added to the repository, the server status shows "Unknown." In this status, the correct information of the module cannot be

obtained. The update package can be installed even in this status, however, whether the module is latest cannot be determined. To clear this status, NEC ESMPRO Manager Ver. 5 needs to be updated to the latest version. Please download the latest NEC ESMPRO Manager Ver. 5 from the Web site below to update. http://www.58support.nec.co.jp/global/download/index.html

#### 2.1.5. When an Update Package Requiring a Reboot is Installed

After an update package requiring a reboot is installed, the module status shows "Reboot required" until the management target server is rebooted. In this status, the installation is not completed and the module before the installation is running. To complete the installation, rebooting the management target server is required. The management target server can be rebooted by using the "Remote Power Control" function.

In addition, the subsequent update package cannot be installed in this status.

#### 2.1.6. When the Installation Failed

When the installation of an update package fails, the module status will show "Installation Failed." The subsequent package cannot be installed in this status. To clear this status, rebooting the management target server is required.

In addition, the cause of this installation failure can be checked in the "Application Log" tab view.

| ŀ | ersion Informat                           | ion Application Lo    | e .          |                           |                    |                  |                                                                                                   |
|---|-------------------------------------------|-----------------------|--------------|---------------------------|--------------------|------------------|---------------------------------------------------------------------------------------------------|
| ſ | [Registration count : 1447count] Download |                       |              |                           |                    |                  | Page [1 <u>2 3 4 5 6 7 8 9 10 73 🕨</u> ]                                                          |
|   | Туре                                      | <u>Component Name</u> | IP Address   | Management LAN IP Address | <u>Date/Time</u> 🔻 | <u>User Name</u> | Contents                                                                                          |
|   | Error                                     | Server02              | 172.16.30.20 | 172.16.30.21              | 1/23/2012 17:47:52 |                  | Failed to installation of update package. (Timeout occurred while installing the update package.) |
|   | 🗈 Information                             |                       |              |                           | 1/23/2012 17:46:51 | Administrator    | Getting of repository information was executed.                                                   |
|   | 🗊 Information                             | Server02              | 172.16.30.20 | 172.16.30.21              | 1/23/2012 17:46:50 |                  | Applying the update package has been started (BMC Firmware: 2.0 $\rightarrow$ 4.0)                |
|   | 🗈 Information                             | Server02              | 172.16.30.20 | 172.16.30.21              | 1/23/2012 17:46:50 | Administrator    | Getting of version information was executed.                                                      |
|   | 🗊 Information                             | Server02              | 172.16.30.20 | 172.16.30.21              | 1/23/2012 17:46:50 | Administrator    | Installation of update package was executed.                                                      |

Fig. 18 Application Log

#### 2.1.7. Installation Order of Update Packages

When multiple update packages are requested to be installed to the same server, they are sorted based on the following criteria before installed.

1. Install update packages starting from the ones not requiring a reboot of the

management target server after the installations.

- 2. Install update packages starting from the ones with an older release date.
- 3. When ExpressUpdate Agent is requested to be uninstalled, install the update packages before the uninstallation.
- 4.

For example, to install the following update packages,

| Package name | Release date | Reboot       |
|--------------|--------------|--------------|
| PKG 1        | 01/01/2009   | Not required |
| PKG 2        | 01/02/2009   | Required     |
| PKG 3        | 01/03/2009   | Not required |
| PKG 4        | 01/04/2009   | Required     |

Table 11 Example of update packages to be installed

They will be installed in the following order.

#### Table 12 Order of installation

| Package name | Release date | Reboot       |
|--------------|--------------|--------------|
| PKG 1        | 01/01/2009   | Not required |
| PKG 3        | 01/03/2009   | Not required |
| PKG 2        | 01/02/2009   | Required     |
| PKG 4        | 01/04/2009   | Required     |

#### CHECK:

• The release dates of update packages can be checked from the "Repository Management Information" screen shown below.

| Module Name Additional info |   |    | informa | ation | <u>Version</u> | Release Date | <u>Size(MB)</u> |
|-----------------------------|---|----|---------|-------|----------------|--------------|-----------------|
| BMC Firmware                | 0 | +0 |         |       | 6.0            | 08/02/2012   | 12.4            |
| BMC Firmware                | 0 | +0 |         |       | 5.0            | 08/02/2012   | 11.4            |
| BMC Firmware                | 0 |    |         |       | 4.0            | 08/02/2012   | 8.4             |
| BMC Firmware                | 0 |    |         |       | 3.0            | 08/02/2012   | 8.4             |

Fig. 19 Release dates for the update packages

#### 2.1.8. Correlation Between Executing and Installing the Remote Batch

A module can be updated at a specified time by using the remote batch. However, an update package to be installed at a specified time is the latest one posted on the update package server at the time of installation or the latest one in the repository in use.

You can check whether the latest update is published from the Web distribution server before updating the module in a specified server group at a specified time. In such a case, set "Download Update Packages" to "Enable."

| Select Remote Batch New 💌 |                               |   |
|---------------------------|-------------------------------|---|
| Item Name                 | Setup Value                   |   |
| Remote Batch Item         | Install Update Packages       | • |
| Remote Batch Type         | Specified Date 💌              |   |
| Start Date/Time           | 2/29/2012 (Wed) 💌 00 💌 : 00 💌 |   |
| Automatic Reboot          | • Enable                      |   |
| Download Update Packages  | C Enable 💿 Disable            |   |
|                           | Apply Delete Cancel           |   |

Fig. 20 Remote Batch setup settings screen

#### CHECK:

- One of the following three methods can be used to get the repository up-to-date.
  - 1. Set "Download Update Packages" to "Enable" when setting the remote batch.
  - 2. Click "Download Update Packages" on the update package installation screen.
  - 3. Go to "Tools" > "ExpressUpdate Management Information" > "Repository Management Information" and click "Download Update Packages."

When "Automatic Reboot" is set to "Enable" and there is an update package requiring a reboot for update, reboot the management target server after the update.

Go to "About NEC ESMPRO Manager" > "Application Log" to check the results of installing update packages using the remote batch.
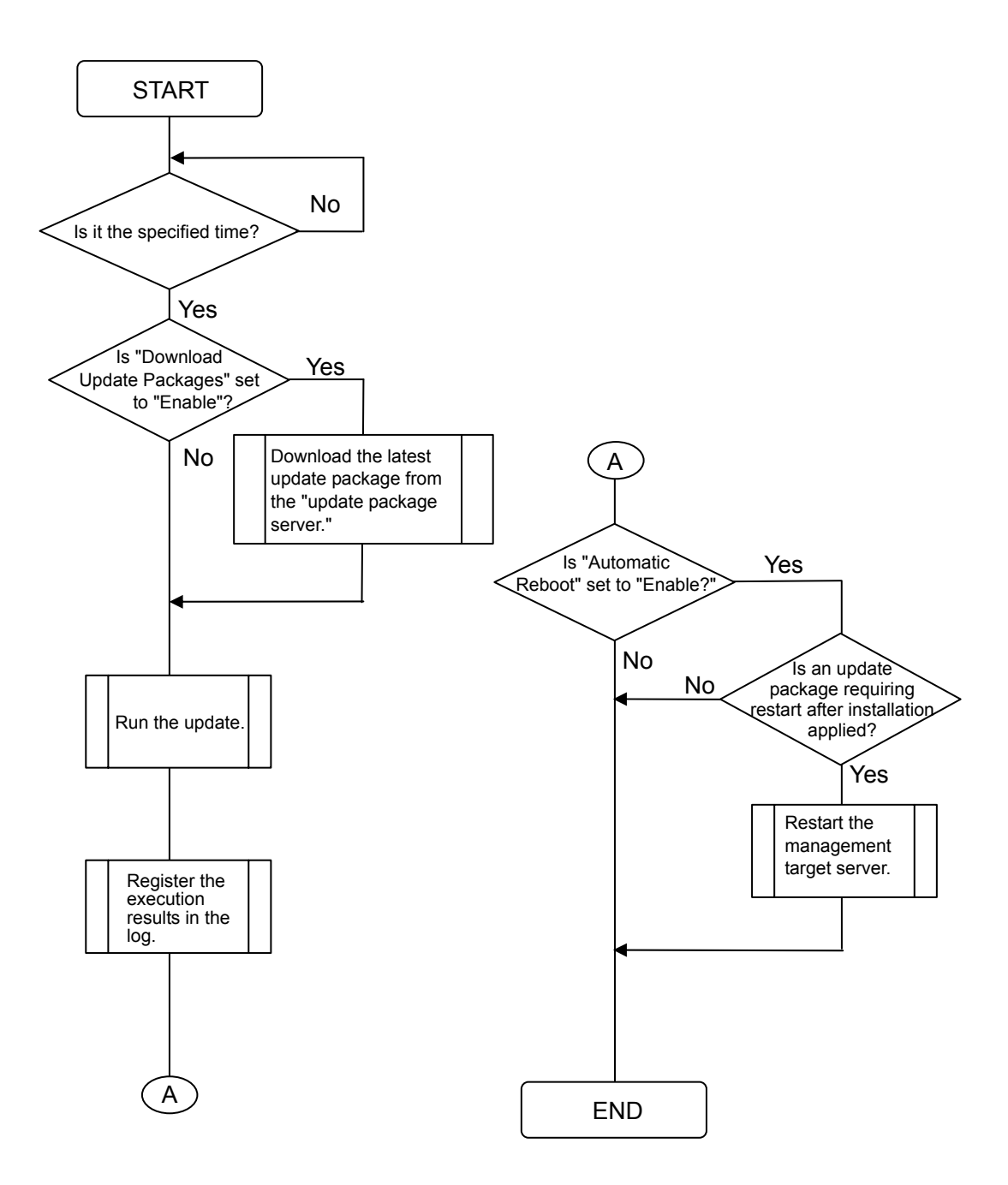

Fig. 21 Flow of applying the remote batch

# 2.2. Repository

A repository is a component that stores update packages for management target servers and performs generation management. It downloads an update package from the update package server at a specified time.

## 2.2.1. Downloading Update Packages

The following describes the flow of downloading update packages.

- 1. Use any one of the three methods described in Check of 2.1.8 to request the repository to download update packages.
- The repository connects to the update package server and passes the date of last time it accessed the update package server (the first access was on 01/01/1970).
- 3. The update package server sends the list of update packages published after the date passed back to the repository. (The list includes information on the model, OS, etc., targeted for each update package.)
- 4. The repository selects from the list only a necessary update package for the management target server managed by NEC ESMPRO Manager, and downloads the update package.

The repository can be connected to the update package server through the proxy server. Refer to paragraph 2.2.7 for details.

## 2.2.2. Generation Management for Update Packages

Repeated downloads of update packages require much larger hard disk drive capacity. Therefore, the repository performs generation management for update packages to automatically remove older packages. The generation management is performed according to the following rules.

- Retain up to three generations of each module for each "model name and OS" of a management target server.
- Retain update packages applied to the previous generation module of the management target server (only when they are in the repository).

The repository manages generations of update packages for each combination of "model names and OSs." Therefore, three or more of update packages may be displayed on the "Repository Management Information" screen for a single model when there are servers that are the same model using a different OS, for example.

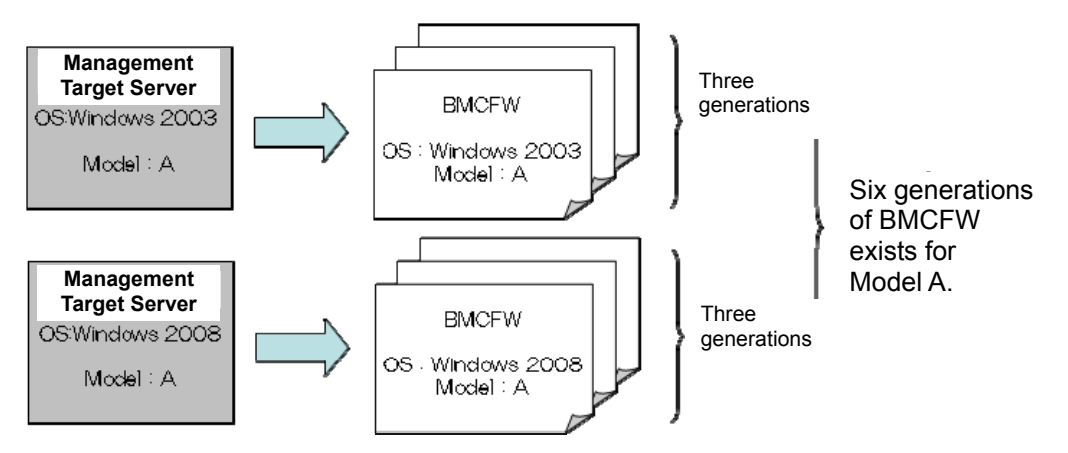

Fig. 22 Generation management for update packages

\* Update packages added in "Add all selected update packages" mode by performing "Add Update Packages" as described in the next paragraph will be exempt from generation management by the repository.

## 2.2.3. Adding Update Packages

NEC ExpressUpdate can be used by downloading update packages from the NEC corporate Web site directly by users and adding them to the repository manually, when the server on which NEC ESMPRO Manager is installed fails to access the Internet.

The following two options can be used to add update packages.

| Add update packages which are necessary for managed servers | Add to the Repository |
|-------------------------------------------------------------|-----------------------|
| ○ Add all selected update packages                          |                       |

#### Fig. 23 Options for adding update packages

| Option                    | Description                                                         |  |
|---------------------------|---------------------------------------------------------------------|--|
|                           | A mode for adding only necessary update packages for generation     |  |
| Add update packages which | management from the list of update packages to add by targeting a   |  |
| are necessary for managed | management target server currently managed by NEC ESMPRO            |  |
| server                    | Manager. Update packages added in this mode will be targeted for    |  |
|                           | three-generation management by the repository.                      |  |
|                           | A mode for adding all the update packages selected from the list of |  |
| Add all apported update   | update packages to add. Update packages added in this mode will be  |  |
|                           | exempt from three-generation management, and will remain in the     |  |
| packages                  | repository until the user removes them manually. Refer to the next  |  |
|                           | paragraph for how to remove update packages.                        |  |

#### Table 13 Options for adding update packages

| Result   | Details of error                   | Description                                        |  |
|----------|------------------------------------|----------------------------------------------------|--|
| <b>•</b> |                                    | The update package was added to the repository     |  |
| Normal   |                                    | successfully.                                      |  |
| <u>-</u> | The hash value of the update       | Incorrect undete peckage                           |  |
| Serror   | package is incorrect.              | Incorrect update package.                          |  |
|          |                                    | Failed to add the update package to the repository |  |
| Δ        | No applicable server is registered | as there was no applicable server for the update   |  |
| Warning  | or an older update package.        | package, or the update package was removed         |  |
|          |                                    | automatically after three-generation management.   |  |
| Δ        | The same update package is         | The update package you tried to add is already in  |  |
| Warning  | already in the repository.         | the repository.                                    |  |

Table 14 Results of adding update packages

The following four icons show the results of adding update packages.

## 2.2.4. Removing Update Packages

Update packages managed by the repository can be removed from the "Repository Management Information" screen.

An update package removed will not be downloaded again even if you click "Download Update Packages." Refer to the following paragraph for how to obtain it again.

When the repository is used remotely, it may not be recommended to remove update packages in some cases. Therefore, two options shown below are prepared for removing update packages.

| Option                             | Description                                            |
|------------------------------------|--------------------------------------------------------|
| Remove Update Packages (clear      | Removes update packages. However, update packages with |
| "Remove By Force")                 | cannot be removed.                                     |
| Remove By Force (select "Remove By | E E                                                    |
| Force")                            | Update packages with 🧧 can be removed.                 |

| Table | 15  | Options | for | removina | update | packages |
|-------|-----|---------|-----|----------|--------|----------|
|       | ••• |         |     |          |        | p        |

| Ote for update package                                                                                |                        |
|----------------------------------------------------------------------------------------------------|------------------------|
| Clean Removal History                                                                                 |                        |
| Enables you to download update packages which have been removed manually.                             |                        |
|                                                                                                    | Clean Removal History  |
| Remove Update Packages                                                                                |                        |
| Removes specified update packages.                                                                    |                        |
| Please check it if you want to remove update packages even though other NEC ESMPRO Manager is in use. | Remove Update Packages |
| Save Update Packages                                                                                  |                        |
| Saves specified update packages.                                                                      |                        |
|                                                                                                    | Save Update Packages   |

#### Fig. 24 "Remove By Force" check box

The following three icons show the results of removing update packages.

| Result   | Details of error                                                                     | Description                                                                                                    |
|----------|--------------------------------------------------------------------------------------|----------------------------------------------------------------------------------------------------|
| 🚺 Normal |                                                                                      | The update package was removed.                                                                                                    |
| Serror   | Failed to remove the update<br>package as it is used by other<br>NEC ESMPRO Manager. | Failed to remove this update package as NEC<br>ESMPRO Manager remotely using this repository<br>needs it. Select the "Remove By Force" check box<br>to remove it. |
| 😤 Error  | The specified update package does not exist.                                         | The specified update package did not exist in the location where it was saved.                                                                                    |

#### Table 16 Results of removing update packages

## 2.2.5. "Clean Removal History" for Update Packages

As briefly mentioned in the previous paragraph, the update package that has been removed will not be downloaded again even when you click "Download Update Packages," because the repository retains the information that "the xxx package was removed by the user manually." However, with this function, the accidentally removed update package can be downloaded again.

By clicking "Clean Removal History," the information that "the xxx update package was removed by the user" contained in the repository can be erased collectively (you cannot erase the information one by one for each update package.) Thus, the update package removed manually in the past can be downloaded next time you click "Download Update Packages."

However, if the update package removed is three or more generations older than the latest version of the download target update package, it cannot be downloaded again.

| Note for update package                                                                               |                        |
|----------------------------------------------------------------------------------------------------|------------------------|
| Clean Removal History                                                                                 |                        |
| Enables you to download update packages which have been removed manually.                             |                        |
|                                                                                                    | Clean Removal History  |
| Remove Update Packages                                                                                |                        |
| Removes specified update packages.                                                                    |                        |
| Please check it if you want to remove update packages even though other NEC ESMPRO Manager is in use. | Remove Update Packages |
| Save Update Packages                                                                                  |                        |
| Saves specified update packages.                                                                      |                        |
|                                                                                                    | Save Update Packages   |

Fig. 25 "Clean Removal History" for update packages

## 2.2.6. Saving Update Packages

The function to save update packages has become available to enable manual updates by using the update package management by NEC ExpressUpdate. Update packages managed by the repository can be saved from the NEC ExpressUpdate screen and the "Repository Management Information" screen.

From the NEC ExpressUpdate screen, only the update packages not supporting automatic update can be saved. From the "Repository Management Information" screen, both update packages supporting and not supporting automatic update can be saved. For the saving procedure for each screen, refer to 3.7.

The saved update packages are bundled into one file as an update package archive to be downloaded in bulk. The download destination is specified during the saving operation. For details on the update package archive, refer to 2.2.6.2.

## 2.2.6.1. Options for Saving Operation

There are two options for the saving operation from the NEC ExpressUpdate screen. The table below shows the details on the saving options.

| Option                         | Description                                                  |
|--------------------------------|--------------------------------------------------------------|
| Saves only selected packages   | Only the currently-displayed version of the update package   |
|                                | for the selected module is saved.                            |
|                                | Clear this option to save all versions of the update package |
|                                | for the selected module.                                     |
| Changes status icon to 🥥 after | After saving the update package for the selected module, the |
| saving                         | status icon of the module is changed to 🥏.                   |

| Table ' | 17 U | Jpdate | packages | savina | options |
|---------|------|--------|----------|--------|---------|

The following shows where you can select these options.

| (Moc                                                                                                    | lule         | sele          | ction) 🔻                                         |                                    |                       |                      |              |          |
|----------------------------------------------------------------------------------------------------|--------------|---------------|--------------------------------------------------|------------------------------------|-----------------------|----------------------|--------------|----------|
| =                                                                                                    |              | Not           | Latest <u>Server01</u>                           |                                    |                       |                      |              |          |
| M<br>O                                                                                                    | odel<br>S: I | Name<br>Micro | e: Express5800/R120a-<br>soft Windows 7 Ultimate | 1 Next Installation Schedul<br>x64 | e: Nothing            |                      |              |          |
|                                                                                                    |              |               | <u>Status</u>                                    | Module Name                        | Current Version       | Installation Version | Release Date | Severity |
|                                                                                                    | 0            | •             | Latest Condition                                 | System BIOS                        | 5.0                   | 5.0 👻 🗈              | 10/18/2012   | High     |
|                                                                                                    | 0            |               | Not Latest                                       | BMC Firmware                       | 2.0                   | 2.0 🔽 🗈              | 10/18/2012   | High     |
|                                                                                                    | 0            | ٠             | No Package                                       | NEC ExpressUpdate<br>Agent         | 3.01                  | _                    | -            | -        |
|                                                                                                    | 0            | • (           | ▶ -                                              | BMC Firmware                       | 2.0                   | 3.0 💌 🗈              | 10/18/2012   | High     |
|                                                                                                    |              |               |                                                  |                                    |                       |                      |              |          |
|                                                                                                    |              |               |                                                  | Saves only se                      | ected nackages        |                      |              |          |
| Changes status icon to Changes                                                                                                    |              |               |                                                  |                                    |                       |                      |              |          |
| Save                                                                                                    |              |               |                                                  |                                    |                       |                      |              |          |
| <note< th=""><td>e for</td><td>Insta</td><td>allation Version&gt; * : Ex-</td><td>version</td><td></td><td></td><td></td><td></td></note<>                                               | e for        | Insta         | allation Version> * : Ex-                        | version                            |                       |                      |              |          |
| <note< th=""><td>e for</td><td>State</td><td>us&gt; Installation Failed : P</td><td>lease confirm the module sta</td><td>atus and reboot the O</td><td>S.</td><td></td><td></td></note<> | e for        | State         | us> Installation Failed : P                      | lease confirm the module sta       | atus and reboot the O | S.                   |              |          |
| 🕜 <u>H</u> e                                                                                                    | ow t         | o appl        | ly the update package for                        | manual update.                     |                       |                      |              |          |

Fig. 26 Saving options check boxes

## 2.2.6.2. Update Package Archive

In the update package archive, the update package specified at the update package saving operation and the index file are stored. The update package is stored in the "packages" folder. The following shows the structure of the update package archive.

# Update package archive

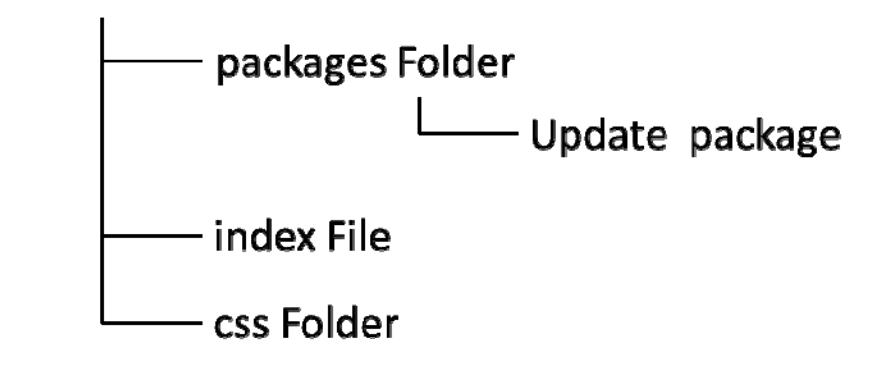

Fig. 27 Update package archive

In the index file, the update package information and the component name targeted for the update are described.

NEC ESMPRO Manager Ver.5

# Update packages index

| • | Server01                          |             |         |
|---|-----------------------------------|-------------|---------|
|   | File Name                         | Module Name | Version |
|   | 410050-A01 634862568489319025.zip | System BIOS | 5.0     |
|   | 410024-A01 634862567899359025.zip | System BIOS | 4.0     |

#### Fig. 28 index file

## 2.2.7. Proxy Server Settings

The proxy server can be used when you connect to the update package server. It can be set from "Repository Settings."

| Proxy Server Settings   |             |
|-------------------------|-------------|
| Address                 | 192.168.1.1 |
| Port Number (0 - 65535) | 8080        |
| User Name               | testuser    |
| Password                |             |

#### Fig. 29 Proxy Server Settings

When the proxy server supports the "basic authentication" and "digest authentication," the proxy authentication can be used for the connection. However, the NTLM authentication is not supported.

## 2.2.8. Alive Monitoring of NEC ExpressUpdate Manager

When the repository is used from the remote NEC ExpressUpdate Manager, it also downloads and manages update packages that are necessary for the remote NEC ExpressUpdate Manager. However, in order to avoid continuing to manage them even after they are not used remotely, the repository periodically receives a presence notification from NEC ExpressUpdate Manager, and performs alive monitoring of NEC ExpressUpdate Manager based on the notification.

The repository determines NEC ExpressUpdate Manager is no longer available if the NEC ExpressUpdate Manager does not send a presence notification for two months or more after the last access. In such a case, update packages only necessary for a management target server managed by the NEC ExpressUpdate Manager are removed.

However, when a presence notification is sent within two months, the time limit is reset to two months after the receipt.

# 2.3. NEC ExpressUpdate Agent

NEC ExpressUpdate Agent is software running on a management target server. It has functions such as installing an update package requested by NEC ExpressUpdate Manager and sending the current version of each module.

## 2.3.1. NEC ExpressUpdate Agent

NEC ExpressUpdate Agent is software that executes requests from NEC ExpressUpdate Manager. It executes various types of processing in response to each request from NEC ExpressUpdate Manager. Its functions include the following:

- Obtaining the server information (model name, OS, etc.) and sending them to NEC ExpressUpdate Manager.
- Sending the current version of each module to NEC ExpressUpdate Manager.
- Saving update packages sent by NEC ExpressUpdate Manager.
- Installing update packages.
- Sending the progress status of update package installation to NEC ExpressUpdate Manager.
- Shutting down or rebooting the OS.
- Sending a set of NEC ExpressUpdate Agent log files collected on the Agent side to NEC ExpressUpdate Manager.

## 2.3.2. Installation Conditions

The following conditions need to be satisfied to install NEC ExpressUpdate Agent.

- Supported hardware: NEC Express5800 series and NEC Storage NS series Supported OSs:
  - Windows Server 2003 SP1 and later (x86/x64)
  - Windows Server 2003 R2 (x86/x64)
  - Windows Server 2008 (x86/x64)
  - Windows Server 2008 R2 (x64)
  - Windows XP SP2 and later (x86/x64)

- Windows Vista (x86/x64)
- Windows 7 (x86/x64)
- Red Hat Enterprise Linux 4 (x86/x64)
- Red Hat Enterprise Linux 5 (x86/x64)
- Red Hat Enterprise Linux 6 (x86/x64)
- Miracle Linux 4.0 (x86/x64)
- Asianux Server 3 == MIRACLE LINUX V5 (x86/x64)
- SUSE Linux Enterprise Server 10 (SP2, SP3) (x86/x64)
- VMware ESX 4.1
- Apache Axis2c is not installed on a management target server (except in the case mentioned below).
  - When Universal RAID Utility (ver. 2.10 or later) is installed for Windows.
- OpenSLP (Service Location Protocol) is not installed on a management target server (except in the case mentioned below).
  - When Universal RAID Utility (ver. 2.10 or later) is installed for Windows.
  - When OpenSLP is installed on SUSE Linux Enterprise Server as the standard OS.
- In Windows 2008 R2 ServerCore, "Wow6432Node" is not uninstalled.
- To use NEC ExpressUpdate Agent with Red Hat Enterprise Linux 6 (x64), the following packages are required (which are not installed in the standard configuration.) If these are not installed, please install them additionally from the installation disk of the OS.
  - glibc(i686)
  - nss-softokn-freebl(i686)
  - libxml(i686)
  - zlib(i686)
  - libstdc++(i686)
  - libgcc(i686)

## 2.3.3. Notes for Installation

NEC ExpressUpdate Agent cannot be installed on the guest OS of the virtual machine.

# 2.4. Application Log

Go to "About NEC ESMPRO Manager" > "Application Log" to check all the logs of the entire NEC ESMPRO or the logs of NEC ExpressUpdate. The following describes the logs related to NEC ExpressUpdate.

## 2.4.1. Normal Logs

| Table To Norman logs                          |                                                          |  |  |  |  |
|-----------------------------------------------|----------------------------------------------------------|--|--|--|--|
| Log                                           | Description                                              |  |  |  |  |
| Installation of undate peakage was even ted   | Collected when the update is executed for the            |  |  |  |  |
| installation of update package was executed.  | management target server.                                |  |  |  |  |
|                                               | Collected when starting the new installation of software |  |  |  |  |
| Installing the software has been started.     | on the management target server. The specific module     |  |  |  |  |
|                                               | name and version to install are displayed, respectively. |  |  |  |  |
| Installing the optimize has been completed    | Collected when the new installation of software on the   |  |  |  |  |
|                                               | management server is completed. The specific module      |  |  |  |  |
| succession.                                   | name and version to install are displayed, respectively. |  |  |  |  |
|                                               | Collected when starting the uninstallation of software   |  |  |  |  |
| Uning the activers has been started           | from the management server. The specific module          |  |  |  |  |
| Uninstaning the software has been started.    | name and version to uninstall are displayed,             |  |  |  |  |
|                                               | respectively.                                            |  |  |  |  |
|                                               | Collected when the uninstallation of software from the   |  |  |  |  |
| Uninstalling the software has been completed  | management server is completed. The specific module      |  |  |  |  |
| successfully.                                 | name and version to uninstall are displayed,             |  |  |  |  |
|                                               | respectively.                                            |  |  |  |  |
|                                               | Collected when starting to install the update package to |  |  |  |  |
| Applying the undete package has been          | the management target server. The specific module        |  |  |  |  |
| atorted                                       | name, the version of the update package in use before    |  |  |  |  |
| staneu.                                       | the installation, and the version to be installed are    |  |  |  |  |
|                                               | displayed, respectively.                                 |  |  |  |  |
|                                               | Collected when installing the update package to the      |  |  |  |  |
| Applying the undate package has been          | management target server is completed. The specific      |  |  |  |  |
| completed successfully                        | module name, the version of the update package in use    |  |  |  |  |
| completed successionly.                       | before the installation, and the version to be installed |  |  |  |  |
|                                               | are displayed, respectively.                             |  |  |  |  |
|                                               | Collected when "Clean Removal History" for update        |  |  |  |  |
| Cleaning of the removal history was executed. | packages is performed on the "Repository                 |  |  |  |  |
|                                               | Management Information" screen from "Tools" >            |  |  |  |  |
|                                               | "ExpressUpdate Management Information."                  |  |  |  |  |
|                                               | Collected when collecting the NEC ExpressUpdate          |  |  |  |  |
| Downloading of Agent log was executed.        | Agent logs.                                              |  |  |  |  |

#### Table 18 Normal logs

| Getting of update package information was    | Collected when selecting an update package and            |  |  |  |  |
|----------------------------------------------|-----------------------------------------------------------|--|--|--|--|
| executed.                                    | displaying the information in a separate window.          |  |  |  |  |
|                                              | Collected when opening the "Repository Management         |  |  |  |  |
| Getting of list of update packages was       | Information" screen from "Tools" > "ExpressUpdate         |  |  |  |  |
| executed.                                    | Management Information."                                  |  |  |  |  |
|                                              | Collected when the "Repository Settings" screen is        |  |  |  |  |
| Getting of repository information was        | opened from "Tools" > "ExpressUpdate Management           |  |  |  |  |
| executed.                                    | Information."                                             |  |  |  |  |
| Getting of version information was executed. | Collected when the "ExpressUpdate" screen is opened.      |  |  |  |  |
|                                              | Collected when update packages are removed                |  |  |  |  |
| Demoving of undete peakages was even uted    | manually on the "Repository Management Information"       |  |  |  |  |
| Removing of update packages was executed.    | screen from "Tools" > "ExpressUpdate Management           |  |  |  |  |
|                                              | Information."                                             |  |  |  |  |
|                                              | Collected when the update process for the                 |  |  |  |  |
| Cancel of update process was executed.       | management target server is cancelled.                    |  |  |  |  |
|                                              | Collected when the repository information is set on the   |  |  |  |  |
| Setting of repository information was        | "Repository Management Information" screen from           |  |  |  |  |
| executed.                                    | "Tools" > "ExpressUpdate Management Information."         |  |  |  |  |
|                                              | Collected when "Download Update Packages" is              |  |  |  |  |
| opdating the repository was executed.        | performed.                                                |  |  |  |  |
|                                              | Collected when the update package is added manually       |  |  |  |  |
|                                              | on the "Repository Management Information" screen         |  |  |  |  |
| Adding of update package was executed.       | from "Tools" > "ExpressUpdate Management                  |  |  |  |  |
|                                              | Information."                                             |  |  |  |  |
|                                              | Log collected when the address of the update package      |  |  |  |  |
| Opdate package server address was modified.  | server is modified by redirection.                        |  |  |  |  |
|                                              | Log collected when starting "Download Update              |  |  |  |  |
|                                              | Packages." This log is collected only for the server with |  |  |  |  |
| Started update repository.                   | a different repository from that of NEC ESMPRO            |  |  |  |  |
|                                              | Manager that has downloaded the update package.           |  |  |  |  |
|                                              | Log collected when "Download Update Packages" is          |  |  |  |  |
|                                              | completed. This log is collected only for the server with |  |  |  |  |
| Opdate package server address was modified.  | a different repository from that of NEC ESMPRO            |  |  |  |  |
|                                              | Manager that has downloaded the update package.           |  |  |  |  |
|                                              | Log collected when "Download Update Packages" is          |  |  |  |  |
| Downloading update package was canceled.     | cancelled.                                                |  |  |  |  |

| Getting of update package archive was        | Log collected when "saving the update package" is |  |  |  |  |
|----------------------------------------------|---------------------------------------------------|--|--|--|--|
| executed.                                    | completed.                                        |  |  |  |  |
| Cotting undate package archive was canceled  | Log collected when "saving the update package" is |  |  |  |  |
| Getting update package archive was canceled. | cancelled.                                        |  |  |  |  |
| Changing of Express Indate status was        | Log collected when the status of the module not   |  |  |  |  |
|                                              | supporting automatic update is changed on NEC     |  |  |  |  |
|                                              | ExpressUpdate.                                    |  |  |  |  |

## 2.4.2. Error Logs

The specific cause of an error is provided in parentheses.

Example) Failed to set the repository information. (Failed to connect to the proxy server.)

| Log                                       | Description                                                   |  |  |  |  |
|-------------------------------------------|---------------------------------------------------------------|--|--|--|--|
| Failed to obtain the version              | Collected when the information is not collected from the NEC  |  |  |  |  |
| information.                              | ExpressUpdate Agent or repository for any cause.              |  |  |  |  |
| Failed to obtain the version              |                                                               |  |  |  |  |
| information. (Communication error:        | Collected when communication with both the NEC                |  |  |  |  |
| Cannot connect to the NEC                 | ExpressUpdate Agent and the management controller fails for   |  |  |  |  |
| ExpressUpdate Agent ant the               | any cause.                                                    |  |  |  |  |
| Management Controller.)                   |                                                               |  |  |  |  |
| Failed to obtain the version              |                                                               |  |  |  |  |
| information.(Communication error:         | Collected when communication with the NEC ExpressUpdate       |  |  |  |  |
| Cannot connect to the NEC                 | Agent fails for any cause.                                    |  |  |  |  |
| ExpressUpdate Agent.)                     |                                                               |  |  |  |  |
| Failed to obtain the version              |                                                               |  |  |  |  |
| information.                              | Collected when communication with the management controller   |  |  |  |  |
| (Communication error: Cannot connect      | fails for any cause.                                          |  |  |  |  |
| to the Management Controller.)            |                                                               |  |  |  |  |
| Failed to get the update package          | Collected when the update package is selected and displaying  |  |  |  |  |
| information.                              | the details in a separate window fails for any cause.         |  |  |  |  |
| Failed to installation of update          | Collected when the update process for the management target   |  |  |  |  |
| package.                                  | server fails.                                                 |  |  |  |  |
|                                           | Collected when the new installation of software on the        |  |  |  |  |
| Falled to install the software.           | management target server fails.                               |  |  |  |  |
|                                           | Collected when uninstalling the software from the management  |  |  |  |  |
| Failed to uninstall the software.         | target server fails.                                          |  |  |  |  |
|                                           | Collected when "Automatic Reboot" is selected for update and  |  |  |  |  |
| Failed to repoot the US.                  | rebooting the OS after the installation is completed fails.   |  |  |  |  |
| Failed to get the progress information    | Collected when getting the progress information of the update |  |  |  |  |
| of the applying.                          | fails.                                                        |  |  |  |  |
| Failed to cancel of installation process. | Collected when cancelling the update fails.                   |  |  |  |  |

## Table 19 Error logs

|                                           | Collected when getting the repository information fails from     |  |  |  |
|-------------------------------------------|------------------------------------------------------------------|--|--|--|
| Failed to get the repository              | "Tools" > "ExpressUpdate Management Information" >               |  |  |  |
| information.                              | "Repository Settings."                                           |  |  |  |
|                                           | Collected when setting the repository information from "Tools" > |  |  |  |
| Failed to set the repository information. | "ExpressUpdate Management Information" > "Repository             |  |  |  |
|                                           | Settings" fails.                                                 |  |  |  |
| Failed to update the repository.          | Collected when "Download Update Packages" fails.                 |  |  |  |
|                                           | Collected when adding update packages fails on the "Repository   |  |  |  |
| Failed to add update packages to the      | Management Information" screen from "Tools" >                    |  |  |  |
| repository.                               | "ExpressUpdate Management Information."                          |  |  |  |
| Feiled to not the list of undete          | Collected when getting the list of update packages fails when    |  |  |  |
| Falled to get the list of update          | opening the "Repository Management Information" screen from      |  |  |  |
| раскадез.                                 | "Tools" > "ExpressUpdate Management Information."                |  |  |  |
|                                           | Collected when removing update packages fails on the             |  |  |  |
| Failed to remove update packages.         | "Repository Management Information" screen from "Tools" >        |  |  |  |
|                                           | "ExpressUpdate Management Information."                          |  |  |  |
|                                           | Collected when "Clean Removal History" of update packages        |  |  |  |
| Failed to clean removal history.          | fails on the "Repository Management Information" screen from     |  |  |  |
|                                           | "Tools" > "ExpressUpdate Management Information."                |  |  |  |
| Failed to get the log file of the NEC     | Collected when collecting the logs of NEC ExpressUpdate Agent    |  |  |  |
| ExpressUpdate Agent.                      | fails.                                                           |  |  |  |
| Failed to repeat the OC                   | Collected when "Automatic Reboot" is selected for update and     |  |  |  |
|                                           | rebooting the OS after the installation is completed fails.      |  |  |  |
| Linknown orror occurred during            | Collected when an unknown error occurs during repository         |  |  |  |
|                                           | processing. This log is collected only when the repository is    |  |  |  |
| repository processing.                    | used remotely.                                                   |  |  |  |
| Failed to cancel downloading of           | Collected when concelling "Download Lindate Deckagoo" fails      |  |  |  |
| update package.                           | Collected when cancelling "Download Update Packages" fails.      |  |  |  |
| Failed to get update package archive.     | Collected when "saving the update package" fails.                |  |  |  |
| Failed to cancel getting update           | Collected when concelling "coving the undate package" fails      |  |  |  |
| package archive.                          | Conected when cancelling saving the update package fails.        |  |  |  |
| Failed to change ExpressUpdate            | Collected when changing the status of the module not             |  |  |  |
| status.                                   | supporting automatic update fails on NEC ExpressUpdate.          |  |  |  |

# 3. Using NEC ExpressUpdate

This chapter describes the procedure for installing update packages to the management target server using NEC ExpressUpdate, according to the flow shown below.

- 1. Installing NEC ExpressUpdate Agent
- 2. Registering the Management Target Server to NEC ESMPRO Manager
- 3. Setting the Repository
- 4. Updating the Repository
- 5. Installing Update Packages
- 6. Removing Update Packages

## 3.1. Installing NEC ExpressUpdate Agent

NEC ExpressUpdate Agent needs to be running on the management target server to use NEC ExpressUpdate. Install NEC ExpressUpdate Agent on the management target server by following the steps below.

- 1. Insert NEC EXPRESSBUILDER into the DVD drive of the management target server.
- 2. The menu is displayed by the Autorun function.
- Click "NEC ESMPRO Setup" > "Additional Application" > "NEC ExpressUpdate Agent."
- 4. Start installing NEC ExpressUpdate Agent.
- 5. Install NEC ExpressUpdate Agent by following the instructions by the installer.

TIPS:

• When only BIOS and BMC firmware are managed with a server in which EXPRESSSCOPE Engine 3 is installed, no installation of NEC ExpressUpdate Agent is required.

# 3.2. Registering a Server as a Management Target Server to NEC ESMPRO Manager

NEC ExpressUpdate can be enabled for a management target server in either of the two cases: when enabling it for a server at the time of registering the server as a management target server, and when enabling it for a server which is already registered as a management target server, to the NEC ESMPRO Manager.

3.2.1. When Enabling NEC ExpressUpdate for a Server at the Time of Registering the Server as a Management Target Server to NEC ESMPRO Manager To register a server, either of the following auto registration or manual registration can be used.

## 3.2.1.1. Auto Registration

- 1. From the tree view, click a group to register the server.
- From the "Group Information" tab, select "Group Information" > "Add Component" > "Auto Registration."
- 3. When NEC ExpressUpdate Agent is installed in the management target server, set "Search" in the setting for "NEC ExpressUpdate" to "Enable."

| NEC ExpressUpdate |                                       |
|-------------------|---------------------------------------|
| Search            | ⊙ Enable ⊂ Disable                    |
|                   | Fig. 30 Setting for NEC ExpressUpdate |
|                   |                                       |

4. When EXPRESSSCOPE Engine 3 is installed in the management target server, set both "Search" and "Features NEC ExpressUpdate" in ""Management Controller" management" to "Enable."

| "Management Controller" management |                    |  |  |  |  |
|------------------------------------|--------------------|--|--|--|--|
| Search                             | ⊙ Enable ○ Disable |  |  |  |  |
| Features NEC ExpressUpdate         |                    |  |  |  |  |

Fig. 31 "Management Controller" management

- 5. Click "Search."
- 6. The searched server is displayed.

If "The server was added" is displayed in the "Contents" column, the registration is completed. This allows the server to be managed using NEC ExpressUpdate.

## CHECK:

• To use NEC ExpressUpdate, at least one of either Setting for NEC ExpressUpdate management or "Management Controller" management needs to be "Enable."

## 3.2.1.2. Manual Registration

- 1. From the tree view, click a group to register the server.
- From the "Group Information" tab, select "Group Information" > "Add Component" > "Manual Registration."
- 3. Set each item.

When NEC ExpressUpdate Agent is installed in the management target server, set the item in "Updates via NEC ExpressUpdate Agent" in "NEC ExpressUpdate" indicating NEC ExpressUpdate management settings to "Registration."

When EXPRESSSCOPE Engine 3 is installed in the management target server, set the item in "Updates via Management Controller" to "Registration."

| NEC ExpressUpdate                   |                                 |
|-------------------------------------|---------------------------------|
| Updates via NEC ExpressUpdate Agent | ⊙ Registration ⊂ Unregistration |
| Updates via Management Controller   | • Registration • Unregistration |

Fig. 32 NEC ExpressUpdate management settings

- 4. Click "Add."
- 5. The server is added to the list of servers under the group.
- 6. To display the setting information, click the server name.

- 7. Click "Check Connection."
- 8. When the connection check is completed successfully, the server can be managed using NEC ExpressUpdate.

## CHECK:

To use NEC ExpressUpdate, at least one of either "Updates via NEC ExpressUpdate Agent" or "Updates via Management Controller" needs to be registered.

3.2.2. When the Server is Already Registered as a Management Target Server to NEC ESMPRO Manager

- 1. From the tree view, click the target server.
- 2. From the "Setting" tab, select "Server setting" > "Connection Setting."
- When NEC ExpressUpdate Agent is installed in the management target server, set the item in "NEC ExpressUpdate" indicating NEC ExpressUpdate management setting to "Registration."

When EXPRESSSCOPE Engine 3 is installed in the management target server, set the item in "Updates via Management Controller" to "Registration."

| NEC ExpressUpdate                   |                                                                   |
|-------------------------------------|-------------------------------------------------------------------|
| Updates via NEC ExpressUpdate Agent | $oldsymbol{\circ}$ Registration $oldsymbol{\circ}$ Unregistration |
| Updates via Management Controller   | • Registration • Unregistration                                   |

Fig. 33 NEC ExpressUpdate management settings

- 4. To display the setting information, click "Update."
- 5. Click "Check Connection."
- When the connection check is completed successfully, the server can be managed using NEC ExpressUpdate.

#### CHECK:

• To use NEC ExpressUpdate, one of either "Updates via NEC ExpressUpdate Agent" or "Updates via Management Controller" needs to be registered.

# 3.3. Setting the Repository

Set the repository by following the steps below before managing update packages.

- 1. From the header menu, click "Tools" > "Repository Settings."
- 2. Click "Edit." The "Repository Settings" screen is displayed.

| pository Settings Repository Management & | nformation NEC ExpressUpdate Agent Install Status |
|-------------------------------------------|---------------------------------------------------|
|                                           |                                                   |
| Item Name                                 | Setup Value                                       |
| Common Setting                            |                                                   |
| Location of the repository                | 🖲 Local 🔘 Remote                                  |
| Repository Password Setting               |                                                   |
| Password [required]                       | *******                                           |
| Password (for confirmation) [required]    | •••••                                             |
| Automatic Downloading Settings            |                                                   |
| Address of the Update Package Server      | http://www.exifs.nec.co.jp/                       |
| Downloading Schedule                      | 🔿 Enable 🖲 Disable                                |
| Proxy Server Settings                     |                                                   |
| Address                                   |                                                   |
| Port Number (0 – 65535)                   | 0                                                 |
| User Name                                 |                                                   |
| Password                                  |                                                   |
| Settings of update packages for manual    | update                                            |
| Default status icon                       | ، 🔘 📃 🔘 🔶                                         |

Fig. 34 Repository Settings

- 3. Set "Location of the repository" to either "Local" or "Remote."
  - (1) When it is set to "Local," use the repository of the management server to save and manage update packages. Specify a folder in which to save update packages when installing NEC ESMPRO Manager. By default, the folder is located in: <System Drive>\Program Files\ESMPRO\ESMWEB\pkgpool.
  - (2) When it is set to "Remote," access the repository of another management server to install update packages. This is useful when only the limited number of servers can be connected to the Internet.
- 4. Set each item.
  - (1) When "Location of the repository" is set to "Local:"

- (i) In "Repository Settings," specify "Schedule Type" and "Start Time" for automatically downloading update packages from the update package server. The values of the update package server address cannot be edited.
- (ii) In "Proxy Server Settings," set the proxy server address, port number, user name, and password. These settings are required for connecting to the update package server through the proxy server.
- (iii) In "Repository Password Setting," set the password for accessing the repository. This enables another management server to access the repository. The default is "password."
- (2) When "Location of the repository" is set to "Remote:"
  - (i) In "Repository Settings," set the OSIP address of another management server on which the repository is located, port number for connecting to NEC ESMPRO Manager, and password. For the password, enter the values of "Repository Password Setting" set for another management server on which the repository is located.
- 5. Set the "initial status icon."

Select the status icon of the update target module which is displayed when the update package not supporting automatic update is added to the repository. At the time the update package not supporting automatic update is added to the repository, the selected icon will be displayed in the status icon row of the update target module in the NEC ExpressUpdate screen. The icon set by default is **O**.

For example, when the icon is set and the update package not supporting automatic update is added, the initial status icon of the target module is . The following shows the example when there is an update package not supporting automatic update for BMC firmware.

| Update/Insta                                                                                                    | all Uninstall Save                                           |                               |                        |                         |                      |           |               |
|----------------------------------------------------------------------------------------------------|--------------------------------------------------------------|-------------------------------|------------------------|-------------------------|----------------------|-----------|---------------|
|                                                                                                    |                                                              |                               | Location               | of the repository: Loca | I / Latest downloade | d: 10/23/ | 2012 09:21:41 |
|                                                                                                    |                                                              |                               |                        |                         | Down                 | load Upd  | ate Packages  |
| (Madula apl                                                                                                    | action) -                                                    |                               |                        |                         |                      |           |               |
|                                                                                                    |                                                              |                               |                        |                         |                      |           |               |
| 🖻 📝 📕 No                                                                                                    | t Latest <u>Server01</u>                                     |                               |                        |                         |                      |           |               |
| Model Nar<br>OS: Micr                                                                                                    | ne: Express5800/R120a-1<br>·osoft Windows 7 Ultimate x6·     | Next Installation Schedu<br>1 | ile: Nothing           |                         |                      |           |               |
|                                                                                                    | <u>Status</u>                                                | Module Name                   | Current Version        | Installation Version    | Estimate(minute)     | Reboot    | Severity      |
|                                                                                                    | Latest Condition                                             | System BIOS                   | 5.0                    | 5.0 💌 🗈                 | 1                    | -         | High          |
| V O 🔳                                                                                                    | Not Latest                                                   | BMC Firmware                  | 2.0                    | 3.0 💌 🖻                 | 1                    | -         | High          |
| ••                                                                                                    | No Package                                                   | NEC ExpressUpdate<br>Agent    | 3.01                   | -                       | -                    | -         | -             |
|                                                                                                    | -                                                            | BMC Firmware                  | 2.0                    | 3.0 🔽 🗈                 | -                    | -         | High          |
|                                                                                                    |                                                              |                               |                        |                         |                      |           |               |
|                                                                                                    |                                                              | Automat                       | ic Reboot              |                         |                      |           |               |
|                                                                                                    |                                                              | 🗹 Install or                  | ly latest version      |                         |                      |           |               |
|                                                                                                    | Execute Estimated Time Total 1 Minutes                       |                               |                        |                         |                      |           |               |
| <note for="" inst<="" td=""><td colspan="6"><pre>{Note for Installation Version&gt; * : Ex-version</pre></td></note>                                                                 | <pre>{Note for Installation Version&gt; * : Ex-version</pre> |                               |                        |                         |                      |           |               |
| <note for="" sta<="" td=""><td>tus&gt; Installation Failed : Plea</td><td>se confirm the module st</td><td>tatus and reboot the (</td><td>)S.</td><td></td><td></td><td></td></note> | tus> Installation Failed : Plea                              | se confirm the module st      | tatus and reboot the ( | )S.                     |                      |           |               |
| 🕜 How to ap                                                                                                    | ply the update package for ma                                | enual update.                 |                        |                         |                      |           |               |

Fig. 35 Update target module with update package not supporting automatic update

# 3.4. Downloading Update Packages

The following three methods are available to register update packages to the repository.

## 3.4.1. Automatic Downloading

NEC ESMPRO Manager downloads the latest update package from the update package server at the specified time for automatic downloading. The downloaded update package is stored in the management server repository.

Follow the steps below to configure the automatic update settings.

- From the header menu, click "Tools" > "ExpressUpdate Management Information" > "Repository Setting."
- 2. Click "Edit."
- 3. Set "Location of the repository" to "Local."
- In "Automatic Downloading Settings," specify "Schedule Type" and "Start Time" for downloading the update package from the update package server automatically.
- 5. In "Proxy Server Setting," set the proxy server address, port number, user name, and password. These settings are required for connecting to the update package server through the proxy server.
- 6. NEC ESMPRO Manager downloads the update package at the specified time and stores it in the repository.
- The versions of three generations of the update package stored in the repository are managed. Update packages no longer necessary are automatically removed from the repository.

## 3.4.2. Downloading Update Packages Explicitly on Demand

This function is useful when you want to download update packages immediately. Follow the steps below to download update packages on demand.

1. From the header menu, open "Tools" > "Repository Management Information."

- 2. The information on update packages stored in the management server repository is displayed.
- 3. Click "Download Update Packages."
- 4. NEC ESMPRO Manager downloads the latest update package from the update package server and stores it in the repository.
  - (1) When "Location of the repository" is set to "Local," the update package is stored in the management server repository.
  - (2) When it is set to "Remote," another management server managing the repository downloads the update package from the update package server and stores it in the repository.
- The versions of three generations of the update package stored in the repository are managed. Update packages no longer necessary are automatically removed from the repository.

| PMI Information Backup File List Searching F                                                      | Register | ed Cor | mponents | Linkage Service     | ExpressUpdate Managemer       | t Infomation |                  |
|---------------------------------------------------------------------------------------------------|----------|--------|----------|---------------------|-------------------------------|--------------|------------------|
| Repository Settings Repository Management Information NEC ExpressUpdate Agent Install Status      |          |        |          |                     |                               |              |                  |
| Location of the repository: Local Latest downloaded: 10/23/2012 09:21:41 Download Update Packages |          |        |          |                     |                               |              |                  |
| Total size of update packages: 104.1 MB                                                           |          |        |          |                     |                               |              |                  |
|                                                                                                   |          |        |          |                     |                               |              |                  |
| (Package selection) 🔹                                                                             |          |        |          |                     |                               | B            | y Component 👻    |
| Server02                                                                                          |          |        |          |                     |                               |              | *                |
| Module Name                                                                                       | Additi   | onal i | informat | ion <u>Version</u>  | Release Date                  | Size(MB)     |                  |
| BMC Firmware                                                                                      | 0        |        |          | 3.0                 | 08/02/2012                    | 8.4          |                  |
| BMC Firmware                                                                                      | 0        |        |          | 4.0                 | 08/02/2012                    | 8.4          |                  |
| BMC Firmware                                                                                      | 0        | •₀     |          | 5.0                 | 08/02/2012                    | 11.4         |                  |
| BMC Firmware                                                                                      | 0        | •      |          | 6.0                 | 08/02/2012                    | 12.4         |                  |
| Server01                                                                                          |          |        |          |                     |                               |              | _                |
| Module Name                                                                                       | Addit    | ional  | informa  | tion <u>Versior</u> | n <u>Release Date</u>         | Size(MB)     |                  |
| BMC Firmware                                                                                      | 0        |        |          | 2.0                 | 10/18/2012                    | 8.4          |                  |
| BMC Firmware                                                                                      | 0        | +0     |          | 3.0                 | 10/18/2012                    | 9.4          |                  |
| BMC Firmware                                                                                      | 0        |        |          | 3.0                 | 10/18/2012                    | 9.4          | _                |
| BMC Firmware                                                                                      | 0        |        |          | 4.0                 | 10/18/2012                    | 10.4         |                  |
| System BIOS                                                                                       | 0        |        |          | 3.0                 | 10/18/2012                    | 8.4          |                  |
| System BIOS                                                                                       | 0        |        |          | 4.0                 | 10/18/2012                    | 8.4          |                  |
| System BIOS                                                                                       | 0        |        |          | 5.0                 | 10/18/2012                    | 8.4          |                  |
| ٢                                                                                                 |          |        |          |                     |                               |              |                  |
| Note for update package                                                                           |          |        |          |                     |                               |              |                  |
| Clean Removal History                                                                             |          |        |          |                     |                               |              |                  |
| Enables you to download update packages                                                           | s which  | have t | een remo | oved manually.      |                               | Clean        | Computed History |
| Remove Update Packages                                                                            |          |        |          |                     |                               | Clean        |                  |
| Removes specified update packages.                                                                |          |        |          |                     |                               |              |                  |
| 🔲 Please check it if you want to re                                                               | move u   | pdate  | packages | even though othe    | r NEC ESMPRO Manager is in us | e. Remove Up | date Packages    |
| Save Update Packages                                                                              |          |        |          |                     |                               |              |                  |
| Saves specified update packages.                                                                  |          |        |          |                     |                               |              |                  |
|                                                                                                   |          |        |          |                     |                               | Save Up      | idate Packages   |

Fig. 36 Update package list display

Additional information on update packages is displayed with the following icons.

| lcon | Information                                             |
|------|---------------------------------------------------------|
| 0    | The update package supports automatic update of NEC     |
|      | ExpressUpdate.                                          |
| 0    | The update package does not support automatic update of |
|      | NEC ExpressUpdate.                                      |
| *0   | The update package does not support downgrade.          |
|      | The update package supports multiple models of server.  |
| 5    | The update package is in use by other NEC ESMPRO        |
|      | Manager.                                                |

Table 20 Icons for update package additional information

## 3.4.3. Adding Update Packages Manually

Add update packages obtained from the NEC corporate Web site to the repository manually.

Although it is possible to add an update package not supporting NEC ExpressUpdate, the package is not displayed in the pull-down of "Installation Version" on the update package installation screen, and it cannot be installed by using NEC ExpressUpdate. To check whether the update package supports NEC ExpressUpdate or not, refer to "Additional information" on update packages displayed on the "Repository Management Information" screen. Refer to the previous page for "Additional Information."

Follow the steps below to manually add update packages to the repository.

- 1. From the header menu, click "Tools" > "ExpressUpdate Management Information" to open "Repository Management Information."
- 2. The list of update packages stored in the repository is displayed.
- 3. Select "Add Update Packages."
- 4. Move to the screen for adding update packages.
- 5. Click "Browse..." and select update packages from the file viewer. Download update packages manually from the NEC corporate Web site beforehand.

6. The list of the selected update packages is displayed.

| Provider (Orthing Depository Management Information NEO Engrand Index A                      |                       |
|----------------------------------------------------------------------------------------------|-----------------------|
| epository settings Repusitory Management Information NEC Expressuptiate Agent Install Status |                       |
| Return to Repository Management Information                                                  |                       |
| File Viewor Browse                                                                           | Clear Select All      |
| File Mame                                                                                    | Select Hi             |
| D:\\410001-A01_634862560143982548.zip                                                        |                       |
| D:\410002-A01_634862561256523791.zip D:\411002-A01_634862561836981831.zip                    |                       |
|                                                                                              |                       |
|                                                                                              |                       |
|                                                                                              |                       |
|                                                                                              |                       |
|                                                                                              |                       |
|                                                                                              |                       |
|                                                                                              |                       |
|                                                                                              |                       |
|                                                                                              |                       |
|                                                                                              |                       |
|                                                                                              |                       |
|                                                                                              |                       |
|                                                                                              |                       |
|                                                                                              |                       |
| Add update packages which are necessary for managed servers Add all selected update packages | Add to the Repository |
| U%                                                                                           |                       |

Fig. 37 Screen for adding update packages

- 7. Click "Add to the Repository."
  - (1) By selecting "Add update packages which are necessary for managed servers," only an update package required for the server managed by NEC ESMPRO Manager is added. The update package added in this mode becomes the target for generation management by the repository, and the versions of three generations are managed. An unnecessary update package is automatically removed from the repository.
  - (2) By selecting "Add all selected update packages," all the selected update packages are added to the repository. Update packages added in this mode will be exempt from generation management by the repository, and will remain in the repository until removed manually. Refer to section 3.6 for how to remove update packages.
- The selected update packages are added to the repository according to the options selected in the previous step.

## 3.4.4. Notification for Update Package Download

When a new update package is downloaded, notification is issued in either of the following two methods.

## 3.4.4.1. Event Logged in AlertViewer

An event is logged in AlertViewer.

| lertViewer                   | Alet Log Arzo Seve   Alet 5 | Receive Setting   Options   Help |                |         |              |                     |                    |
|------------------------------|-----------------------------|----------------------------------|----------------|---------|--------------|---------------------|--------------------|
| (1.5mm) 25 tens - /page      | used Ser                    |                                  |                |         |              |                     |                    |
| Server Conread-Server        | Buddhrod                    | All one (i žen)                  | Manager        | Concent | 10000        | Beiered             | Seame              |
| O MEC Express Order Minnelon | 1-1                         | NEC Express Update               | mgr_1836/83601 | entre01 | 172.16.30.20 | 10/23/2012 09 21 41 | HEC ESSERO Manager |

Fig. 38 Update package download event

In the "Action" field of the "Details" screen of the event, the list of components relevant to the downloaded update package is displayed.

| Details                                                                                          |                                                                                            |  |  |  |  |  |
|--------------------------------------------------------------------------------------------------|--------------------------------------------------------------------------------------------|--|--|--|--|--|
| 🤣 NEC ExpressUpdate Information                                                                  |                                                                                            |  |  |  |  |  |
| General                                                                                          |                                                                                            |  |  |  |  |  |
| From:                                                                                            | Server01@mgr_SERVER01                                                                      |  |  |  |  |  |
| Address:                                                                                         | 172.16.30.20                                                                               |  |  |  |  |  |
| Received:                                                                                        | Monday, October 22, 2012 17:11:05                                                          |  |  |  |  |  |
| Generated (your time):                                                                           | Monday, October 22, 2012 17:11:05                                                          |  |  |  |  |  |
| Generated (local time):                                                                          |                                                                                            |  |  |  |  |  |
| Detail:                                                                                          | Alert generation time : Monday, October 22, 2012 17:11<br>Update packages were downloaded. |  |  |  |  |  |
| Action: Confirm the details of update packages, and update as necessary.<br>Server01<br>Server02 |                                                                                            |  |  |  |  |  |
| SNMP                                                                                             |                                                                                            |  |  |  |  |  |
| Community: public                                                                                |                                                                                            |  |  |  |  |  |
| Enterprise:                                                                                      | 1.3.6.1.4.1 119.2.2.4.4.100.3                                                              |  |  |  |  |  |
| Description:                                                                                     | CIM indication encapsulated in trap                                                        |  |  |  |  |  |
| Agent Address:                                                                                   | 172.16.30.20                                                                               |  |  |  |  |  |
| Generic Trap Code:                                                                               | 6 (Enterprise Specific)                                                                    |  |  |  |  |  |
| Specific Trap Code:                                                                              | 1                                                                                          |  |  |  |  |  |
| Time Stamp:                                                                                      | Ohours Ominutes 0.00seconds                                                                |  |  |  |  |  |
| Report Status                                                                                    |                                                                                            |  |  |  |  |  |
| Report Status:                                                                                   |                                                                                            |  |  |  |  |  |
| Report Status<br>Close                                                                           |                                                                                            |  |  |  |  |  |

Fig. 39 Details of the download event of the update package

## CHECK:

• The event is logged only when using NEC ESMPRO Manager installed in the Windows environment.

## 3.4.4.2. Popup Notification

A popup is displayed when you log in to NEC ESMPRO Manager. If an update package is downloaded while you are logged in, no popup is displayed.

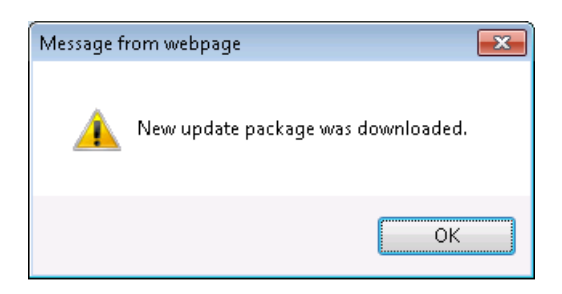

Fig. 40 Popup notification for update package download

## CHECK:

- A popup is displayed only when you log in to NEC ESMPRO Manager as a user for whom execution privilege for "Install Update Packages" is enabled.
- A popup is displayed only once when you log in to NEC ESMPRO Manager after a new update package is downloaded.

## 3.5. Installing Update Packages

Two methods are available to install update packages to the management target server: installing to a single server and installing to a group of servers at once.

3.5.1. Installing an Update Package to a Single Server

Follow the steps below to install an update package to the management target server.

- 1. From the tree view, click the server to which the update package will be installed.
- From the "Remote Control" tab, open "Remote Control" > "NEC ExpressUpdate."
- 3. The server information ("Module Name," "Current Version," "Installation Version," "Status," etc., of the update package) is displayed.
- Click "Download Update Packages." The latest update package is downloaded from the update package server and stored in the repository.
- 5. Select the module whose status shows "Not Latest."

| (Mo    | dul                     | le s       | ele         | ection) 👻                                                 |                              |                 |                      |                         |           |          |
|--------|-------------------------|------------|-------------|-----------------------------------------------------------|------------------------------|-----------------|----------------------|-------------------------|-----------|----------|
| -      | I V Hot Latest Server01 |            |             |                                                           |                              |                 |                      |                         |           |          |
| N<br>O | lod<br>S:               | lel I<br>N | Nam<br>Nori | ne: Express5800/R120a-1 N<br>osoft Windows 7 Ultimate x64 | ext Installation Schedule: N | lothing         |                      |                         |           |          |
|        |                         |            |             | <u>Status</u>                                             | Module Name                  | Current Version | Installation Version | <u>Estimate(minute)</u> | Reboot    | Severity |
|        |                         | 0          | Г           | Not Latest                                                | System BIOS                  | 3.0             | 4.0 💌 🗈              | 1                       | Necessary | High     |
|        |                         | 0          | Γ           | Not Latest                                                | BMC Firmware                 | 3.0             | 4.0 💌 🗈              | 1                       | -         | High     |
|        |                         | 0          | ۰           | No Package                                                | NEC ExpressUpdate Agent      | 3.01            | -                    | -                       | -         | -        |
|        |                         | 0          | •           | -                                                         | BMC Firmware                 | 3.0             | 3.0 🗸 🗈              | -                       | -         | High     |

Fig. 41 "Not Latest" display

 From the pull-down menu, select the update package version to install. Applicable package versions are displayed in the pull-down menu. If the previous generation version is included in the applicable versions, it is indicated by [\*].

The "previous generation version" indicates the version which was running

on the management target server right before the previous installation.

| (Mo    | du                      | le :     | sele         | ection) 🔻                                                |                              |                 |             |              |                  |           |          |
|--------|-------------------------|----------|--------------|----------------------------------------------------------|------------------------------|-----------------|-------------|--------------|------------------|-----------|----------|
| Ξ      | I V Not Latest Server01 |          |              |                                                          |                              |                 |             |              |                  |           |          |
| N<br>C | /loc<br>)S:             | lel<br>N | Nam<br>Aicro | e: Express5800/R120a-1 N<br>osoft Windows 7 Ultimate x64 | ext Installation Schedule: N | lothing         |             |              |                  |           |          |
|        |                         |          |              | <u>Status</u>                                            | Module Name                  | Current Version | Installa    | tion Version | Estimate(minute) | Reboot    | Severity |
|        | 7                       | 0        |              | Not Latest                                               | System BIOS                  | 3.0             | 4.0 💌       | D            | 1                | Necessary | High     |
|        | 1                       | 0        |              | Not Latest                                               | BMC Firmware                 | 3.0             | 4.0 💌       |              | 1                | -         | High     |
| E      |                         | 0        | ۰            | No Package                                               | NEC ExpressUpdate Agent      | 3.01            | 4.0         |              | -                | -         | -        |
|        |                         | 0        | •            | -                                                        | BMC Firmware                 | 3.0             | 3.0<br>2.0* | Ē            | -                | -         | High     |

Fig. 42 Selecting a version to install

7. Click "Execute" to install the update package.

The update package is installed to the selected module. The "Execute" button is not displayed for a user with no execution privileges. Execution privileges for this operation (NEC ExpressUpdate) can be obtained by setting "Install Update Packages" to "Enable" when adding a user from "User Information." The account created at the time of NEC ESMPRO Manager installation has execution privileges for NEC ExpressUpdate by default.

| pdate/Inst                                                                                                  | all Uninstall Save                |                             |                    |                           |                         |              |               |
|----------------------------------------------------------------------------------------------------|-----------------------------------|-----------------------------|--------------------|---------------------------|-------------------------|--------------|---------------|
|                                                                                                    |                                   |                             | Locat              | tion of the repository: L | ocal / Latest downloa   | ided: 10/23. | /2012 09:21:4 |
| Download Update Packages                                                                                    |                                   |                             |                    |                           |                         |              |               |
|                                                                                                    |                                   |                             |                    |                           |                         |              |               |
| (Module Selection)                                                                                          |                                   |                             |                    |                           |                         |              |               |
| 🖃 📝 📕 No                                                                                                    | ot Latest Server01                |                             |                    |                           |                         |              |               |
| Model Name: Express5800/R120a-1 Next Installation Schedule: Nothing<br>OS: Microsoft Windows 7 Ultimate x64 |                                   |                             |                    |                           |                         |              |               |
|                                                                                                    | <u>Status</u>                     | Module Name                 | Current Version    | Installation Version      | <u>Estimate(minute)</u> | Reboot       | Severity      |
| V O 🗖                                                                                                    | Not Latest                        | System BIOS                 | 3.0                | 4.0 💌 🗎                   | 1                       | Necessary    | High          |
| V O 🗖                                                                                                    | Not Latest                        | BMC Firmware                | 3.0                | 4.0 💌 🗈                   | 1                       | -            | High          |
| 0 4                                                                                                    | No Package                        | NEC ExpressUpdate Agent     | 3.01               | -                         | -                       | -            | -             |
| 0                                                                                                    | -                                 | BMC Firmware                | 3.0                | 3.0 🔽 🗎                   | -                       | -            | High          |
| <u> </u>                                                                                                    |                                   |                             |                    |                           |                         |              |               |
|                                                                                                    |                                   |                             |                    |                           |                         |              |               |
|                                                                                                    |                                   | 🗖 Automat                   | ic Reboot          |                           |                         |              |               |
|                                                                                                    |                                   | Install or                  | nly latest version |                           |                         |              |               |
|                                                                                                    |                                   | Execut                      | e Estimated Time T | otal 2 Minutes            |                         |              |               |
| Note for Ins                                                                                                | tallation Version> * : Ex-vers    | ion                         |                    |                           |                         |              |               |
| Note for Sta                                                                                                | atus> Installation Failed : Pleas | e confirm the module status | and reboot the OS. |                           |                         |              |               |
| How to an                                                                                                   | inly the undate nackage for mar   | nual undate                 |                    |                           |                         |              |               |

Fig. 43 Execute button

(1) When selecting "Automatic Reboot"

If installing the update packages requires a reboot of the server, the server will be rebooted after all the update packages are installed.

(2) When selecting "Install only latest version"

Only the latest update package will be installed. Disable this option to downgrade the server by installing an update package older than the current version or to install an update package which is not the latest version.

While the update package is being installed, the progress status is displayed in the progress bar.

|     | <u>Status</u>     | Module Name             | Current Version      | Installation Version | <u>Estimate(minute)</u> | Reboot    | Severity                                        |  |  |  |  |  |  |
|-----|-------------------|-------------------------|----------------------|----------------------|-------------------------|-----------|-------------------------------------------------|--|--|--|--|--|--|
| 0   | Wait Installation | System BIOS             | 3.0                  | 4.0 -                | 1                       | Necessary | High                                            |  |  |  |  |  |  |
| 0   | 17%               | BMC Firmware            | 3.0                  | 4.0 💌                | 1                       | -         | High                                            |  |  |  |  |  |  |
| 0 4 | No Package        | NEC ExpressUpdate Agent | 3.01                 | -                    | -                       | -         | -                                               |  |  |  |  |  |  |
| 0   | -                 | BMC Firmware            | 3.0                  | 3.0 💌                | -                       | -         | High                                            |  |  |  |  |  |  |
|     |                   |                         |                      |                      |                         |           |                                                 |  |  |  |  |  |  |
|     |                   |                         |                      |                      |                         |           |                                                 |  |  |  |  |  |  |
|     |                   | Total Progress [ 0 .    | / 21 (Remaining Time | : 01:49 )            |                         |           | Total Progress [U / 2] (Remaining Time : 01/49) |  |  |  |  |  |  |
|     |                   | Total Progress [ 0 ,    | /2] (Remaining Time  | : 01:49 )            |                         |           |                                                 |  |  |  |  |  |  |

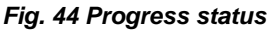

(3) When cancelling the installation in progress

By clicking "Cancel," you can cancel the unexecuted installation. However, the installation of an update package for which the installation process is already started or completed cannot be cancelled. Only the installation of an update package for which the installation has not started yet can be cancelled.

8. Check the installation results.

When the installation is completed, check the installation results in the "Status" column of the server information. Refer to section 2.1.3 for the description of the icons.

| 3      | Carteria Article Anticology Contraction Contraction Co |             |                                                           |                               |                 |                      |                         |           |          |
|--------|----------------------------------------------------------------------------------------------------|-------------|-----------------------------------------------------------|-------------------------------|-----------------|----------------------|-------------------------|-----------|----------|
| M<br>O | odel<br>S: I                                                                                                    | Nan<br>Micr | ne: Express5800/R120a-1 N<br>osoft Windows 7 Ultimate x64 | lext Installation Schedule: N | lothing         |                      |                         |           |          |
|        |                                                                                                    |             | <u>Status</u>                                             | Module Name                   | Current Version | Installation Version | <u>Estimate(minute)</u> | Reboot    | Severity |
|        | 0                                                                                                    |             | Reboot Required                                           | System BIOS                   | 4.0             | 4.0 💌 🗈              | 1                       | Necessary | High     |
|        | 0                                                                                                    | •           | Latest Condition                                          | BMC Firmware                  | 4.0             | 4.0 💌 🗈              | 1                       | -         | High     |
|        | 0                                                                                                    | •           | No Package                                                | NEC ExpressUpdate Agent       | 3.01            | -                    | -                       | -         | -        |
|        | 0                                                                                                    | •           |                                                           | BMC Firmware                  | 4.0             | 3.0 🔽 🗈              | -                       | -         | High     |

Fig. 45 Installation results

3.5.2. Installing an Update Package to a Group of Servers at Once

Follow the steps below to install an update package to servers managed as a group at once:

- 1. From the tree view, click the group to which the update package will be installed.
- From the "Server Control" tab, open "Server Control" > "NEC ExpressUpdate."
- In the group, update packages installation statuses of modules of the servers whose NEC ExpressUpdate Agent can be started and managed with NEC ExpressUpdate is displayed.

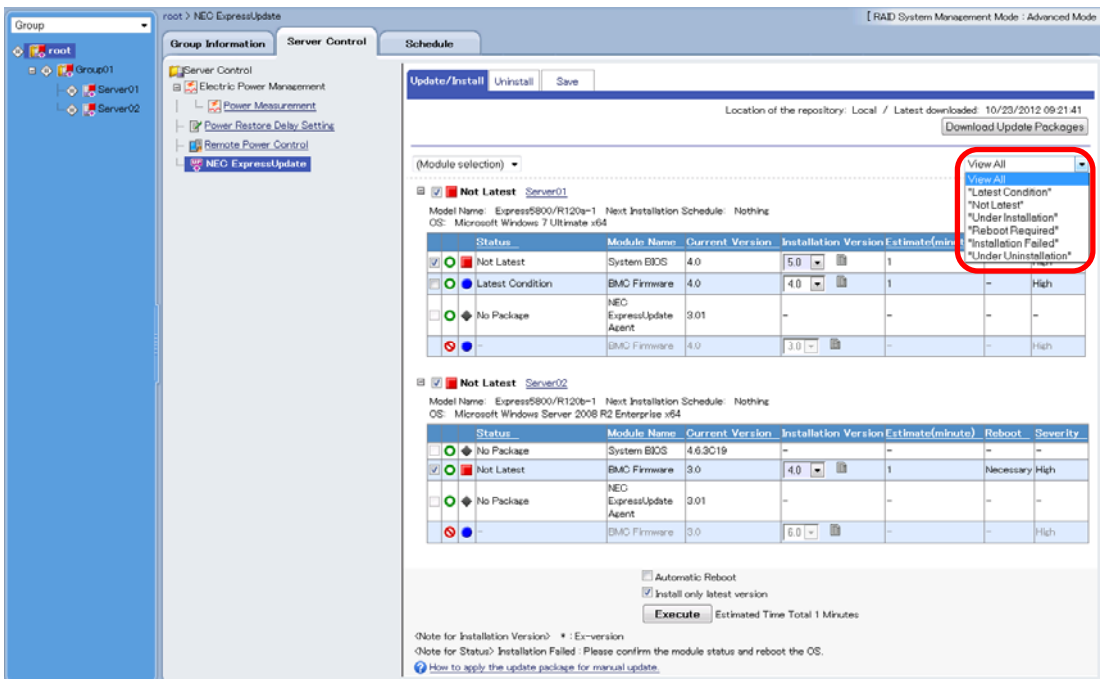

Fig. 46 Installing to a group

The servers to display can be selected according to their status. The selection items are as follows.

| Selection item       | Display contents                                |
|----------------------|-------------------------------------------------|
| View All             | Displays all the servers.                       |
| Latest Condition     | Displays servers in the latest server status.   |
| Not Latest           | Displays servers using a module requiring the   |
| NOT Latest           | update.                                         |
| linder installation  | Displays servers to which the update package is |
| Under installation   | being installed.                                |
| Pahaat Paguirad      | Displays servers using a module requiring a     |
| Rebool Required      | reboot.                                         |
| Installation Failed  | Displays servers whose server statuses are      |
| Installation Falled  | shown as "Installation Failed."                 |
| Under Uninetallation | Displays servers from which a module is being   |
| Under Uninstallation | uninstalled.                                    |

Table 21 Filtering of servers to display

4. Click "Download Update Packages."

The latest update packages applicable for the servers will be downloaded from the update package server and stored in the repository.

- 5. Select the servers whose statuses shown as "Not Latest."
- 6. Select the update package version you want to install from the pull-down menu.

Applicable package versions are displayed in the pull-down menu. If the previous generation version is included in the applicable versions, it is indicated by [\*].

The "previous generation version" indicates the version which was running on the management target server right before the previous installation.
| - | 1          | Г        | No          | t Latest <u>Server01</u>                                |                               |                   |                      |                         |               |          |
|---|------------|----------|-------------|---------------------------------------------------------|-------------------------------|-------------------|----------------------|-------------------------|---------------|----------|
|   | Moc<br>DS: | lel<br>N | Nan<br>Aicn | ne: Express5800/R120a-1<br>osoft Windows 7 Ultimate x64 | Next Installation S           | Schedule: Nothing |                      |                         |               |          |
|   |            |          |             | <u>Status</u>                                           | Module Name                   | Current Version   | Installation Version | <u>Estimate(minute)</u> | <u>Reboot</u> | Severity |
|   | <b>v</b>   | 0        | Г           | Not Latest                                              | System BIOS                   | 4.0               | 5.0 🔽 🗎              | 1                       | -             | High     |
| [ |            | 0        | •           | Latest Condition                                        | BMC Firmware                  | 4.0               | 5.0<br>4 0           | 1                       | -             | High     |
| [ |            | 0        | ٠           | No Package                                              | NEC<br>ExpressUpdate<br>Agent | 3.01              | 3.0 *                | -                       | _             | -        |
|   | (          | 0        | •           | -                                                       | BMC Firmware                  | 4.0               | 3.0 🔽 🗎              | -                       | -             | High     |

#### Fig. 47 Selecting the version to install

7. Click "Execute" to install the update package.

The update package will be installed to the selected servers. The "Execute" button is not displayed for a user with no execution privileges. Execution privileges for this operation (NEC ExpressUpdate) can be obtained by setting "Install Update Packages" to "Enable" when adding a user from "User Information." The account created at the time of NEC ESMPRO Manager installation has execution privileges for NEC ExpressUpdate by default.

(1) When selecting "Automatic Reboot"

If installing the update package requires a reboot of management target servers, the management target servers will be rebooted after all the update packages are installed.

(2) When selecting "Install only latest version"

Only the latest update package will be installed. To downgrade the servers by installing an update package older than the current version or install an update package which is not the latest version, disable this option.

While the update package is being installed, the progress status is displayed in the progress bar. In addition to the progress status of each module, the entire progress status is also displayed at the top of the screen.

#### 🗉 📕 Under Installation Server01

| Moc<br>OS: | lel N<br>Mi | ame: Express5800/R120a-1<br>crosoft Windows 7 Ultimate x64 | Next Installation Schedule:<br>4 | Nothing         |                      |                  |           |          |
|------------|-------------|------------------------------------------------------------|----------------------------------|-----------------|----------------------|------------------|-----------|----------|
|            |             | <u>Status</u>                                              | Module Name                      | Current Version | Installation Version | Estimate(minute) | Reboot    | Severity |
| 0          |             | 16%                                                        | System BIOS                      | 4.0             | 5.0 -                | 1                | Necessary | High     |
| 0          | •           | Latest Condition                                           | BMC Firmware                     | 4.0             | 4.0 🗸                | 1                | -         | High     |
| 0          | ۲           | Latest Condition                                           | NEC ExpressUpdate Agent          | 3.01            | -                    | -                | -         | -        |
| 0          | •           | -                                                          | BMC Firmware                     | 4.0             | 3.0 👻                | -                | -         | High     |

#### 🗉 📕 Not Latest Server02

Model Name: Express5800/R120b-1 Next Installation Schedule: Nothing

|   | 10 | Norodore mindono obritar 2000 r | az Erresipines xo-i     |                 |                      |                         |           | 1        |
|---|----|---------------------------------|-------------------------|-----------------|----------------------|-------------------------|-----------|----------|
|   |    | <u>Status</u>                   | Module Name             | Current Version | Installation Version | <u>Estimate(minute)</u> | Reboot    | Severity |
| 0 | ٠  | No Package                      | System BIOS             | 4.6.3C19        | -                    | -                       | -         | -        |
| 0 |    | 100%                            | BMC Firmware            | 3.0             | 4.0 -                | 1                       | Necessary | High     |
| 0 |    | Latest Condition                | NEC ExpressUpdate Agent | 3.01            | -                    | -                       | -         | -        |
| 0 |    | -                               | BMC Firmware            | 3.0             | 5.0 -                | -                       | _         | High     |

| Total Progress [ 1 / 2 ] ( Remaining | Time : 00:50 ) |     |
|--------------------------------------|----------------|-----|
| Canaal                               |                | 57% |
| Cancel                               |                |     |

Fig. 48 Progress status display

(3) When cancelling the installation in progress

By clicking "Cancel," you can cancel the unexecuted installation. However, the installation of an update package for which the installation process is already started or completed cannot be cancelled. Only the installation of an update package for which the installation has not started yet can be cancelled.

8. Check the installation results.

When the installation is completed, check the installation results in the "Status" column of the server information. Refer to section 2.1.3 for the description of the icons.

| OS | S: 1 | vlier | osoft Windows 7 Ultimate x64<br>Status | Module Name                | Current Version | Installation Version | Estimate(minute) | Reboot    | Severity |
|----|------|-------|----------------------------------------|----------------------------|-----------------|----------------------|------------------|-----------|----------|
|    | 0    |       | Reboot Required                        | System BIOS                | 5.0             | 5.0 💌 🗈              | 1                | Necessary | High     |
|    | 0    | •     | Latest Condition                       | BMC Firmware               | 4.0             | 4.0 💌 🖻              | 1                | -         | High     |
|    | 0    | •     | Latest Condition                       | NEC ExpressUpdate<br>Agent | 3.01            | -                    | -                | -         | -        |
|    | 0    | •     | -                                      | BMC Firmware               | 4.0             | 3.0 🚽 🗎              | -                | -         | High     |

Model Name: Express5800/R120b-1 Next Installation Schedule: Nothing OS: Microsoft Windows Server 2008 R2 Enterprise x64

|   |   |   |   | <u>Status</u>    | Module Name                | Current Version | Installation Version | <u>Estimate(minute)</u> | Reboot    | Severity |
|---|---|---|---|------------------|----------------------------|-----------------|----------------------|-------------------------|-----------|----------|
| E | 0 | 2 | ٠ | No Package       | System BIOS                | 4.6.3C19        | -                    | -                       | -         | -        |
| E |   | 2 |   | Reboot Required  | BMC Firmware               | 4.0             | 4.0 💌 🗈              | 1                       | Necessary | High     |
| E | C | 2 |   | Latest Condition | NEC ExpressUpdate<br>Agent | 3.01            | -                    | -                       | -         | -        |
|   | 6 | 9 | • | -                | BMC Firmware               | 4.0             | 5.0 🚽 🗈              | -                       | -         | High     |

Fig. 49 Installation results display

### 3.5.3. Installing Update Packages by Using the Remote Batch

By using the remote batch, update packages can be installed at the specified date and time. Follow the steps below.

- From the tree view, click the server for which the update package is applicable. To install to all the management target servers of a group, click the target group.
- From the "Schedule" tab, open "Schedule" > "Remote Batch." To install to the group, open "Server Control."
- 3. Select a date and time at which to update the package from the calendar.
- 4. Set the detailed information.
  - (1) For "Remote Batch Item," select "Install Update Packages."
  - (2) For "Remote Batch Type" and "Start Date/Time," select the date and time at which to install the update package.
  - (3) Set "Automatic Reboot."

When "Enable" is set, the management target server will be rebooted after the update package is installed if it requires a reboot of the server.

(4) Set "Download Update Packages."

When "Enable" is set, the update package is downloaded from the Update Package Server and stored in the repository before it is installed.

| Select Remote Batch New 💌 |                                |   |
|---------------------------|--------------------------------|---|
| Item Name                 | Setup Value                    |   |
| Remote Batch Item         | Power ON                       | - |
| Remote Batch Type         | Specified Date 💌               |   |
| Start Date/Time           | 10/23/2012 (Tue) 💌 04 💌 : 00 💌 |   |
|                           | Apply Delete Cancel            |   |

#### Fig. 50 Remote batch settings

5. Click "Update."

| Date/Time   | 0 | 1 | 2 | 3 | 4 | 5 | 6 | 7 | 8 | 9 | 10 | 11 | 12 | 13 | 14 | 15 | 16 | 17 | 18 | 19 | 20 | 21 2 | 22 |
|-------------|---|---|---|---|---|---|---|---|---|---|----|----|----|----|----|----|----|----|----|----|----|------|----|
| 10/1 (Mon)  | - |   |   |   |   |   |   | - |   |   | -  |    |    |    |    |    |    |    |    |    |    | -    |    |
| 10/2 (Tue)  | - | - | - | - | - | - | - | - | - | - | -  | -  | -  | -  | -  | -  | -  | -  | -  | -  | -  | -    | _  |
| 10/3 (Wed)  | - | - | - | - | - | - | _ | - | - | - | -  | -  | -  | -  | -  | _  | -  | -  | -  | -  | -  | -    | -  |
| 10/4 (Thu)  | - | - | - | - | - | - | _ | - | - | - | -  | -  | -  | -  | -  | _  | -  | -  | -  | -  | -  | _    | -  |
| 10/5 (Fri)  | - | - | - | - | - | - | - | - | - | - | -  | -  | -  | -  | -  | -  | -  | -  | -  | -  | -  | -    | -  |
| 10/6 (Sat)  | - | - | - | - | - | - | - | - | - | - | -  | -  | -  | -  | -  | -  | -  | -  | -  | -  | -  | -    | -  |
| 10/7 (Sun)  | - | - | - | - | - | - | - | - | - | - | -  | -  | -  | -  | -  | -  | -  | -  | -  | -  | -  | -    | -  |
| 10/8 (Mon)  | - | - | - | - | - | - | - | - | - | - | -  | -  | -  | -  | -  | -  | -  | -  | -  | -  | -  | -    | _  |
| 10/9 (Tue)  | - | - | - | - | - | - | - | - | - | _ | -  | -  | -  | -  | -  | -  | -  | -  | -  | -  | -  | -    | _  |
| 10/10 (Wed) | - | - | - | - | - | - | - | - | - | ų | -  | -  | -  | -  | -  | -  | -  | -  | -  | -  | -  | -    | -  |
| 10/11 (Thu) | - | - | - | - | - | - | - | - | - |   | -  | -  | -  | -  | -  | -  | -  | -  | -  | -  | -  | -    | _  |
| 10/12 (Fri) | - | - | - | - | - | - | - | - | - | - | -  | -  | -  | -  | -  | -  | -  | -  | -  | -  | -  | -    | -  |
| 10/13 (Sat) | - | - | - | - | - | - | - | - | - | - | -  | -  | -  | -  | -  | -  | -  | -  | -  | -  | -  | -    | -  |
| 10/14 (Sun) | - | - | - | - | - | - | - | - | - | - | -  | -  | -  | -  | -  | -  | -  | -  | -  | -  | -  | -    | -  |
| 10/15 (Mon) | - | - | - | - | - | - | - | - | - | - | -  | -  | -  | -  | -  | —  | -  | -  | -  | -  | -  | -    |    |
| 10/16 (Tue) | - | - | - | - | - | - | - | - | - | - | -  | -  | -  | -  | -  | -  | -  | -  | -  | -  | -  | -    |    |
| 10/17 (Wed) | - | - | - | - | - | - | - | - | - | - | -  | -  | -  | -  | -  | -  | -  | -  | -  | -  | -  | -    |    |
| 10/18 (Thu) | - | - | - | - | - | - | - | - | - | - | -  | -  | -  | -  | -  | -  | -  | -  | -  | -  | -  | -    |    |
| 10/19 (Fri) | - | - | - | - | - | - | - | - | - | - | -  | -  | -  | -  | -  | -  | -  | -  | -  | -  | -  | -    |    |
| 10/20 (Sat) | - | - | - | - | - | - | - | - | - | - | -  | -  | -  | -  | -  | —  | -  | -  | -  | -  | -  | -    | -  |
| 10/21 (Sun) | - | - | - | - | - | - | — | - | - | — | -  | -  | -  | -  | -  | —  | -  | -  | —  | -  | -  | -    | -  |
| 10/22 (Mon) | - | - | - | - | - | - | — | - | - | — | -  | -  | -  | -  | -  | —  | -  | -  | —  | -  | -  | -    |    |
| 10/23 (Tue) | - | - | - | - | - | - | - | - | - | - | -  | -  | -  | -  | -  | -  | -  | -  | -  | -  | -  | -    | -  |
| 10/24 (Wed) | - | - | - | - | - | - | - | - | - | - | -  | -  | -  | -  | -  | -  | -  | -  | -  | -  | -  | -    |    |
| 10/25 (Thu) | - | - | - | - | - | - | - | - | - | - | -  | -  | -  | -  | -  | —  | -  | -  | -  | -  | -  | -    |    |
| 10/26 (Fri) | - | - | - | - | - | - | - | - | - | — | -  | -  | -  | -  | -  | —  | -  | -  | —  | -  | -  | -    | -  |
| 10/27 (Sat) | - | - | - | - | - | - | — | - | - | — | -  | -  | —  | -  | -  | —  | -  | -  | —  | -  | -  | -    | -  |
| 10/28 (Sun) | - | - | — | - | - | - | — | - | - | — | -  | -  | —  | —  | —  | —  | —  | -  | —  | —  | -  | -    | -  |
| 10/29 (Mon) | - | - | — | - | - | - | — | - | - | — | -  | -  | —  | —  | -  | —  | —  | -  | —  | —  | -  | -    | -  |
| 10/30 (Tue) | - | - | - | - | - | - | — | - | - | - | -  | -  | —  | -  | -  | —  | -  | -  | —  | —  | -  | -    | -  |
| 10/31 (Wed) | - | - | - | - | - | - | - | - | - | - | -  | -  | -  | -  | -  | -  | -  | -  | -  | -  | -  | -    | -  |

6. The icon 🂖 is displayed for the specified date and time.

Fig. 51 Remote batch calendar

7. The latest update package is automatically installed at the specified date and time.

3.5.4. Installing Update Packages Not Supporting Automatic Update Manually The update packages not supporting automatic update can be installed manually after saving them once to the machine on which NES ESMPRO Manager is operated. Follow the steps below.

- 1. Save the update packages to install. For the saving procedure, refer to 3.7.
- 2. Extract the saved update package archive to any location. The update packages are stored in the "packages" folder within the extracted folder.
- 3. Refer to the readme file of the update packages, and install the update packages to the update target servers.

# 3.6. Removing Update Packages

Old update packages are automatically removed by the generation management function of the repository. It is also possible to remove them manually from the "Repository Management Information" screen.

When update packages are manually added to the repository by selecting "Add all selected update packages," the "generation management for update packages" function of the repository does not work for the update packages. Therefore, a user needs to remove them manually by using this function. Refer to section 2.2.2 for "Generation Management for Update Packages."

In addition, when a remote repository is used, update packages managed by the remote repository cannot be removed.

- From the header menu, open "Tools" > "ExpressUpdate Management Information"
   > "Repository Management Information."
- 2. Select the update package to remove.
- 3. Select the option to remove the update package.
- 4. Refer to 2.2.4 for details on the options.
  - (1) When you click "Remove Update Packages" without selecting the "Remove By Force" check box, the update package selected with the check box is removed. However, an update package used by another NEC ESMPRO Manager (indicated by the L icon) cannot be removed.
  - (2) When you click "Remove Update Package" with the "Remove By Force" check box selected, even the update package used by another NEC ESMPRO Manager is removed forcibly.

| ocation of the repository: Local                              | Latest     | down   | loaded: | 10/23  | 1/2012 09:21:41 |              | Download Upda | ate Package  |
|---------------------------------------------------------------|------------|--------|---------|--------|-----------------|--------------|---------------|--------------|
| otal size of update packages: 104.1 MB                        | В          |        |         |        |                 |              | Add U         | pdate Packag |
| Package selection) 🔹                                          |            |        |         |        |                 |              | By (          | Component    |
| R Server02                                                    |            |        |         |        |                 |              | 590           | Joinponein   |
| Module Name                                                   | Additi     | onali  | inform  | ation  | Version         | Release Date | Size(MB)      |              |
| BMC Firmware                                                  | 0          |        |         |        | 3.0             | 08/02/2012   | 8.4           |              |
| BMC Firmware                                                  | Ō          |        |         |        | 4.0             | 08/02/2012   | 8.4           |              |
| BMC Firmware                                                  | 0          | +0     |         |        | 5.0             | 08/02/2012   | 11.4          |              |
| BMC Firmware                                                  | 0          | +0     |         |        | 6.0             | 08/02/2012   | 12.4          |              |
| Server01                                                      |            |        |         |        |                 |              |               |              |
| Module Name                                                   | Addit      | ional  | inform  | natior | Version         | Release Date | Size(MB)      |              |
| BMC Firmware                                                  | 0          |        |         |        | 2.0             | 10/18/2012   | 8.4           |              |
| BMC Firmware                                                  | 0          | +0     |         |        | 3.0             | 10/18/2012   | 9.4           |              |
| BMC Firmware                                                  | 0          |        |         |        | 3.0             | 10/18/2012   | 9.4           |              |
| BMC Firmware                                                  | 0          |        |         |        | 4.0             | 10/18/2012   | 10.4          |              |
| System BIOS                                                   | 0          |        |         |        | 3.0             | 10/18/2012   | 8.4           |              |
| System BIOS                                                   | 0          |        |         |        | 4.0             | 10/18/2012   | 8.4           |              |
| System BIOS                                                   | 0          |        |         |        | 5.0             | 10/18/2012   | 8.4           |              |
| Note for update package<br>lean Removal History               |            |        |         |        |                 |              |               | 4            |
| Enables you to download update packa<br>emove Update Packages | ages which | have t | een re  | moved  | manually.       |              | Clean Rei     | moval Histor |
| Removes specified undate packages                             |            |        |         |        |                 |              |               |              |

Fig. 52 Removing the update package

# 3.7. Saving Update Packages

Save the update packages managed by the repository. Two methods available for saving update packages are:

- Saving from the NEC ExpressUpdate screen.
- Saving from the "Repository Management Information" screen.

3.7.1. Saving Update Packages from the NEC ExpressUpdate Screen

Follow the steps below to save update packages not supporting automatic update.

- 1. From the tree view, click a component or a group.
- 2. From the "Remote Control" tab, open "Remote Control" > "NEC ExpressUpdate."
- 3. Click the "Save" tab.

- 4. Select the update package to save.
- 5. Select the option(s) as necessary, and click "Save." For details on the options, refer to 2.2.6.1.

|                                             |                                                                                     | Loc                                  | ation of the repositor       | ry: Local / Latest dov | nloaded: 10/23/<br>Download Upda | 2012 09:21<br>ate Packa |
|---------------------------------------------|-------------------------------------------------------------------------------------|--------------------------------------|------------------------------|------------------------|----------------------------------|-------------------------|
| dule selec                                  | tion) 🔻                                                                             |                                      |                              |                        |                                  |                         |
| 7 <b>F Not I</b><br>Iodel Name<br>S: Micros | L <b>atest</b> <u>Server01</u><br>: Express5800/R120a-1<br>oft Windows 7 Ultimate x | Next Installation Schedule: Ni<br>64 | othing                       |                        |                                  |                         |
|                                             | <u>Status</u>                                                                       | Module Name                          | Current Version              | Installation Versior   | Release Date                     | Severity                |
| 0                                           | Not Latest                                                                          | System BIOS                          | 4.0                          | 5.0 🔽 🗎                | 10/18/2012                       | High                    |
| 0 •                                         | Latest Condition                                                                    | BMC Firmware                         | 4.0                          | 4.0 🔽 🗈                | 10/18/2012                       | High                    |
| 0 ♦                                         | No Package                                                                          | NEC ExpressUpdate Agent              | 3.01                         | -                      | -                                | -                       |
| 0 💿 🖻                                       | -                                                                                   | BMC Firmware                         | 4.0                          | 3.0 💌 🗈                | 10/18/2012                       | High                    |
|                                             |                                                                                     | Saves only selec                     | ted packages                 |                        |                                  |                         |
|                                             |                                                                                     | Changes status                       | icon to 🗢 after savir<br>ave | IE                     |                                  |                         |

Fig. 53 Update packages saving operation on the NEC ExpressUpdate screen

6. The update package archive into which update packages for the selected module are bundled is automatically created. To cancel the creation of the update package archive, click "Cancel."

| 🔊 Creating Update Package archive Webpage Dialog           | ×   |
|------------------------------------------------------------|-----|
| len http://localhost:8080/esmpro/forwardArchiveProgress.do |     |
| Creating Update Package archive                            |     |
| Total: 9.4 MB                                              |     |
| Total Progress: 0 / 1 (0% finished)                        |     |
|                                                            |     |
|                                                            |     |
| Da                                                         | nce |
|                                                            |     |
|                                                            |     |
| 🌍 Internet   Protected Mode: Off                           |     |

Fig. 54 Creating Update Package archive screen

7. When creating the update package archive is completed, a dialog for saving a file is displayed. Save the update package archive to any location.

| File Dowr | iload 💌                                                                                                    |
|-----------|----------------------------------------------------------------------------------------------------|
| Do you    | want to open or save this file?                                                                                                    |
| - Jone    | Name: UpdatePackageArchive_20121023.zip<br>Type: Compressed (zipped) Folder<br>From: <b>localhost</b>                                                                                    |
|           | Open Save Cancel                                                                                                    |
| 2         | While files from the Internet can be useful, some files can potentially<br>harm your computer. If you do not trust the source, do not open or<br>save this file. <u>What's the risk?</u> |

Fig. 55 Saving the update package archive

3.7.2. Saving Update Packages from the Repository Management Information Screen

Follow the steps below to save update packages.

- 1. From the header menu, click "Tools" > "ExpressUpdate Management Information" > "Repository Management Information."
- 2. Select the update package(s) to save.
- 3. Click "Save Update Package."

| pository Settings Repository Manage                                                                                                    | ement Infor  | mation             | NEC Expr                   | ressUpdate Agent In             | stall Status                                                                                                    |          |                         |
|----------------------------------------------------------------------------------------------------|--------------|--------------------|----------------------------|---------------------------------|----------------------------------------------------------------------------------------------------|----------|-------------------------|
| ocation of the repository: Local                                                                                                    | Latest do    | wnloade            | ed: 10/23/2                | 201.2 09:21:41                  | , in the second second s |          | Download Update Package |
| otal size of update packages: 104.1 MB                                                                                                    |              |                    |                            |                                 |                                                                                                    |          | Add Lindate Dackage     |
|                                                                                                    |              |                    |                            |                                 |                                                                                                    |          | Aud Opdate Facility     |
| Package selection) 🔹                                                                                                    |              |                    |                            |                                 |                                                                                                    |          | By Component            |
| 🗉 🔲 Server01                                                                                                    |              |                    |                            |                                 |                                                                                                    |          |                         |
| Module Name                                                                                                    | Additi       | onal ir            | formation                  | <u>Version</u>                  | <u>Release Date</u>                                                                                                    | Size(MB) |                         |
| BMC Firmware                                                                                                    | 0            |                    |                            | 2.0                             | 10/18/2012                                                                                                    | 8.4      |                         |
| BMC Firmware                                                                                                    | 0            | •₀                 |                            | 3.0                             | 10/18/2012                                                                                                    | 9.4      |                         |
| BMC Firmware                                                                                                    | 0            |                    |                            | 4.0                             | 10/18/2012                                                                                                    | 10.4     |                         |
| BMC Firmware                                                                                                    | 0            |                    |                            | 3.0                             | 10/18/2012                                                                                                    | 9.4      |                         |
| System EICS                                                                                                    | 0            |                    |                            | 4.0                             | 10/18/2012                                                                                                    | 8.4      |                         |
| System EICS                                                                                                    | 0            |                    |                            | 5.0                             | 10/18/2012                                                                                                    | 8.4      |                         |
| System EICS                                                                                                    | 0            |                    |                            | 3.0                             | 10/18/2012                                                                                                    | 8.4      |                         |
|                                                                                                    |              |                    |                            |                                 |                                                                                                    |          |                         |
|                                                                                                    |              |                    |                            |                                 |                                                                                                    |          |                         |
| Note for update package                                                                                                    |              |                    |                            |                                 |                                                                                                    |          | ,                       |
| Note for update package<br>ean Removal History                                                                                                    |              |                    |                            |                                 |                                                                                                    |          | 3                       |
| Note for update package<br>ean Removal History                                                                                                    | ges which ha | ve beer            | n removed n                | nanually.                       |                                                                                                    |          | ,                       |
| Note for update package<br>ean Removal History —<br>Enables you to download update packa,                                                                                                    | ges which ha | ve beer            | n removed n                | nanually.                       |                                                                                                    |          | Clean Removal Histor    |
| Note for update package<br>ean Removal History —<br>Enables you to download update packa<br>armoue I Indate Packages —                                                                                                    | ges which ha | ve beer            | n removed n                | anually.                        |                                                                                                    |          | Clean Removal Histor    |
| Note for update package<br>ean Removal History —<br>Enables you to download update packa<br>emove Update Packages —<br>Remove specifiert undate packages                                                                                                   | ges which ha | ve beer            | n removed n                | nanually.                       |                                                                                                    |          | Clean Removal Histor    |
| Note for update package<br>ean Removal History —<br>Enables you to download update packa,<br>arrove Update Packages —<br>Removes specified update packages                                                                                                 | ges which ha | ve beer            | n removed n                | nanually.                       |                                                                                                    |          | Clean Removal Histor    |
| Note for update package<br>ean Removal History —<br>Enables you to download update packa<br>emove Update Packages —<br>Removes specified update packages<br>Please check it if you want to                                                                 | ges which ha | ve beer            | n removed n                | nanually.                       | SMPRO Manager is in use.                                                                                                    |          | Clean Removal Histor    |
| Note for update package<br>ean Removal History<br>Enables you to download update package<br>move Update Packages<br>Removes specified update packages.<br>Please check it if you want to<br>ve Update Packages                                             | ges which ha | ve beer<br>te pack | n removed n<br>ages even t | ranually.<br>hough other NEC ES | SMPRO Manager is in use.                                                                                                    |          | Clean Removal Histor    |
| Note for update package<br>lean Removal History —<br>Enables you to download update package<br>emove Update Packages —<br>Removes specified update packages.<br>Please check it if you want to<br>ve Update Packages —<br>Saves specified update packages. | ges which ha | ve beer<br>te pack | ages even t                | renuelly.<br>hough other NEO ES | SMPRO Manager is in use.                                                                                                    |          | Clean Removal Histor    |

Fig. 56 Update package saving operation on the Repository Management Information screen

- 4. The update package archive into which selected update packages are bundled is automatically created.
- 5. When creating the update package archive is completed, a dialog for saving a file is displayed. Save the update package archive to any location.

# 3.8. Installing NEC ExpressUpdate Agent Remotely

It is the function to install NEC ExpressUpdate Agent remotely by configuring the settings necessary to install NEC ExpressUpdate Agent in a wizard format. When the NEC ExpressUpdate Agent is not installed on the management target server and the following conditions are met, it can be installed from NEC ESMPRO Manager.

- 1. The target system satisfies the conditions defined in "1.4.2 OS and Server Supporting NEC ExpressUpdate."
- 2. The settings of the firewall, user account control and port of the management target server OS are configured properly.

## CHECK:

 For details on the setting procedure, refer to "About installation of NEC ExpressUpdate Agent" described in the "Notes" of "NEC ESMPRO Manager Ver. 5 Installation Guide."

To use the remote installation function of NEC ExpressUpdate Agent, three methods are available depending on the case, when "Check Connection" of the registered server is performed or "Auto Registration" is performed, or installation from the NEC ExpressUpdate screen is performed. The following describes each method.

## 3.8.1. When Performing "Check Connection" of the Registered Server

When all of the following conditions are met, click "Check Connection" of the registered server. After the connection check is completed, a notification indicating that the remote installation is possible is displayed.

- 1. "Updates via NEC ExpressUpdate Agent" in "NEC Express Update" indicating NEC Express Update management settings is set to "Registered."
- "NEC ExpressUpdate Agent cannot be detected on the management target server."
- 3. "The OS is running on the management target server."

| Item Name                                  | Setup Value                    |
|--------------------------------------------|--------------------------------|
| Component Name                             | Server01                       |
| Alias                                      | Server01                       |
| Group                                      | Group01                        |
| Connection Type                            | LAN                            |
| Common Setting                             |                                |
| OS IP Address                              | 172.16.0.19                    |
| System management                          |                                |
| Management                                 | Registered <valid></valid>     |
| SNMP Community Name(Get)                   | public                         |
| SNMP Community Name(Set)                   |                                |
| RAID system management                     |                                |
| Management                                 | Not Registered                 |
| NEC ExpressUpdate                          |                                |
| Updates via NEC ExpressUpdate Agent        | Registered <invalid></invalid> |
| "Management Controller" management (Commor | ,                              |
| Management                                 | Not Registered                 |
| Management Type                            | BMC                            |
| Authentication Key                         | ******                         |
| User Name                                  |                                |
| Password                                   | ******                         |
| "Management Controller" management (LAN)   |                                |
| Current IP Address                         | 0.0.0.0                        |
| Failover                                   | Disable                        |
| IP Address1                                | 0.0.0.0                        |
| Subnet Mask1                               | 255.255.255.0                  |
| IP Address2                                | 0.0.0.0                        |
| Subnet Mask2                               | 255.255.255.0                  |
| "Management Controller" management (Modem) |                                |
| Phone Number                               |                                |
| VMware Auth Information                    |                                |
| User Name                                  |                                |
| Password                                   |                                |
| Edit                                       | Check Connection               |

Fig. 57 "Check Connection" of the registered server

The pop-up "NEC ExpressUpdate Agent Installation is possible." is displayed. Click "OK," and then click the "Install NEC ExpressUpdate Agent" link.

Note) If the "Install NEC ExpressUpdate Agent" link is not displayed, the remote installation function cannot be used. Check whether the conditions for using this function are satisfied.

### NEC ExpressUpdate Functions and Features

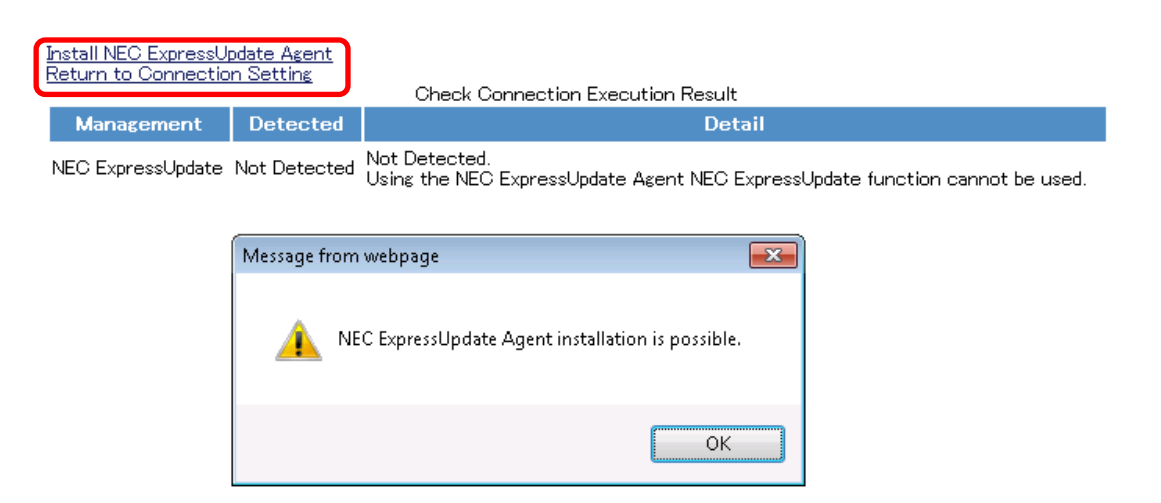

Fig. 58 Remote installation notification for NEC ExpressUpdate Agent

### 3.8.1.1. Installation Wizard for Single Management Target Server

Configure the settings necessary to install NEC ExpressUpdate Agent in a wizard format. Follow the steps below.

- \* By clicking the "Install NEC Express Update Agent" link, a new window only for the remote installation function of NEC ExpressUpdate Agent opens. To cancel the remote installation, click "Cancel" or "X" and close the window.
- 1. License agreement

The license agreement for NEC ExpressUpdate Agent installation is displayed. If you agree to the terms of the license agreement, select "I accept the terms of the license agreement" and click "Next."

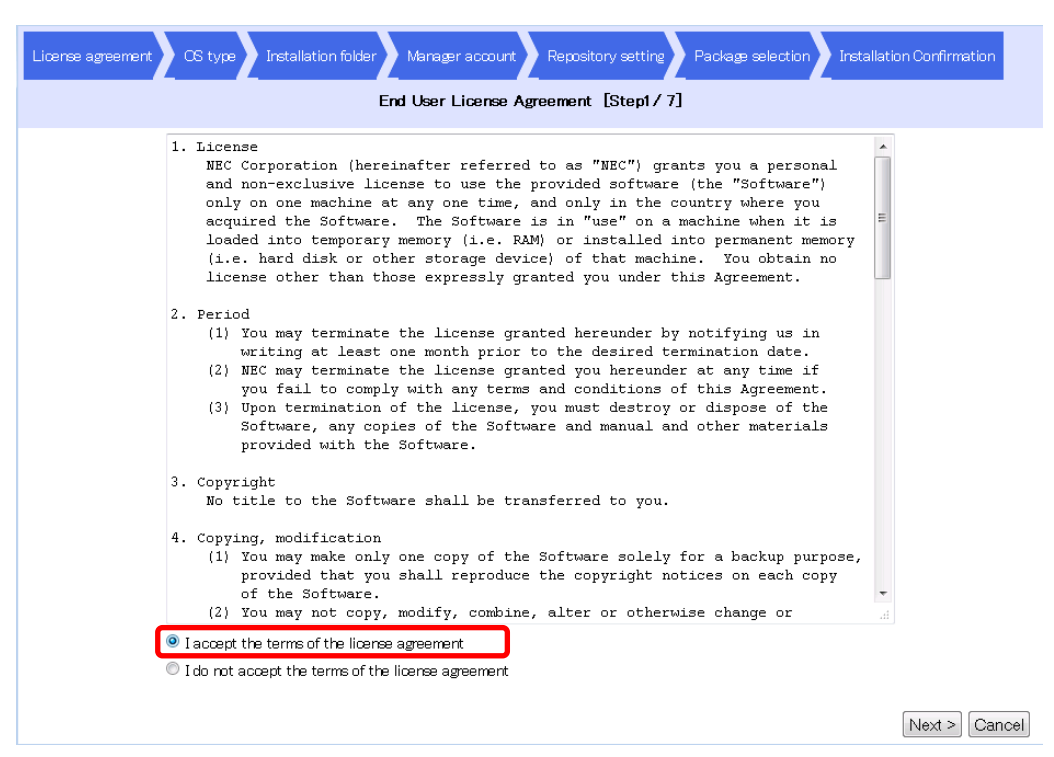

Fig. 59 License agreement

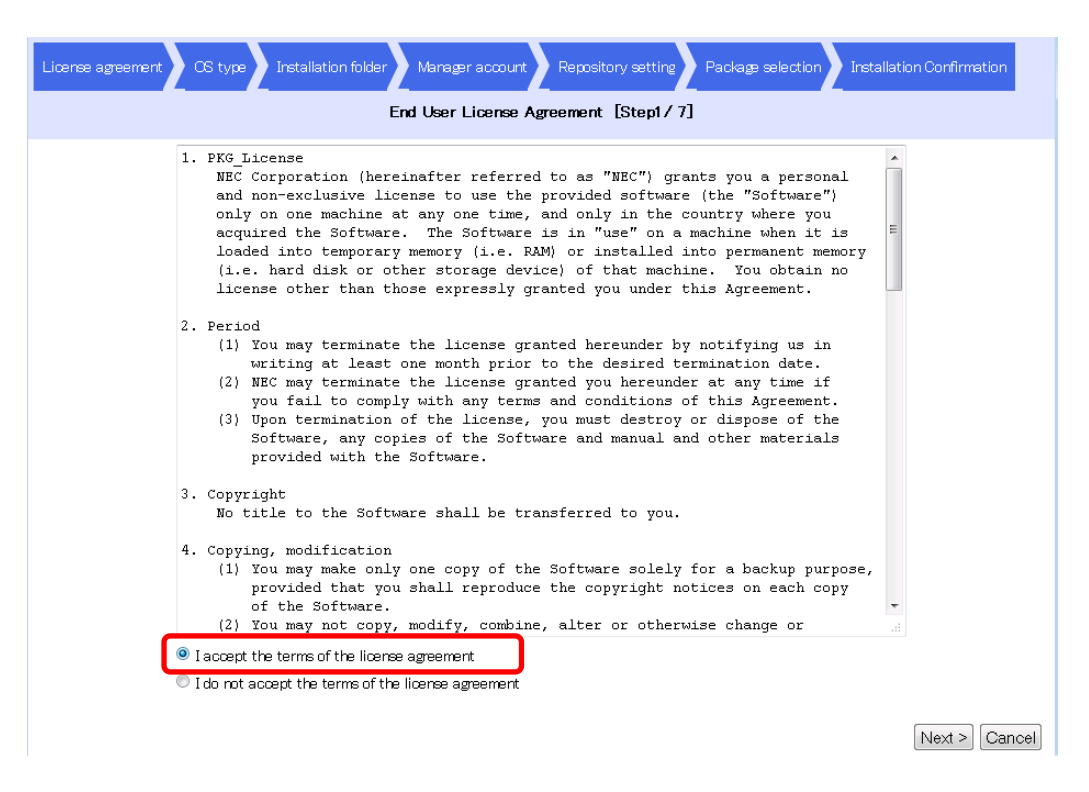

Fig. 60 License agreement for update module

2. OS type

Set the OS type of the management target server on which NEC ExpressUpdate Agent is installed. Select the OS type (Windows System or Linux System) for the management target server with the radio button in the "OS Type" column, and click "Next."

| License agre                                                                                                    | eement 🔪 OS type 🔪 Installatio | on folder Manager acco | Package selection Installation Confirmation  |  |  |  |  |  |
|----------------------------------------------------------------------------------------------------|--------------------------------|------------------------|----------------------------------------------|--|--|--|--|--|
| Please select OS type. [Step2/ 7]                                                                                                    |                                |                        |                                              |  |  |  |  |  |
| ▲ The setting of firewall and User Account Control on the server to install are necessary.<br>As for details, notice of the ESMPRO/ServerManager Ver.5 installation guide please refer to "About installation of NEC<br>ExpressUpdate Agent". |                                |                        |                                              |  |  |  |  |  |
|                                                                                                    |                                | Paste OS               | OS Type :<br>Type to the selected component. |  |  |  |  |  |
| <u>All_Clear</u>                                                                                                    | Component Name                 | IP Address             | OS Type                                      |  |  |  |  |  |
| 🔲 Server01                                                                                                    |                                | 172.16.0.19            | Windows System Clinux System                 |  |  |  |  |  |
|                                                                                                    |                                |                        |                                              |  |  |  |  |  |
|                                                                                                    |                                |                        |                                              |  |  |  |  |  |
|                                                                                                    |                                |                        |                                              |  |  |  |  |  |
|                                                                                                    |                                |                        |                                              |  |  |  |  |  |
|                                                                                                    |                                |                        |                                              |  |  |  |  |  |
|                                                                                                    |                                |                        |                                              |  |  |  |  |  |
|                                                                                                    |                                |                        |                                              |  |  |  |  |  |
|                                                                                                    |                                |                        |                                              |  |  |  |  |  |
|                                                                                                    |                                |                        |                                              |  |  |  |  |  |
|                                                                                                    |                                |                        |                                              |  |  |  |  |  |
|                                                                                                    |                                |                        | Next >) Cancel                               |  |  |  |  |  |

Fig. 61 OS Type

3. Installation folder

Set the folder in which to install NEC ExpressUpdate Agent. Enter an installation path in the "Installation Folder" column and click "Next."

| License agreement       OS type       Installation folder       Manager account       Repository setting       Package selection       Installation Confirmation         Please set the installation folder. [Step3/ 7] |                                                                                                    |                           |                            |                       |  |  |  |
|----------------------------------------------------------------------------------------------------|----------------------------------------------------------------------------------------------------|---------------------------|----------------------------|-----------------------|--|--|--|
|                                                                                                    |                                                                                                    |                           |                            | Installation Folder : |  |  |  |
|                                                                                                    |                                                                                                    | Paste Installation Folder | to the selected component. | Paste                 |  |  |  |
| <u>All_Clear</u>                                                                                                    |                                                                                                    |                           |                            |                       |  |  |  |
| Component Name                                                                                                    | IP Address                                                                                                    | <u>OS Type</u>            | Insta                      | Ilation Folder        |  |  |  |
| Server01                                                                                                    | 172.16.0.19                                                                                                    | Windows System            | C:\Program Files           | [required]            |  |  |  |
|                                                                                                    | Component Name         IP Address         OS Type         Installation Folder           Server01         172.16.0.19         Windows System         C:\Program Files         [required] |                           |                            |                       |  |  |  |
|                                                                                                    |                                                                                                    | Fig. 62 Instal            | lation folder              |                       |  |  |  |

Note)

- The installation folder cannot be specified if the OS type is "Linux System." The NEC ExpressUpdate Agent will be installed in "/opt/nec."
- The installation folder cannot be specified if Universal RAID Utility Ver. 2.10 or later is already installed on the management target server.

| All Clear             | Paste Installation Fol | der to the selected component | Installation Folder : | Paste |
|-----------------------|------------------------|-------------------------------|-----------------------|-------|
| <u>Component Name</u> | P Address              | <u>OS Type</u>                | Installation Folder   |       |
| Server01              | 172.16.0.19            | Linux System                  | /opt/nec              |       |

Fig. 63 Installation Folder (Linux System)

4. Manager account

Set the manager account information of the management target server on which NEC ExpressUpdate Agent is installed. Enter "User Name" and "Password," and click "Next."

\* As the default value, "Administrator" is entered when "Windows System" is selected for the OS type, and "root" is entered when "Linux System" is selected for the OS type.

| Past<br>All Clear Windows Syste | te User Name or<br>em Linux Svste | Password to the se | lected component. | User Name : | Paste | Password :<br>Paste |
|---------------------------------|-----------------------------------|--------------------|-------------------|-------------|-------|---------------------|
| Component Name                  | IP Address                        | <u>OS Type</u>     | User              | Name        | Pas   | sword               |
| Server01                        | 172.16.0.19                       | Windows System     | Administrator     | [required]  | ••••• | [required]          |

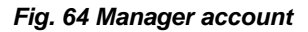

5. Repository setting

The repository setting information is displayed. When there is no change in the current repository setting, click "Next." To change the setting, click "Edit" and edit the setup values. Refer to section 3.3 "Setting the Repository" for details on the setting procedure.

| License agreement       OS type       Installation folder       Manager account       Repository setting       Package selection       Installation Confirmation         Specify the repository to add the package or retained the package. [Step5/7]            The setting of firewall and User Account Control on the server to install are necessary.<br>As for details, notice of the ESMPRO/ServerManager Ver.5 installation guide please refer to "About installation of NEC ExpressUpdate Agent". |       |                                      |  |  |  |  |
|----------------------------------------------------------------------------------------------------|-------|--------------------------------------|--|--|--|--|
| Item Name                                                                                                    |       | Setun Value                          |  |  |  |  |
| Common Setting                                                                                                    |       |                                      |  |  |  |  |
| Location of the repository                                                                                                    | Local |                                      |  |  |  |  |
| Remote Repository Settings                                                                                                    |       |                                      |  |  |  |  |
| Address                                                                                                    |       |                                      |  |  |  |  |
| Port Number                                                                                                    | 0     |                                      |  |  |  |  |
| Password                                                                                                    |       |                                      |  |  |  |  |
| Proxy Server Settings                                                                                                    |       |                                      |  |  |  |  |
| Address                                                                                                    |       |                                      |  |  |  |  |
| Port Number                                                                                                    | 0     |                                      |  |  |  |  |
| User Name                                                                                                    |       |                                      |  |  |  |  |
| Password                                                                                                    |       |                                      |  |  |  |  |
|                                                                                                    | Edit  |                                      |  |  |  |  |
|                                                                                                    |       | $\langle Back   Next \rangle$ Cancel |  |  |  |  |

Fig. 65 Repository setting

6. Package selection

Specify how to obtain the NEC ExpressUpdate Agent package to install. Select the "Location of the update package" from the list box and click "Next." You can select from the following four types to obtain it.

| License agreement       OS type       Installation folder       Manager account       Repository setting       Package selection       Installation Confirmation         Please specify NEC ExpressUpdate Agent (Windows edition).       [Step6/7] |                                                                                                    |  |  |  |  |  |  |
|----------------------------------------------------------------------------------------------------|----------------------------------------------------------------------------------------------------|--|--|--|--|--|--|
| Location of the update package                                                                                                    | Using the latest of Repository<br>Using the latest of Repository<br>Download<br>EXPRESSBUILDER<br>File Designation |  |  |  |  |  |  |
| Fig. 6                                                                                                    | Cancel Next ≥ Cancel 6 Package selection                                                                           |  |  |  |  |  |  |

(1) Using the latest of Repository

Use the latest NEC ExpressUpdate Agent package in the repository.

Note) When there is no available NEC ExpressUpdate Agent package for the repository, "Using the latest of Repository" is not displayed.

(2) Download

Access the update package server, and obtain and use the latest NEC ExpressUpdate Agent package.

(3) EXPRESSBUILDER

Obtain and use the NEC ExpressUpdate Agent package by automatic search from NEC EXPRESSBUILDER. Insert NEC EXPRESSBUILDER, bundled with the server which supports NEC ExpressUpdate, into the disk drive of the server on which the web browser of NEC ESMPRO Manager is open.

### (4) File Designation

Use the specified NEC ExpressUpdate Agent package. Click "Browse..." and select the NEC ExpressUpdate Agent package to use.

\* The specified NEC ExpressUpdate Agent package is added to the repository.

|                  | Setup Value |
|------------------|-------------|
| File Designation | •           |
|                  | Browse      |

Fig. 67 File Designation

Note) If the specified NEC ExpressUpdate Agent package is older than the one in the repository, the following message is displayed.

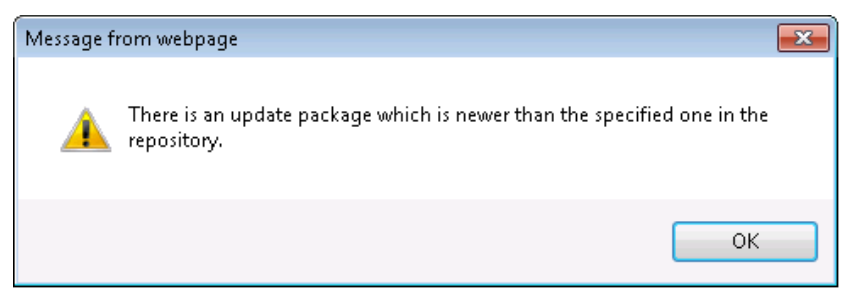

Fig. 68 Notification displayed when there is a newer package in the repository

To use the NEC ExpressUpdate Agent package that already exists in the repository, click "OK." To use the one specified in "File Designation," click "Cancel."

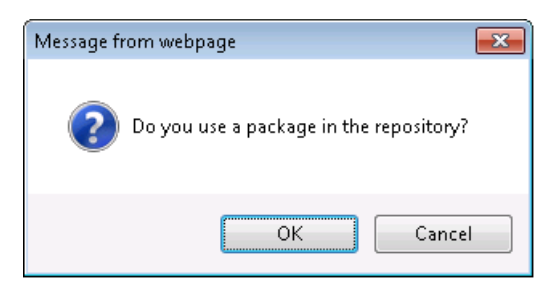

Fig. 69 Selecting a package to use

\* When "OK" is selected, the specified NEC ExpressUpdate Agent package is not added to the repository.

## 7. Installation Confirmation

The installation setting information of NEC ExpressUpdate Agent is displayed in a list. After checking the setting, click "Installation."

\* The installation does not start at this stage yet.

| License agreement 🕐 OS type 💊 Installation folder 🖉 Manager account 🖉 Repository setting 🍃 Package selection 🖉 Installation Confirmation |                                                                        |                                                        |                                                              |                            |  |  |  |  |
|----------------------------------------------------------------------------------------------------|------------------------------------------------------------------------|--------------------------------------------------------|--------------------------------------------------------------|----------------------------|--|--|--|--|
|                                                                                                    | NEC ExpressUpdate Agent is installed to the component below. [Step7/7] |                                                        |                                                              |                            |  |  |  |  |
| ▲ The setting of firewall a<br>As for details, notice of<br>ExpressUpdate Agent".                                                        | nd User Account Co<br>the ESMPRO/Serve                                 | ntrol on the server to ir<br>rManager Ver.5 installati | nstall are necessary.<br>ion guide please refer to "About in | nstallation of NEC         |  |  |  |  |
| Component Name                                                                                                    | P Address                                                              | <u>OS Type</u>                                         | Installation Folder                                          | <u>User Name</u>           |  |  |  |  |
| Server01                                                                                                    | 172.16.0.19                                                            | Windows System                                         | C¥Program Files                                              | Administrator              |  |  |  |  |
|                                                                                                    |                                                                        |                                                        |                                                              |                            |  |  |  |  |
|                                                                                                    |                                                                        |                                                        |                                                              |                            |  |  |  |  |
|                                                                                                    |                                                                        |                                                        |                                                              |                            |  |  |  |  |
|                                                                                                    |                                                                        |                                                        |                                                              |                            |  |  |  |  |
|                                                                                                    |                                                                        |                                                        |                                                              |                            |  |  |  |  |
|                                                                                                    |                                                                        |                                                        |                                                              |                            |  |  |  |  |
|                                                                                                    |                                                                        |                                                        |                                                              |                            |  |  |  |  |
|                                                                                                    |                                                                        |                                                        |                                                              |                            |  |  |  |  |
|                                                                                                    |                                                                        |                                                        |                                                              |                            |  |  |  |  |
|                                                                                                    |                                                                        |                                                        |                                                              |                            |  |  |  |  |
|                                                                                                    |                                                                        |                                                        |                                                              |                            |  |  |  |  |
|                                                                                                    |                                                                        |                                                        |                                                              |                            |  |  |  |  |
|                                                                                                    |                                                                        |                                                        |                                                              |                            |  |  |  |  |
|                                                                                                    |                                                                        |                                                        |                                                              |                            |  |  |  |  |
|                                                                                                    |                                                                        |                                                        |                                                              |                            |  |  |  |  |
|                                                                                                    |                                                                        |                                                        |                                                              | K Back Installation Cancel |  |  |  |  |

Fig. 70 Installation Confirmation

When "Installation" is clicked, a pop-up message confirming the start of the installation appears. Click "OK."

\* When "Cancel" is clicked, the installation does not start.

| License æreement OS type<br>N<br>▲ The setting of firewall and<br>As for details, notice of t<br>ExpressUpdate Agent". | Installation folder<br>IEC ExpressUpdate A<br>d User Account Con<br>he ESMPRO/Server | Manager account Reposi<br>gent is installed to the cou<br>trol on the server to insta<br>Manager Ver.5 installation a | Package selection<br>mponent below. [Step7/ 7]<br>Il are necessary.<br>guide please refer to "About | Installation Confirmation  |
|----------------------------------------------------------------------------------------------------|--------------------------------------------------------------------------------------|----------------------------------------------------------------------------------------------------|----------------------------------------------------------------------------------------------------|----------------------------|
| Component Name                                                                                                    | P Address                                                                            | OS Type                                                                                                    | Installation Folder                                                                                 | <u>User Name</u>           |
| Server01                                                                                                    | 172.16.0.19                                                                          | Windows System                                                                                                    | C¥Program Files                                                                                     | Administrator              |
|                                                                                                    | Messay                                                                               | ge from webpage                                                                                                    |                                                                                                    | (Back) Installation Cancel |

Fig. 71 Confirmation for starting the installation

When the installation of NEC ExpressUpdate Agent is started, the installation status is displayed and the progress status of the installation can be checked.

| [Installing : 1 count] (Re | emaining Time:39 | seconds)      |                          |
|----------------------------|------------------|---------------|--------------------------|
| Component Name             | IP Address       | <u>Status</u> | Remaining Time (seconds) |
| Server01                   | 172.16.0.19      | 35%           | 39                       |

### Fig. 72 Installation status

When the installation is completed, the "Status" column indicates the completion. The status of the management target server is changed to one in which NEC ExpressUpdate is enabled, and NEC ExpressUpdate becomes available.

| (Crawn        | root > Group01 > Server01 > Connectio                                   | n Setting                       |               | [RAID System Management                                                                                                 | Mode : Advanced Mode ]      |
|---------------|-------------------------------------------------------------------------|---------------------------------|---------------|----------------------------------------------------------------------------------------------------|-----------------------------|
| S Croot       | Constitution Setting                                                    | Remote                          | Control       | Schedule                                                                                                    |                             |
| = 🔗 🛄 Group01 | Server setting                                                          | <u>Component</u><br><u>Name</u> | IP<br>Address | <u>Status</u>                                                                                                    | Remaining Time<br>(seconds) |
|               | - <mark>⊯ Power Restore Delay Setting</mark><br>∎ <b>≪a</b> BMC Setting | Server01                        | 172.16.0.19   | Installing the software has been completed<br>successfully.(NEC ExpressUpdate Agent 3.00 in C:¥Program<br>Files¥axis2c) | -                           |

Fig. 73 Installation results

### 3.8.2. When Searching by Auto Registration

When all the following conditions are met, go to "Add Component" > "Auto Registration" and click "Search." After search is completed, a notification indicating that the remote installation is possible is displayed.

- 1. "Perform search by setting the "Setting for NEC ExpressUpdate" to "Enable.""
- "NEC ExpressUpdate Agent cannot be detected on the management target server."
- 3. "The OS is running on the management target server."

| Item Name                          | Setup Value                                        |
|------------------------------------|----------------------------------------------------|
| Search Mode                        | 🔘 Network Address Search 💿 IP Address Range Search |
| IP Address Range Search            |                                                    |
| Start Address [required]           | 172 . 16 . 0 . 1                                   |
| End Address <b>[required]</b>      | 172 . 16 . 0 . 20                                  |
| Common                             |                                                    |
| Registration Group                 | Group01 -                                          |
| System management                  |                                                    |
| Search                             | 💿 Enable 🔘 Disable                                 |
| SNMP Community Name [required]     | public                                             |
| RAID system management             |                                                    |
| Search                             | 💿 Enable 🔘 Disable                                 |
| NEC ExpressUpdate                  |                                                    |
| Search                             | 💿 Enable 🔘 Disable                                 |
| "Management Controller" management |                                                    |
| Search                             | 🖲 Enable 🔘 Disable                                 |
| Features NEC ExpressUpdate         | 🖲 Enable 🔘 Disable                                 |
| Authentication Key                 | ••••                                               |
|                                    | Search                                             |

Fig. 74 Searching by auto registration

A pop-up "There is the server which can install NEC ExpressUpdate Agent" appears. Click "OK" and then click the "Install NEC ExpressUpdate Agent" link.

Note) When the "Install NEC ExpressUpdate Agent" link is not displayed, the remote installation function cannot be used. Check whether the conditions for using this function are met.

| [Registration c      | ount : 2count] | istall NEC ExpressUpdate Agent           |                            |                                 |          |
|----------------------|----------------|------------------------------------------|----------------------------|---------------------------------|----------|
| Name                 | IP Address     | Management LAN JP Address1               | Management LAN IP Address2 | Install NEC ExpressUpdate Agent | Contents |
| Server01             | 172.16.0.16    |                                          |                            | Possible                        |          |
| Server02             | 172.16.0.19    | 172.16.0.20                              |                            | Possible                        |          |
| Message from webpage |                | onent which can install NEC ExpressUpdat | e Agent.                   |                                 |          |
|                      |                |                                          |                            | ОК                              |          |

Fig. 75 Notification for NEC ExpressUpdate Agent remote installation

3.8.2.1. Installation Wizard for Multiple Management Target Servers

Configure the settings necessary to install NEC ExpressUpdate Agent in a wizard format by following the steps below.

1. License agreement

The license agreement for NEC ExpressUpdate Agent installation is displayed. If you agree to the terms of the license agreement, select "I accept the terms of the license agreement" and click "Next."

| License agreement Com | ponent selection 👌 OS type 💊 Installation folder 🕥 Manager account 🎝 Repository setting 🏷 Package selection 🖉 Installation Confirmation                                                                                                    |
|-----------------------|----------------------------------------------------------------------------------------------------|
|                       | End User License Agreement [Step1/8]                                                                                                    |
|                       | 1. License<br>NEC Corporation (hereinafter referred to as "NEC") grants you a personal<br>and non-exclusive license to use the provided software (the "Software")<br>only on one machine at any one time, and only in the country where you<br>acquired the Software. The Software is in "use" on a machine when it is<br>loaded into temporary memory (i.e. RAM) or installed into permanent memory<br>(i.e. hard disk or other storage device) of that machine. You obtain no<br>license other than those expressly granted you under this Agreement. |
|                       | <ol> <li>Period         <ol> <li>You may terminate the license granted hereunder by notifying us in writing at least one month prior to the desired termination date.</li> <li>NEC may terminate the license granted you hereunder at any time if you fail to comply with any terms and conditions of this Agreement.</li> <li>Upon termination of the license, you must destroy or dispose of the Software, any copies of the Software and manual and other materials provided with the Software.</li> </ol> </li> </ol>                               |
|                       | <ol> <li>Copyright<br/>No title to the Software shall be transferred to you.</li> </ol>                                                                                                    |
|                       | <ul> <li>Copying, modification         <ol> <li>You may make only one copy of the Software solely for a backup purpose,<br/>provided that you shall reproduce the copyright notices on each copy<br/>of the Software.</li> </ol></li></ul>                                                                                                    |
|                       | I accept the terms of the license agreement                                                                                                    |
|                       | U I do not accept the terms of the license agreement                                                                                                    |
|                       | Next > Cancel                                                                                                    |

Fig. 76 License agreement

| License agreement Component selection OS type Installation folder                                                                                                    | Manager account Repository setting Package selection Installation Confirmation ense Agreement [Step1/ 8]                                                                                                    |
|----------------------------------------------------------------------------------------------------|----------------------------------------------------------------------------------------------------|
| <ol> <li>PKG_License<br/>NEC Corporation (hereinafter read<br/>and non-exclusive license to us<br/>only on one machine at any one<br/>acquired the Software. The Soft<br/>loaded into temporary memory ()<br/>(i.e. hard disk or other storag<br/>license other than those express</li> </ol> | <pre>ferred to as "NEC") grants you a personal<br/>se the provided software (the "Software")<br/>time, and only in the country where you<br/>tware is in "use" on a machine when it is<br/>t.e. RAM) or installed into permanent memory<br/>ge device) of that machine. You obtain no<br/>ssly granted you under this Agreement.</pre> |
| <ol> <li>Period         <ol> <li>You may terminate the licer<br/>writing at least one month</li> <li>NEC may terminate the licer<br/>you fail to comply with any</li> <li>Upon termination of the lic<br/>Software, any copies of the<br/>provided with the Software.</li> </ol> </li> </ol>  | use granted hereunder by notifying us in<br>prior to the desired termination date.<br>Ise granted you hereunder at any time if<br>y terms and conditions of this Agreement.<br>Mense, you must destroy or dispose of the<br>s Software and manual and other materials                                                                  |
| <ol> <li>Copyright         No title to the Software shall     </li> <li>Copying, modification         <ul> <li>(1) You may make only one copy</li> <li>provided that you shall reported</li> </ul> </li> </ol>                                                                                | be transferred to you.<br>of the Software solely for a backup purpose,<br>roduce the copyright notices on each copy                                                                                                    |
| I accept the terms of the license agreement<br>□ I do not accept the terms of the license agree                                                                                                    | Next > Cancel                                                                                                    |

Fig. 77 License agreement for Update Module

2. Server selection

Select the management target server on which NEC ExpressUpdate Agent is installed. Select the management target server and click "Next."

\* Click the "All" or "Clear" link to select or clear all the check boxes at once.

| License agreement Component selection OS type hstallation folder Manager account Repu                                                                                                    | ository setting Package selection Differentiation Confirmation |
|----------------------------------------------------------------------------------------------------|----------------------------------------------------------------|
| Please select the component which NEC ExpressUpdate Agent is to                                                                                                    | be installed to. [Step2/8]                                     |
| ▲ The setting of firewall and User Account Control on the server to install are necessary.<br>As for details, notice of the ESMPRO/ServerManager Ver.5 installation guide please refer to | "About installation of NEC ExpressUpdate Agent".               |
| All Clear                                                                                                    |                                                                |
| Component Name                                                                                                    | IP Address                                                     |
| Server01                                                                                                    | 172.16.0.16                                                    |
| Server02                                                                                                    | 172.16.0.19                                                    |
|                                                                                                    |                                                                |
|                                                                                                    |                                                                |
|                                                                                                    |                                                                |
|                                                                                                    |                                                                |
|                                                                                                    |                                                                |
|                                                                                                    |                                                                |
|                                                                                                    |                                                                |
|                                                                                                    |                                                                |
|                                                                                                    |                                                                |
|                                                                                                    |                                                                |
|                                                                                                    |                                                                |
|                                                                                                    |                                                                |
|                                                                                                    |                                                                |
|                                                                                                    |                                                                |
|                                                                                                    |                                                                |
|                                                                                                    |                                                                |
|                                                                                                    | Next > Cancel                                                  |

Fig. 78 Server selection

3. OS type

For each OS type, configure the settings of the management target servers on which to install the NEC ExpressUpdate Agent. On and after this screen, the management target servers selected in step 2 "Server selection" are displayed. Select the OS type for each management target server and click "Next."

\* You can paste an OS type to the selected servers in a batch operation.

| License agreement Con                            | nponent selection 🔪 OS type                                | Installation folder                             | Manager account Repository setting Package set                         | election Installation Confirmation           |
|--------------------------------------------------|------------------------------------------------------------|-------------------------------------------------|------------------------------------------------------------------------|----------------------------------------------|
|                                                  |                                                            | Please select (                                 | DS type. [Step3/8]                                                     |                                              |
| A The setting of fireward As for details, notice | all and User Account Control<br>e of the ESMPRO/ServerMana | on the server to inst<br>ger Ver.5 installatior | all are necessary.<br>n guide please refer to "About installation of N | EC ExpressUpdate Agent".                     |
| All Class                                        |                                                            |                                                 | Paste OS Type to the selected component. $@$ Wind                      | OS Type :<br>ows System O Linux System Paste |
| Compone                                          | nt Name                                                    | IP Address                                      | OS Type                                                                |                                              |
| Server01                                         | 172.16.0                                                   | 0.16                                            | 🗢 Windows System 🖲 Linux System                                        |                                              |
| Server02                                         | 172.16.0                                                   | 0.19                                            | Windows System C Linux System                                          |                                              |
|                                                  |                                                            |                                                 |                                                                        |                                              |
|                                                  |                                                            |                                                 |                                                                        |                                              |
|                                                  |                                                            |                                                 |                                                                        |                                              |
|                                                  |                                                            |                                                 |                                                                        |                                              |
|                                                  |                                                            |                                                 |                                                                        |                                              |
|                                                  |                                                            |                                                 |                                                                        |                                              |
|                                                  |                                                            |                                                 |                                                                        |                                              |
|                                                  |                                                            |                                                 |                                                                        |                                              |
|                                                  |                                                            |                                                 |                                                                        |                                              |
|                                                  |                                                            |                                                 |                                                                        |                                              |
|                                                  |                                                            |                                                 |                                                                        |                                              |
|                                                  |                                                            |                                                 |                                                                        |                                              |
|                                                  |                                                            |                                                 |                                                                        | < Back Next > Cancel                         |

Fig. 79 OS Type

4. Installation folder

Set the folder in which to install NEC ExpressUpdate Agent. Enter an installation path in the "Installation Folder" column and click "Next."

\* You can paste an installation folder to the selected servers in a batch operation.

### Note)

- The installation folder cannot be specified if the OS type is "Linux System." The NEC ExpressUpdate Agent will be installed in "/opt/nec."
- The installation folder cannot be specified if Universal RAID Utility Ver. 2.10 or later is already installed on the management target servers.

| 🙋 NEC ESMPRO Manager Version5 We                                 | ebpage Dialog                                                                                                    |                                                           |                                                             |                                        | <b>EX</b>             |
|------------------------------------------------------------------|----------------------------------------------------------------------------------------------------|-----------------------------------------------------------|-------------------------------------------------------------|----------------------------------------|-----------------------|
| 1 http://localhost:8080/esmpro/setOsT                            | ype.do                                                                                                    |                                                           |                                                             |                                        |                       |
| License agreement Component s                                    | License agreement Component selection Costype Constallation folder Manager account Costing Package selection Shstallation Confirmation |                                                           |                                                             |                                        |                       |
|                                                                  |                                                                                                    | Please set the installat                                  | ion folder. [Step4/ 8]                                      |                                        |                       |
| 🛕 The setting of firewall and U                                  | ser Account Contro                                                                                                    | ol on the server to install                               | are necessary.                                              |                                        |                       |
| As for details, notice of the<br>A If Universal RAID Utility Ver | 2 10 and above bas                                                                                                    | nager Ver.5 installation gi<br>already been installed, yr | ude please refer to About i<br>a cannot select the installa | nstallation of NEC Expi<br>tion folder | ressUpdate Agent .    |
| In the case of x64, NEC Expr                                     | essUpdate Agent is                                                                                                    | installed to following fold                               | er. <system drive="">Program Fi</system>                    | les (x86)                              |                       |
|                                                                  |                                                                                                    |                                                           |                                                             |                                        | Installation Folder : |
|                                                                  |                                                                                                    | Paste Insta                                               | allation Folder to the selected co                          | mponent.                               | Paste                 |
| All Clear                                                        |                                                                                                    |                                                           |                                                             |                                        |                       |
| <u>Component Name</u>                                            | IP Address                                                                                                    | OS Type                                                   |                                                             | Installation Folder                    |                       |
| Server01                                                         | 172.16.0.10                                                                                                    | Linux System                                              | CuDramam Files                                              | farmer at                              |                       |
| D Server02                                                       | 172.10.0.19                                                                                                    | windows System                                            | C.verogram Files                                            | [required]                             |                       |
|                                                                  |                                                                                                    |                                                           |                                                             |                                        |                       |
|                                                                  |                                                                                                    |                                                           |                                                             |                                        |                       |
|                                                                  |                                                                                                    |                                                           |                                                             |                                        |                       |
|                                                                  |                                                                                                    |                                                           |                                                             |                                        |                       |
|                                                                  |                                                                                                    |                                                           |                                                             |                                        |                       |
|                                                                  |                                                                                                    |                                                           |                                                             |                                        |                       |
|                                                                  |                                                                                                    |                                                           |                                                             |                                        |                       |
|                                                                  |                                                                                                    |                                                           |                                                             |                                        |                       |
|                                                                  |                                                                                                    |                                                           |                                                             |                                        |                       |
|                                                                  |                                                                                                    |                                                           |                                                             |                                        |                       |
|                                                                  |                                                                                                    |                                                           |                                                             |                                        |                       |
|                                                                  |                                                                                                    |                                                           |                                                             |                                        | < Back Next > Cancel  |
| http://localhost:8080/esmpro/setOsType.                          | ot                                                                                                    |                                                           | 😜 Internet                                                  | Protected Mode: Off                    |                       |

Fig. 80 Installation Folder

5. Manager account

Set the administrator account information of the management target server on which NEC ExpressUpdate Agent is installed. Enter "User Name" and "Password," and click "Next."

\* You can paste the user name and password to the selected servers in a batch operation.

| License agreement       Component selection       OS type       Installation folder       Manager account       Repository setting       Package selection       Installation Confirmation         Please set the manager account. [Step5/ 8]         Manager Account Control on the server to install are necessary.<br>As for details, notice of the ESMPRO/ServerManager Ver.5 installation guide please refer to "About installation of NEC ExpressUpdate Agent". |                |                          |                          |            |             |                   |        |
|----------------------------------------------------------------------------------------------------|----------------|--------------------------|--------------------------|------------|-------------|-------------------|--------|
|                                                                                                    |                | Dente Llean Neuro en Des |                          |            | User Name : | Password :        | []     |
| All Clear Windows System                                                                                                    | m Linux System | Faste Oser Name or Fas   | sword to the selected co | mponent.   | Paste       |                   | Paste  |
| Component Name                                                                                                    | P Address      | <u>OS Type</u>           | Us                       | er Name    | F           | Password          |        |
| Server01                                                                                                    | 172.16.0.16    | Linux System             | root                     | [required] | *******     | [required]        |        |
| E Server02                                                                                                    | 172.16.0.19    | Windows System           | Administrator            | [required] | *******     | [required]        |        |
|                                                                                                    |                |                          |                          |            |             | < Back) Next > (C | Cancel |

#### Fig. 81 Manager account

6. Repository setting

The repository setting information is displayed. When there is no change in the current setting, click "Next." To change the setting, click "Edit" and edit the setup values. Refer to section 3.3 "Setting the Repository" for details on the setting procedure.

| License agreement Component selection OS type Installation fo                                                                    | lder Manager account Repository setting Package selection Installation Confirmation                             |
|----------------------------------------------------------------------------------------------------|----------------------------------------------------------------------------------------------------|
| Specify the repository to add                                                                                                    | the package or retained the package. [Step6/ 8]                                                                 |
| ▲ The setting of firewall and User Account Control on the server<br>As for details, notice of the ESMPRO/ServerManager Ver.5 ins | r to install are necessary.<br>tallation guide please refer to "About installation of NEC ExpressUpdate Agent". |
| Item Name                                                                                                    | Setup Value                                                                                                    |
| Common Setting                                                                                                    |                                                                                                    |
| Location of the repository                                                                                                    | Local                                                                                                    |
| Remote Repository Settings                                                                                                    |                                                                                                    |
| Address                                                                                                    |                                                                                                    |
| Port Number                                                                                                    | 0                                                                                                    |
| Password                                                                                                    |                                                                                                    |
| Proxy Server Settings                                                                                                    |                                                                                                    |
| Address                                                                                                    |                                                                                                    |
| Port Number                                                                                                    | 0                                                                                                    |
| User Name                                                                                                    |                                                                                                    |
| Password                                                                                                    |                                                                                                    |
|                                                                                                    | Edit                                                                                                    |
|                                                                                                    |                                                                                                    |
|                                                                                                    |                                                                                                    |
|                                                                                                    |                                                                                                    |
|                                                                                                    |                                                                                                    |
|                                                                                                    |                                                                                                    |
|                                                                                                    |                                                                                                    |
|                                                                                                    |                                                                                                    |
|                                                                                                    |                                                                                                    |
|                                                                                                    |                                                                                                    |
|                                                                                                    | < Back Next > Cancel                                                                                            |

Fig. 82 Repository Setting

7. Package selection

For each OS type, specify how to obtain the NEC ExpressUpdate Agent package to install. Select the "Location of the update package" from the list box and click "Next."

Note)

- When the both OS types are selected in step 3, the "Package selection" screen for Windows is displayed first. Then the "Package selection" screen for Linux is displayed. Select the "Location of the update package" from the list box for each OS.
- When only one of the OS types is selected in step 3, only the "Package selection" screen for the selected OS type is displayed.

Refer to 3.8.1 "When Performing "Check Connection" of the Registered Server" for details on how to obtain the NEC ExpressUpdate Agent package.

| License agreement Component selection OS type Installation fold<br>Please specify NEC Express<br>The setting of firewall and User Account Control on the server<br>As for details, notice of the ESMPRO/ServerManager Ver.5 instal | er Manager account Repository setting Package selection Installation Confirmation<br>sUpdate Agent (Windows edition). [Step7/ 8]<br>to install are necessary.<br>allation guide please refer to "About installation of NEC ExpressUpdate Agent". |
|----------------------------------------------------------------------------------------------------|----------------------------------------------------------------------------------------------------|
| Item Name                                                                                                    | Setup Value                                                                                                    |
| Location of the update package                                                                                                    | Using the latest of Repository<br>Download<br>EXPRESSULDER<br>File Designation                                                                                                    |
|                                                                                                    | < Back Next > Cancel                                                                                                    |

Fig. 83 Package selection (for Windows OS)

| License agreement Component selection OS type Installation fol<br>Please specify NEC Expr<br>The setting of firewall and User Account Control on the server<br>As for details, notice of the ESMPRO/ServerManager Ver.5 inst | Ider         Manager account         Repository setting         Package selection         Installation Confirmation           ressUpdate Agent (Linux edition).         [Step7/8]         Installation confirmation         Installation Confirmation           r to install are necessary.         stallation guide please refer to "About installation of NEC ExpressUpdate Agent".         Installation |
|----------------------------------------------------------------------------------------------------|----------------------------------------------------------------------------------------------------|
| Item Name                                                                                                    | Setup Value                                                                                                    |
| Location of the update package                                                                                                    | Using the latest of Repository<br>Using the latest of Repository<br>Download<br>EXPRESSBUILDER<br>File Designation                                                                                                    |
|                                                                                                    | < Back Next >) Cancel                                                                                                    |

Fig. 84 Package selection (for Linux OS)

8. Installation Confirmation

The installation setting information of NEC ExpressUpdate Agent is displayed in a list. After checking the setting, click "Installation."

\* The installation does not start at this stage yet.

| License agreement Comp                                                                     | onent selection OS type I | nstallation folder Manager ac  | count Repository setting Package sele    | ection Installation Confirmation |  |  |  |  |  |  |
|--------------------------------------------------------------------------------------------|---------------------------|--------------------------------|------------------------------------------|----------------------------------|--|--|--|--|--|--|
|                                                                                            | NEC ExpressUpd            | ate Agent is installed to the  | component below. [Step8/8]               |                                  |  |  |  |  |  |  |
| ▲ The setting of firewall and User Account Control on the server to install are necessary. |                           |                                |                                          |                                  |  |  |  |  |  |  |
| As for details, notice                                                                     | of the ESMPRO/ServerManag | er Ver.5 installation guide pl | ease refer to "About installation of NEC | ExpressUpdate Agent".            |  |  |  |  |  |  |
| Component Name                                                                             | P Address                 | OS Type                        | Installation Folder                      | <u>User Name</u>                 |  |  |  |  |  |  |
| Server01                                                                                   | 172.16.0.16               | Linux System                   | /opt/nec                                 | root                             |  |  |  |  |  |  |
| Server02                                                                                   | 172.16.0.19               | Windows System                 | C¥Program Files                          | Administrator                    |  |  |  |  |  |  |
|                                                                                            |                           |                                |                                          |                                  |  |  |  |  |  |  |
|                                                                                            |                           |                                |                                          |                                  |  |  |  |  |  |  |
|                                                                                            |                           |                                |                                          |                                  |  |  |  |  |  |  |
|                                                                                            |                           |                                |                                          |                                  |  |  |  |  |  |  |
|                                                                                            |                           |                                |                                          |                                  |  |  |  |  |  |  |
|                                                                                            |                           |                                |                                          |                                  |  |  |  |  |  |  |
|                                                                                            |                           |                                |                                          |                                  |  |  |  |  |  |  |
|                                                                                            |                           |                                |                                          |                                  |  |  |  |  |  |  |
|                                                                                            |                           |                                |                                          |                                  |  |  |  |  |  |  |
|                                                                                            |                           |                                |                                          |                                  |  |  |  |  |  |  |
|                                                                                            |                           |                                |                                          |                                  |  |  |  |  |  |  |
|                                                                                            |                           |                                |                                          |                                  |  |  |  |  |  |  |
|                                                                                            |                           |                                |                                          |                                  |  |  |  |  |  |  |
|                                                                                            |                           |                                |                                          |                                  |  |  |  |  |  |  |
|                                                                                            |                           |                                |                                          |                                  |  |  |  |  |  |  |
|                                                                                            |                           |                                |                                          |                                  |  |  |  |  |  |  |
|                                                                                            |                           |                                |                                          |                                  |  |  |  |  |  |  |
|                                                                                            |                           |                                |                                          |                                  |  |  |  |  |  |  |
|                                                                                            |                           |                                |                                          | < Back Installation Cancel       |  |  |  |  |  |  |

Fig. 85 Installation Confirmation

When "Installation" is clicked, a confirmation pop-up is displayed. Click "OK" to install. The installation starts.

\* When "Cancel" is clicked, the installation does not start.

| License agreement Compor | NEC ExpressUp<br>NEC ExpressUp<br>and User Account Control (<br>the ESMPRO/ServerMana | Installation folder Manager a<br>addate Agent is installed to the<br>on the server to install are n<br>ger Ver.5 installation guide p | e component below. [Step8/ 8]<br>necessary.<br>Jease refer to "About installation of NE | Distallation Confirmation  |
|--------------------------|---------------------------------------------------------------------------------------|----------------------------------------------------------------------------------------------------|-----------------------------------------------------------------------------------------|----------------------------|
| Component Name           | IP Address                                                                            | OS Tyne                                                                                                    | Installation Folder                                                                     | User Name                  |
| Server01                 | 172.16.0.16                                                                           | Linux System                                                                                                    | /opt/nec                                                                                | root                       |
| Server02                 | 172.16.0.19                                                                           | Windows System                                                                                                    | C:¥Program Files                                                                        | Administrator              |
|                          |                                                                                       | Installation will be started.       OK     Cancel                                                                                     |                                                                                         | (Part) Installation Concel |

Fig. 86 Confirmation for starting the installation

When the installation of NEC ExpressUpdate Agent is started, the installation status is displayed and the progress status of the installation can be checked.

| Installing : 2 count] (Remaining Time : 0 seconds) |             |               |                                 |  |  |  |  |  |
|----------------------------------------------------|-------------|---------------|---------------------------------|--|--|--|--|--|
| Component Name                                     | IP Address  | <u>Status</u> | <u>Remaining Time (seconds)</u> |  |  |  |  |  |
| Server01                                           | 172.16.0.16 | 17%           | 48                              |  |  |  |  |  |
| Server02                                           | 172.16.0.19 | 17%           | 48                              |  |  |  |  |  |

Fig. 87 Installation status

When the installation is completed, the management target servers are registered in NEC ESMPRO Manager and NEC ExpressUpdate becomes available.

| Group    | root > Group01 > Add Component > Auto Registration |               | > Auto Registration [RAID System Manag                                                                               | [RAID System Management Mode : Advanced Mod |  |  |
|----------|----------------------------------------------------|---------------|----------------------------------------------------------------------------------------------------|---------------------------------------------|--|--|
| C C Cont | <u>Component</u><br>Name                           | IP<br>Address | Status                                                                                                    | <u>Remaining Time</u><br>(seconds)          |  |  |
| Groupur  | Server01                                           | 172.16.0.16   | Installing the software has been completed successfully.(NEC ExpressUpdate Agent 3.00 in /opt/nec/axis2c)            | -                                           |  |  |
| Server02 | Server02                                           | 172.16.0.19   | Installing the software has been completed successfully.(NEC ExpressUpdate Agent 3.00 in<br>C:¥Program Files¥axis2c) | -                                           |  |  |

### Fig. 88 Installation results

### 3.8.3. When Installing from the NEC ExpressUpdate Screen

When a management target server that satisfies all of the following conditions exists on the "NEC ExpressUpdate" screen, the "Install NEC ExpressUpdate Agent" link will be displayed for the management target server.

- 1. "Updates via management controller" is enabled.
- 2. "Updates via NEC ExpressUpdate Agent" is disabled.
- 3. The OS IP Address of the management target server is set.
- 4. NEC ExpressUpdate Agent is not installed in the management target server.
- 5. The OS of the management target server is running.

| Item Name                              | Setup Value                           |  |  |  |  |
|----------------------------------------|---------------------------------------|--|--|--|--|
| Product Information                    |                                       |  |  |  |  |
| Model Name                             | Express5800/GT110d-S [N8100-1772Y]    |  |  |  |  |
| Serial Number                          | 1800160                               |  |  |  |  |
| GUID                                   | 59d64680-cca5-11e0-8001-50e549824bbd  |  |  |  |  |
| Server information                     |                                       |  |  |  |  |
| Information                            |                                       |  |  |  |  |
| Server status                          |                                       |  |  |  |  |
| STATUS Lamp                            | 😔 Green On                            |  |  |  |  |
| Power Status                           | 🕑 DC On                               |  |  |  |  |
| LCD                                    | POST Completed Successfully           |  |  |  |  |
| System Power-on Hours                  | 2989 hours 0 minutes                  |  |  |  |  |
| System Monitoring                      | Monitoring OS                         |  |  |  |  |
| Monitoring Interval                    | 180seconds                            |  |  |  |  |
| Version Information                    |                                       |  |  |  |  |
| OS Version                             | Windows Server 2003 R2 Service Pack 2 |  |  |  |  |
| BIOS Version                           | 4.6.0031                              |  |  |  |  |
| LAN Driver Version                     | 14.6.0.6                              |  |  |  |  |
| NEC ESMPRO Agent<br>Version            | 4.53                                  |  |  |  |  |
| NEC ESMPRO Agent<br>Extension Version  | 2.00                                  |  |  |  |  |
| Management Controller                  | In for mation                         |  |  |  |  |
| BMC FW Revision                        | 00.48                                 |  |  |  |  |
| IPMI Version                           | 2.0                                   |  |  |  |  |
| Remote KVM and Media<br>License        | Installed                             |  |  |  |  |
| NEC ExpressUpdate Info                 | r mation                              |  |  |  |  |
| Updates via NEC<br>ExpressUpdate Agent | Disable                               |  |  |  |  |
| Updates via Management<br>Controller   | Enable                                |  |  |  |  |
| Status                                 | Latest Condition                      |  |  |  |  |
| Next Installation Schedule             | 02/07/2012 07:00                      |  |  |  |  |

Fig. 89 Management target server's state screen

### CHECK:

• For servers in which EXPRESSSCOPE Engine 3 is not installed, the remote installation function cannot be used from the NEC ExpressUpdate screen.

Click the "Install NEC ExpressUpdate Agent" link, and the installation wizard will run. Set necessary information to install.

For the details of the installation wizard, refer to 3.8.1.1.

| Update/Insta                                                                                                    | l Uninstall   | Save               |              |                 |                         |                     |                       |                             |  |
|----------------------------------------------------------------------------------------------------|---------------|--------------------|--------------|-----------------|-------------------------|---------------------|-----------------------|-----------------------------|--|
|                                                                                                    |               |                    |              | Location o      | f the repository: Local | / Latest downloaded | : 10/23/2<br>oad Upda | 012 09:21:41<br>te Packages |  |
| (Module selection) 👻                                                                                                    |               |                    |              |                 |                         |                     |                       |                             |  |
| 🗄 📄 🔵 Late                                                                                                    | est Conditio  | on <u>Server01</u> |              |                 |                         |                     |                       |                             |  |
| Model Name: Express5800/GT110d-S Next Installation Schedule: Nothing<br>OS: Microsoft Windows Server 2008 R2 Enterprise Service Pack 1 x64<br>Install NEC ExpressUpdate Agent |               |                    |              |                 |                         |                     |                       |                             |  |
|                                                                                                    | <u>Status</u> |                    | Module Name  | Current Version | Installation Version    | Estimate(minute)    | Reboot                | Severity                    |  |
| 0 🔶                                                                                                    | lo Package    |                    | System BIOS  | 4.6.0038        | -                       | -                   | -                     | -                           |  |
|                                                                                                    | lo Package    |                    | BMC Firmware | 00.92           | -                       | -                   | -                     | -                           |  |

Fig. 90 Remote installation from the NEC ExpressUpdate screen

3.8.4. Installation Status and Results

3.8.4.1. Installation Status

From "Tools" > "ExpressUpdate Management Information" > "ExpressUpdate Agent Install Status" > "Install Status," the progress status of all the management target servers on which ExpressUpdate Agent is being installed can be checked.

\* Only the progress status of the on-going installation is displayed. When the installation is completed, the result is displayed in "Install Result."

| IPMI Information Backup File List | Searching Registered C  | omponents Linka | se Service Express | Update Management Infomation    |  |
|-----------------------------------|-------------------------|-----------------|--------------------|---------------------------------|--|
| Repository Settings Repository    | v Management Informatic | n NEC Expressi  | Jpdate Agent Inst  | all Status                      |  |
| Install Status Install Resul      | It                      |                 |                    |                                 |  |
| [Installing: 1 count]             |                         |                 |                    |                                 |  |
| <u>Component Name</u>             | <u>IP Address</u>       | <u>Status</u>   |                    | <u>Remaining Time (seconds)</u> |  |
| Server01                          | 172.16.0.19             |                 | 18%                | 49                              |  |
|                                   |                         |                 |                    |                                 |  |

Fig. 91 Installation status of NEC ExpressUpdate Agent

### 3.8.4.2. Installation Results

From "Tools" > "ExpressUpdate Management Information" > "ExpressUpdate Agent Install Status" > "Install Result," the installation results of the management target servers on which NEC ExpressUpdate Agent was installed remotely can be checked. The installation results can be checked also from the "Application Log."

| IPMI | Information Bac  | kup File List Searchin | g Registered Co  | mponents Linkage Se | arvice ExpressUpdate Management Infomation                                                                        |
|------|------------------|------------------------|------------------|---------------------|----------------------------------------------------------------------------------------------------|
| Re   | pository Setting | s Repository Manager   | nent Information | NEC ExpressUpda     | te Agent Install Status                                                                                           |
| Г    |                  |                        |                  |                     |                                                                                                    |
|      | nstall Status Ir | nstall Result          |                  |                     |                                                                                                    |
|      | <u>Result</u>    | Component Name         | IP Address       | Date/Time           | <u>Contents</u>                                                                                                   |
|      | Information      | Server01               | 172.16.0.19      | 1/24/2012 19:45:10  | Installing the software has been completed successfully.(NEC ExpressUpdate Agent 3.00 in C:¥Program Files¥axis2c) |
|      | - 110111011      |                        |                  |                     |                                                                                                    |
|      | S Error          | Server01               | 172.16.0.19      | 1/24/2012 19:43:16  | Failed to install the software. (Failed to login. Please confirm your user name and password.)                    |

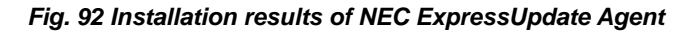

When the installation is successful
 A message indicating the completion of the installation, the version of the
 NEC ExpressUpdate Agent installed, and the installation location are
 displayed in the "Status" column.

| Information Server01 | 1/24/2012 19:45:10 Installing the software has been completed successfully.(NEC ExpressUpdate Agent 3.00 in C:¥Program Files¥axis2c) |
|----------------------|----------------------------------------------------------------------------------------------------|
|                      | Fig. 93 Example of succeeded installation                                                                                            |
|                      |                                                                                                    |
| 2)                   | When the installation fails                                                                                                    |
|                      | A message indicating the installation failure and the cause are displayed in                                                         |

the "Status" column. Check the installation settings and environment again, and install NEC ExpressUpdate Agent remotely again.

Server01 Server01

172.16.0.19 1/24/2012 19:43:16 Failed to install the software. (Failed to login. Please confirm your user name and password.)

Fig. 94 Example of failed installation

Note) If the installation fails, the following messages may be displayed in the "Status" column. When these messages are displayed, NEC ExpressUpdate cannot be used since the management target server does not support NEC ExpressUpdate.

Failed to install the software (The repository does not have any update package which supports the specified component.)

Fig. 95 Messages displayed when the NEC ExpressUpdate functions are not supported

## 3.9. Uninstalling Software

It is possible to uninstall software remotely from NEC ESMPRO Manager when the update package supports uninstallation of the software. Two methods are available: selecting a single server to uninstall software and selecting a group of servers to uninstall software at once.

### 3.9.1. Selecting a Single Server to Uninstall Software

Follow the steps below to uninstall software from the management target server.

- 1. From the tree view, click the target server from which to uninstall software.
- From the "Remote Control" tab, open "Remote Control" > "NEC Express Update."
- 3. Select the "Uninstall" tab.

| Update/Instal                                                                                                    | ninstall Save                                                                                                    |                            |                       |                         |                       |                          |                                |  |  |
|----------------------------------------------------------------------------------------------------|----------------------------------------------------------------------------------------------------|----------------------------|-----------------------|-------------------------|-----------------------|--------------------------|--------------------------------|--|--|
|                                                                                                    |                                                                                                    |                            | Location o            | of the repository: Loca | I / Latest downloaded | d: 10/23/:<br>vnload Upo | 2012 09:21:41<br>Jate Packages |  |  |
| (Module selectio                                                                                                    | n) 💌                                                                                                    |                            |                       |                         |                       |                          |                                |  |  |
| 🗉 📝 🔵 Latest                                                                                                    | t Condition Server01                                                                                                    |                            |                       |                         |                       |                          |                                |  |  |
| Model Name:<br>OS: Microso                                                                                                    | Model Name: Express5800/R120b-1 Next Installation Schedule: Nothing<br>OS: Microsoft Windows Server 2008 R2 Enterprise x64 |                            |                       |                         |                       |                          |                                |  |  |
|                                                                                                    | <u>Status</u>                                                                                                    | Module Name                | Current Version       | Installation Versior    | Estimate(minute)      | Reboot                   | Severity                       |  |  |
| 🔽 🕒 🔵 Lat                                                                                                    | est Condition                                                                                                    | NEC ExpressUpdate<br>Agent | 3.00                  | -                       | 1                     | -                        | -                              |  |  |
|                                                                                                    |                                                                                                    |                            |                       |                         |                       |                          |                                |  |  |
|                                                                                                    |                                                                                                    | 🗖 Autom                    | atic Reboot           |                         |                       |                          |                                |  |  |
| Install only latest version<br>Uninstall Estimated Time Total 1 Minutes                                                               |                                                                                                    |                            |                       |                         |                       |                          |                                |  |  |
| <note for="" installat<="" td=""><td>ion Version&gt; * : Ex-ver</td><td>sion</td><td></td><td></td><td></td><td></td><td></td></note> | ion Version> * : Ex-ver                                                                                                    | sion                       |                       |                         |                       |                          |                                |  |  |
| <note for="" status=""></note>                                                                                                    | Installation Failed : Pleas                                                                                                | e confirm the module s     | status and reboot the | 08.                     |                       |                          |                                |  |  |
| 🕜 How to apply th                                                                                                    | ne update package for ma                                                                                                   | nual update.               |                       |                         |                       |                          |                                |  |  |

Fig. 96 Selecting a single server to uninstall software

 The check boxes for uninstallable software are selectable. Select the software to uninstall and click "Uninstall" to start the uninstallation.
 When the following dialog appears, click "OK."

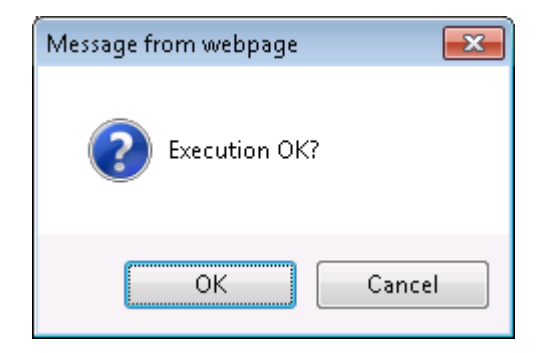

Fig. 97 Uninstallation confirmation

When "Automatic Reboot" is selected

The server will be rebooted if required after all the software is uninstalled.

During the uninstallation, the progress status is shown in the progress bar.

| - | Inder Uninstalling Server01                                                                                                |  |               |                            |                 |                      |                         |               |                 |  |  |
|---|----------------------------------------------------------------------------------------------------|--|---------------|----------------------------|-----------------|----------------------|-------------------------|---------------|-----------------|--|--|
| 1 | Model Name: Express5800/R120b-1 Next Installation Schedule: Nothing<br>OS: Microsoft Windows Server 2008 R2 Enterprise x64 |  |               |                            |                 |                      |                         |               |                 |  |  |
|   |                                                                                                    |  | <u>Status</u> | Module Name                | Current Version | Installation Version | <u>Estimate(minute)</u> | <u>Reboot</u> | <u>Severity</u> |  |  |
|   | 0                                                                                                    |  | 17%           | NEC ExpressUpdate<br>Agent | 3.00            | -                    | 1                       | -             | -               |  |  |

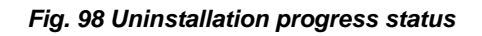

When cancelling during the uninstallation

By clicking "Cancel," the unexecuted uninstallation can be cancelled. However, the uninstallation of software for which the uninstallation is already started or completed cannot be cancelled. Only software for which the uninstallation is not started yet can be cancelled.

5. Check the uninstallation results.

When the software was uninstalled successfully, the following screen appears.
|                               | Location of the rep    | ository: Local . | / Latest dowr | nloaded: 1)<br>Downlo: | 0/23/2012 09:21:41<br>ad Update Packages] |
|-------------------------------|------------------------|------------------|---------------|------------------------|-------------------------------------------|
| (Module selection)            |                        |                  |               |                        |                                           |
| 🛛 🔷 The component is not moni | tored. <u>Server01</u> |                  |               |                        |                                           |

Fig. 99 Uninstallation results

Note) After NEC ExpressUpdate Agent is uninstalled, NEC ExpressUpdate cannot be used for the management target server. If the management target server is monitored only by NEC ExpressUpdate, the server is deleted from the management target of NEC ESMPRO Manager after the uninstallation.

| Location of the repository                          | : Local / Latest downloaded: 10/23/2012 09:21:41<br>Download Update Packages |
|-----------------------------------------------------|------------------------------------------------------------------------------|
| (Module selection) 💌                                |                                                                              |
| Server01 The component was deleted. <u>Server01</u> |                                                                              |
|                                                     |                                                                              |

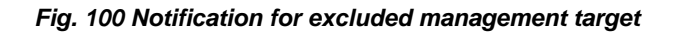

### CHECK:

 When you uninstall NEC ExpressUpdate Agent, the following message may be displayed. In such a case, upgrade the NEC ExpressUpdate Agent version to 2.03 or later once and then uninstall NEC ExpressUpdate Agent. The version of NEC ExpressUpdate Agent can be upgraded remotely by using NEC ExpressUpdate.

| Update/Install Uninstall                                                                                                | Save                                                |                                                                                                    |
|----------------------------------------------------------------------------------------------------|-----------------------------------------------------|----------------------------------------------------------------------------------------------------|
|                                                                                                    |                                                     | Location of the repository: Local / Latest downloaded: 10/23/2012 09:21:41<br>Download Update Packages |
| (Module selection)                                                                                                    | •                                                   |                                                                                                    |
| Not Latest See<br>It is necessary to update<br>NEC ExpressUpdate Agen<br>Model Name: Express58<br>OS: Microsoft Windows | NEC Expre<br>t must be t<br>300/R120a<br>7 Ultimate | essUpdate Agent to uninstall module.<br>updated.<br>-1 Next Installation Schedule: Nothing<br>x64      |

### Fig. 101 Update notification for NEC ExpressUpdate Agent

3.9.2. Selecting a Group of Servers to Uninstall Software at OnceFollow the steps below to uninstall software for all the servers managed as a group at once.

- 1. From the tree view, click the group from which to uninstall software.
- 2. From the "Server Control" tab, open "Server Control" > "NEC ExpressUpdate."
- 3. Select the "Uninstall" tab.
- NEC ExpressUpdate Agent runs in the group and the list of servers that can be managed by NEC ExpressUpdate is displayed.

| Update/Instal Uninstall Save                                                                                                    |                                             |                                                          |                        |                              |                        |                                |
|----------------------------------------------------------------------------------------------------|---------------------------------------------|----------------------------------------------------------|------------------------|------------------------------|------------------------|--------------------------------|
|                                                                                                    |                                             | Location o                                               | of the repository: Loc | al / Latest downloade<br>Dov | d: 10/23/<br>vnload Up | 2012 09:21:41<br>date Package: |
| (Module selection)                                                                                                    |                                             |                                                          |                        | [                            | View All               |                                |
| <ul> <li>Latest Condition Server01</li> <li>Model Name: Express5800/R120a-1</li> <li>OS: Microsoft Windows 7 Ultimate x6</li> </ul>  | Next Installation Sche<br>4                 | edule: Nothing                                           |                        |                              |                        |                                |
| <u>Status</u>                                                                                                    | Module Name                                 | Current Version                                          | Installation Versio    | n <u>Estimate(minute)</u>    | Reboot                 | Severity                       |
| Latest Condition                                                                                                    | NEC ExpressUpdate<br>Agent                  | 3.01                                                     | -                      | 1                            | -                      | -                              |
| <ul> <li>Latest Condition <u>Server02</u></li> <li>Model Name: Express5800/R120b-1</li> <li>Microsoft Windows Server 2008</li> </ul> | Next Installation Sche<br>R2 Enterprise x64 | edule: Nothing                                           |                        |                              |                        |                                |
| <u>Status</u>                                                                                                    | Module Name                                 | Current Version                                          | Installation Versic    | on <u>Estimate(minute)</u>   | Reboot                 | Severity                       |
| 🔽 o 🔵 Latest Condition                                                                                                    | NEC ExpressUpdate<br>Agent                  | 3.01                                                     | -                      | 1                            | -                      | -                              |
|                                                                                                    | 0                                           |                                                          |                        |                              |                        |                                |
|                                                                                                    |                                             | natic Repoot<br>only latest version<br>ute Estimated Tim | ne Total 1 Minutes     |                              |                        |                                |

Fig. 102 Selecting a group of servers to uninstall software

 The check boxes for uninstallable software are selectable. Select the software to uninstall and click "Uninstall" to start the uninstallation.
 When the following dialog appears, select "OK."

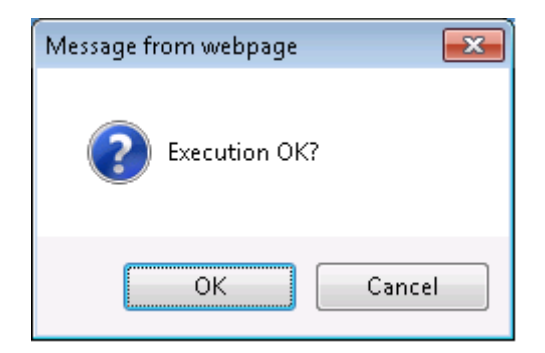

Fig. 103 Uninstallation confirmation

When "Automatic Reboot" is selected

The server will be rebooted if required after all the software is uninstalled.

During the uninstallation, the progress status is shown in the progress bar.

| - | Г                           | Under Uninstalling Server01                                     |                                             |                 |                      |                         |               |          |
|---|-----------------------------|-----------------------------------------------------------------|---------------------------------------------|-----------------|----------------------|-------------------------|---------------|----------|
|   | Mod<br>OS:                  | del Name: Express5800/R120a-1<br>Microsoft Windows 7 Ultimate x | Next Installation Sche<br>64                | dule: Nothing   |                      |                         |               |          |
|   |                             | <u>Status</u>                                                   | <u>Module Name</u>                          | Current Version | Installation Version | <u>Estimate(minute)</u> | <u>Reboot</u> | Severity |
|   | 0                           | 26%                                                             | NEC ExpressUpdate<br>Agent                  | 3.01            | -                    | 1                       | -             | -        |
| = | Inder Uninstalling Server02 |                                                                 |                                             |                 |                      |                         |               |          |
|   | Mod<br>OS:                  | del Name: Express5800/R120b-1<br>Microsoft Windows Server 2008  | Next Installation Sche<br>R2 Enterprise x64 | dule: Nothing   |                      |                         |               |          |
|   |                             | <u>Status</u>                                                   | <u>Module Name</u>                          | Current Version | Installation Version | <u>Estimate(minute)</u> | <u>Reboot</u> | Severity |
|   | 0                           | 26%                                                             | NEC ExpressUpdate<br>Agent                  | 3.01            | -                    | 1                       | -             | -        |

Fig. 104 Uninstallation progress status

When cancelling the uninstallation in progress

By clicking "Cancel," the unexecuted uninstallation can be cancelled. However, the uninstallation of software for which the uninstallation is already started or completed cannot be cancelled. Only software for which uninstallation is not started yet can be cancelled.

6. Check the uninstallation results.

Location of the repository: Local / Latest downloaded: 10/23/2012 09:21:41
Download Update Packages

| (Module selection) 💌                       | View All  |
|--------------------------------------------|-----------|
| □ ◆ The component is not monitored. Server | 01        |
| The component is not monitored. Server     | <u>02</u> |

Fig. 105 Uninstallation results

#### CHECK:

 After NEC ExpressUpdate Agent is uninstalled, the function of Updates via NEC ExpressUpdate Agent cannot be used for the management target. If the management target server is managed only by NEC ExpressUpdate, the server will be deleted from the management target of NEC ESMPRO Manager.

| Location of the repository: Local / Latest down                         | loaded: 10/23/2012 09:21:41<br>Download Update Packages |
|-------------------------------------------------------------------------|---------------------------------------------------------|
| (Module selection)                                                      | View All                                                |
| Server01 The component was deleted. <u>Server01</u>                     |                                                         |
| $\blacksquare$ $\blacklozenge$ The component is not monitored. Server02 |                                                         |
|                                                                         |                                                         |

Fig. 106 Notification for excluded management target

#### CHECK:

 When you uninstall NEC ExpressUpdate Agent, the following message may be displayed. In such a case, upgrade the NEC ExpressUpdate Agent version to 2.03 or later once and then uninstall NEC ExpressUpdate Agent. The version of NEC ExpressUpdate Agent can be upgraded remotely by using the NEC ExpressUpdate.

| Update/Install             | Jninstall                                                             | Save                                                                             |                                                                               |                 |                          |                             |                          |                                  |
|----------------------------|-----------------------------------------------------------------------|----------------------------------------------------------------------------------|-------------------------------------------------------------------------------|-----------------|--------------------------|-----------------------------|--------------------------|----------------------------------|
|                            |                                                                       |                                                                                  |                                                                               | Locati          | on of the repository: Lo | cal / Latest download<br>Di | ed: 10/23/<br>ownload Up | /2012 09:21:41<br>odate Packages |
| (Module selection          | on)                                                                   | •                                                                                |                                                                               |                 |                          |                             | View All                 | T                                |
| Not L                      | atest Ser<br>ry to update<br>Jpdate Agent<br>Express58<br>oft Windows | ver01<br>NEC Expressu<br>must be upda<br>00/R120a-1<br>7 Ultimate x6<br>Server02 | Jpdate Agent to uninstall modu<br>ated.<br>Next Installation Schedule: M<br>4 | le.<br>Jothing  |                          |                             |                          |                                  |
| Model Name:<br>OS: Microso | Express58<br>oft Windows                                              | 00/R120b-1<br>Server 2008 F                                                      | Next Installation Schedule: N<br>R2 Enterprise x64                            | lothing         |                          |                             |                          |                                  |
|                            | Sta                                                                   | itus_                                                                            | Module Name                                                                   | Current Version | Installation Version     | <u>Estimate(minute)</u>     | Reboot                   | Severity_                        |
| 🔲 🔿 🔵 La                   | atest Condit                                                          | ion                                                                              | NEC ExpressUpdate Agent                                                       | 3.01            | -                        | 1                           | -                        | -                                |

Fig. 107 Update notification for NEC ExpressUpdate Agent

## 4. <u>FAQ</u>

## 4.1. What will Happen to the Installation of an Update Package if the Communication with the Agent is Lost During the Installation?

If the communication with the NEC ExpressUpdate Agent has been lost while an update package is being installed, the installation in process at that time continues till the end of the installation without being interrupted. However, because the installation results are not sent to the NEC ESMPRO Manager, they cannot be checked on the NEC ExpressUpdate screen or in the "Application Log."

If multiple update packages are being installed when the communication has been lost, only the update packages whose installations are not yet executed at that time will be cancelled. In addition, the server will not be rebooted even if the "Automatic Reboot" check box is selected.

For example, when installing the following two update packages,

| Package name | Reboot   |
|--------------|----------|
| PKG 1        | Required |
| PKG 2        | Required |

 Table 22 Update Package Installation and Reboot

The packages will be installed in the following order:

- 1. Installation of PKG 1
- 2. Installation of PKG 2
- 3. Reboot

If the communication has been lost when the PKG 1 is being installed, the installation results will be as follows:

- 1. Installation of the PKG 1  $\rightarrow$  Completed
- 2. Installation of the PKG 2  $\rightarrow$  Not executed
- 3. Reboot  $\rightarrow$  Not executed

# 4.2. What Should I Do If the Communication with NEC ExpressUpdate Agent Is Lost?

If the NEC ExpressUpdate Agent services seem to be not running properly due to some causes such as being unable to communicate with NEC ESMPRO Manager, restarting the services may resolve the problem. Execute the following batch file on the management target server and restart the NEC ExpressUpdate Agent services.

- For Windows -

<NEC ExpressUpdate Agent installation folder>\axis2c\bin\eciServiceReStart.bat

- For Linux -

/opt/nec/axis2c/bin/eciServiceReStart.sh

## 4.3. How Can the Repository Be Transferred?

When you replace the server on which NEC ESMPRO Manager is installed, the update package information managed by the repository can be transferred by following the steps below.

However, the version of NEC ESMPRO Manager on the destination server needs to be later than that on the source server.

- Stop the NEC ESMPRO Manager services on the source and destination servers. From "Run," enter "services.msc" and click "OK." Right-click each of "NEC ESMPRO Manager Common Component" and "NEC ESMPRO Manager Web Container" and select "Stop."
- 2. Copy update packages.

Copy all the files in the folder "location where update packages are saved (the default is NEC ESMPRO Manager installation directory\ESMWEB\package pool)" specified when installing NEC ESMPRO Manager to the "location where update packages are saved" specified when installing NEC ESMPRO Manager on the destination server.

\* There is no problem if the "location where update packages are saved" differs between the source and destination servers.

Overwrite the repository data
 Save the "db" folder (the default is <System Drive>\Program
 Files\ESMPRO\ESMWEB\wbserver\webapps\esmpro\WEB-INF\db) under the

installation folder of NEC ESMPRO Manager to the destination server.

- \* Ensure that the directory allocation is the same for both the source and destination servers.
- 4. Start the NEC ESMPRO Manager services of the destination server. From "Run," enter "services.msc" and click "OK." Right-click each of "NEC ESMPRO Manager Common Component" and "NEC ESMPRO Manager Web Container" and select "Start."
- 5. Add the management target server.

## 4.4. What Should I Do If the Log File Grows?

When the version of NEC ESMPRO Manager is 5.1 or later and earlier than 5.24, the following log files may grow due to initialization failure.

If the version of your NEC ESMPRO Manager falls into the range described above, please refer to the Web site below to update the NEC ESMPRO Manager because such failure does not occur in 5.24 and later versions.

http://www.58support.nec.co.jp/global/download/index.html

If you continue to use a version in such range, perform the recovery operation by following the steps below.

File

- For Windows OS -

<NEC ESMPRO Manager installation folder>\ESMWEB\wbserver\webapps \esmpro\WEB-INF\service\derby.log

- For Linux OS -

/opt/nec/es\_manager/wbserver/webapps/esmpro/WEB-INF/service/derby.log

## Countermeasures

- For Windows OS -
  - 1. Stop the NEC ESMPRO Manager services.

Stop the following two services from the Windows service window.

- NEC ESMPRO Manager CommonComponent
- NEC ESMPRO Manager Web Container

2. Delete the entire folder below.

<NEC ESMPRO Manager installation folder> \ESMWEB\wbserver\webapps\esmpro\WEB- INF\db

- Start the NEC ESMPRO Manager services.
   Start the following two services from the Windows service window.
  - NEC ESMPRO Manager CommonComponent
  - NEC ESMPRO Manager Web Container
- 4. The Initialization is executed again. Check that the log file growth has stopped.
- 5. Restore the update packages.
  - Copy all the update packages (zip file) in the folder where update packages are saved and that was specified when installing NEC ESMPRO Manager to another location.
    - \* The default folder where update packages are saved is as follows. <NEC ESMPRO Manager installation folder>\ESMWEB\pkgpool
  - Log in to NEC ESMRO Manager and go to "Tools" > "ExpressUpdate Management Information" > "Repository Management Information" > "Add Update Packages." Add all the update packages copied in step 1 to the repository.
- For Linux OS -
  - Stop the NEC ESMPRO Manager services. Enter the following commands in the console.
    - /etc/rc.d/init.d/esmsm stop
    - /etc/rc.d/init.d/esmweb stop
  - Delete the entire folder below. /opt/nec/es\_manager/wbserver/webapps/esmpro/WEB-INF/db
  - Start the NEC ESMPRO Manager services.
     Enter the following commands in the console.
    - /etc/rc.d/init.d/esmsm start
    - /etc/rc.d/init.d/esmweb start
  - 4. The Initialization is executed again. Check that the log file growth has stopped.

- 5. Restore the update packages.
  - Copy all the update packages (zip file) in the folder where update packages are saved and that was specified when installing NEC ESMPRO Manager to another location.
    - \* The default folder where update packages are saved is as follows. /opt/nec/es\_manager/pkgpool
  - Log in to NEC ESMPRO Manager and go to "Tools" > "ExpressUpdate Management Information" > "Repository Management Information" > "Add Update Packages." Add all the update packages copied in step 1 to the repository.